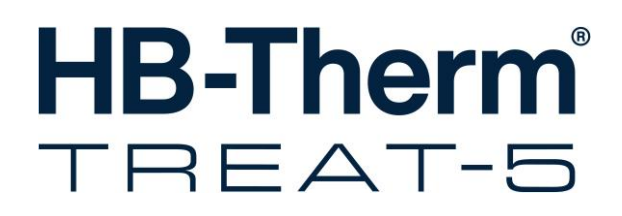

## Betriebsanleitung HB-TR2

Wasseraufbereitungsgerät

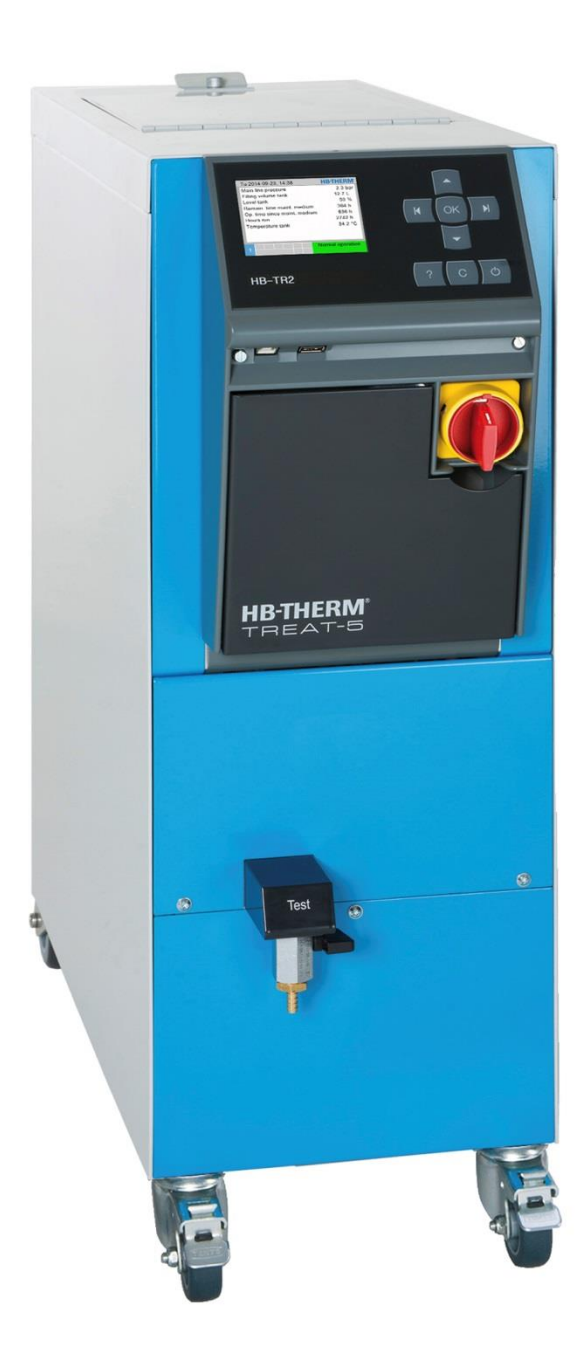

HB-Therm AG Piccardstrasse 6 9015 St. Gallen SWITZERLAND

www.hb-therm.com

E-Mail info@hb-therm.ch Phone +41 71 243 65 30

Originalanleitung

(Typenschild)

Т

\_ . . \_ . . \_ . . \_ . . \_ . . \_ . . \_ . . \_ . . \_ . . \_ . . \_

### Inhaltsverzeichnis

| Inc | lex   |                                            | 6  |
|-----|-------|--------------------------------------------|----|
| 1   | Allge | meines                                     | 8  |
|     | 1.1   | Informationen zu dieser Anleitung          | 8  |
|     | 1.2   | Symbolerklärung                            | 9  |
|     | 1.3   | Haftungsbeschränkung                       | 10 |
|     | 1.4   | Urheberschutz                              | 10 |
|     | 1.5   | Garantiebestimmungen                       | 11 |
|     | 1.6   | Kundendienst                               | 11 |
| 2   | Siche | erheit                                     | 12 |
|     | 2.1   | Bestimmungsgemässe Verwendung              | 12 |
|     | 2.2   | Verantwortung des Betreibers               | 13 |
|     | 2.3   | Personalanforderungen                      | 14 |
|     |       | 2.3.1 Qualifikationen                      | 14 |
|     |       | 2.3.2 Unbefugte                            | 15 |
|     | 2.4   | Persönliche Schutzausrüstung               | 16 |
|     | 2.5   | Besondere Gefahren                         | 17 |
|     | 2.6   | Sicherheitseinrichtungen                   | 19 |
|     | 2.7   | EU-Konformitätserklärung für Maschinen     | 20 |
|     | 2.8   | UK Declaration of Conformity for Machinery | 21 |
| 3   | Tech  | nische Daten                               | 22 |
|     | 3.1   | Allgemeine Angaben                         | 22 |
|     | 3.2   | Emissionen                                 | 22 |
|     | 3.3   | Betriebsbedingungen                        | 22 |
|     | 3.4   | Anschlüsse                                 | 23 |
|     | 3.5   | Typenschild                                | 24 |
| 4   | Aufba | au und Funktion                            | 25 |
|     | 4.1   | Übersicht                                  | 25 |
|     | 4.2   | Kurzbeschreibung                           | 25 |
|     | 4.3   | Funktionsprinzip                           | 26 |
|     | 4.4   | Medium                                     | 27 |
|     | 4.5   | Anschlüsse                                 | 28 |
|     | 4.6   | Zusatzausrüstungen                         | 29 |
|     | 4.7   | Betriebsarten                              | 30 |
|     |       | 4.7.1 Hauptbetriebsarten                   | 30 |
|     |       | 4.7.2 Hilfsbetriebsarten                   | 30 |
|     | 4.8   | Arbeits- und Gefahrenbereiche              | 30 |
| 5   | Trans | sport, Verpackung und Lagerung             | 31 |
|     | 5.1   | Sicherheitshinweise für den Transport      | 31 |
|     | 5.2   | Transport                                  | 32 |
|     | 5.3   | Transportinspektion                        | 33 |
|     | 5.4   | Verpackung                                 | 33 |
|     | 5.5   | Symbole auf der Verpackung                 | 35 |
|     | 5.6   | Lagerung                                   | 35 |

### Inhaltsverzeichnis

| 6 | Install | ation und    | d Erstinbetriebnahme                    | 36 |
|---|---------|--------------|-----------------------------------------|----|
|   | 6.1     | Sicherh      | eit                                     | 36 |
|   | 6.2     | Anforde      | rungen an den Aufstellort               | 37 |
|   | 6.3     | Installat    | ionsarbeiten                            | 37 |
|   |         | 6.3.1        | Rollen arretieren                       | 37 |
|   |         | 6.3.2        | Systemanschlüsse herstellen             | 38 |
|   |         | 6.3.3        | Daten-Schnittstellen anschliessen       | 40 |
| 7 | Steuer  | rung         |                                         | 41 |
|   | 7.1     | Tastatu      | ٢                                       | 41 |
|   | 7.2     | Bediens      | struktur                                | 43 |
|   | 7.3     | Menüsti      | uktur                                   | 44 |
| 8 | Bedier  | nung         |                                         | 48 |
|   | 8.1     | Einscha      | lten                                    | 48 |
|   |         | 8.1.1        | Mittel definieren                       | 49 |
|   |         | 8.1.2        | Normalbetrieb                           | 50 |
|   |         | 8.1.3        | Fernsteuerbetrieb                       | 52 |
|   | 8.1     | Ausscha      | alten                                   | 54 |
|   |         | 8.1.1        | Ausschaltverzögerung                    | 54 |
|   | 8.2     | Stillsetz    | en im Notfall                           | 55 |
|   | 8.3     | Funktio      | 1en                                     | 56 |
|   |         | 8.3.1        | Aktuelle Phase überspringen             | 56 |
|   |         | 8.3.2        | Tank entleeren                          | 56 |
|   |         | 8.3.3        | Füllvolumen Tank ändern                 | 57 |
|   | 8.4     | Zugriffs     | rechte definieren                       | 60 |
|   |         | 8.4.1        | Benutzerprofil einstellen               | 60 |
|   |         | 8.4.2        | Bedienungsfreigabe einstellen           | 61 |
|   |         | 8.4.3        | Zugriffscode ändern                     | 62 |
|   | 8.5     | Einstellu    | ungen                                   | 63 |
|   |         | 8.5.1        | Zeitzone, Datum und Uhrzeit einstellen. | 63 |
|   |         | 8.5.1        | Pumpeneinschaltdruck definieren         | 64 |
|   | 8.1     | Überwa       | chung                                   | 65 |
|   |         | 8.1.1        | Tanktemperatur                          | 65 |
|   |         | 8.1.1        | Füllstand                               | 65 |
|   |         | 8.1.1        | Überlaufschutz                          | 66 |
|   | 8.2     | Explore      | rfenster                                | 67 |
|   | 8.3     | Sichern      | /Laden                                  | 68 |
|   |         | 8.3.1        | Aufzeichnung von Istdaten               | 70 |
| 9 | Wartu   | ng           |                                         | 72 |
|   | 9.1     | Sicherh      | eit                                     | 72 |
|   | 9.2     | Gerät öffnen |                                         |    |
|   | 9.3     | Wartungsplan |                                         |    |
|   | 9.4     | Wartung      | gsarbeiten                              | 76 |
|   |         | 9.4.1        | Reinigung                               | 76 |
|   |         | 9.4.2        | Tank, Filterkorb reinigen               | 76 |
|   |         | 9.4.3        | Wartung Medium                          | 77 |
|   |         | 9.4.4        | Druckmessung                            | 78 |
|   |         |              | -                                       |    |

### Inhaltsverzeichnis

|     |        | 9.4.5     | Füllstandsmessung               | 79 |
|-----|--------|-----------|---------------------------------|----|
|     |        | 9.4.6     | Software-Update                 | 80 |
|     |        | 9.4.7     | Zugänge zu Komponenten schaffen | 81 |
|     | 9.5    | Logbuch   | n Mittel                        | 82 |
| 10  | Störur | ngen      |                                 | 83 |
|     | 10.1   | Sicherh   | eit                             | 83 |
|     | 10.2   | Störung   | sanzeigen                       | 85 |
|     |        | 10.2.1    | Störungsanzeige Display         | 85 |
|     | 10.3   | Störung   | sursache ermitteln              | 85 |
|     | 10.4   | Störung   | stabelle                        | 86 |
|     | 10.5   | Inbetriel | onahme nach behobener Störung   | 87 |
| 11  | Entso  | rgung     |                                 | 88 |
|     | 11.1   | Sicherh   | eit                             | 88 |
|     | 11.2   | Material  | entsorgung                      | 88 |
| 12  | Ersatz | teile     |                                 | 89 |
|     | 12.1   | Ersatzte  | ilbestellung                    | 89 |
| 13  | Techn  | ische Un  | terlagen                        | 90 |
|     | 13.1   | Elektros  | chema                           | 90 |
|     | 13.2   | Hydraul   | ikschema                        | 91 |
|     | 13.3   | Kompor    | nentenanordnung                 | 92 |
|     | 13.4   | Legende   | э                               | 95 |
| 14  | Kabel  | zu Schni  | ttstellen                       | 97 |
|     | 14.1   | Externs   | teuerung                        | 97 |
|     | 14.2   | Serielle  | Datenschnittstellen             | 97 |
| Anł | nang   |           |                                 |    |
|     |        |           |                                 |    |

- Sonderausführungen Ersatzteilliste А
- в

### Index

## Index

### Α

| Aktuelle Phase überspringen | 56     |
|-----------------------------|--------|
| Anschluss                   | 23     |
| Ablauf                      | 24     |
| Elektrisch                  | 23, 28 |
| Entleerung                  | 24     |
| Frischwasser Eingang        | 23     |
| Hydraulisch                 | 28     |
| Kühlwasser                  | 23     |
| Vor- und Rücklauf           | 23     |
| Arbeitsbereiche             | 30     |
| Aufbau                      | 25     |
| Aufstellort                 | 37     |
| Aufzeichnung von Istdaten   | 70     |
| Ausschalten                 | 54     |

### В

| Bedienstruktur                | 43 |
|-------------------------------|----|
| Bedienung                     | 48 |
| Bedienungsfreigabe            | 61 |
| Benutzerprofil                | 60 |
| Bestimmungsgemässe Verwendung | 12 |
| Betriebsarten                 | 30 |
| Betriebsbedingungen           | 22 |
| Betriebsstoffe                | 17 |
|                               |    |

### С

| Chemikalienfachpersonal | 15 |
|-------------------------|----|
| Code                    | 62 |

### D

| Datum, einstellen | 63 |
|-------------------|----|
| Druckmessung      | 78 |

### Е

| Einschalten              | 48 |
|--------------------------|----|
| Einstellungen            | 63 |
| Elektrischer Strom       | 17 |
| Elektrofachpersonal      | 14 |
| Elektroschema            | 90 |
| Emissionen               | 22 |
| Entsorgung               | 88 |
| Ersatzteile              | 89 |
| EU-Konformitätserklärung | 20 |
|                          |    |

### F

| Fachpersonal               | 14 |
|----------------------------|----|
| Fehlerstrom-Schutzschalter | 23 |
| Fernsteuerbetrieb          | 52 |
| Füllstandsmessung          | 79 |
| Füllvolumen Tank ändern    | 57 |
| Funktionen                 | 56 |
| Funktionsprinzip           | 26 |

### G

| Garantie         | 11 |
|------------------|----|
| Gefahren         | 17 |
| Gefahrenbereiche | 30 |
| Gewicht          | 22 |
| Grundanzeige     | 42 |

### Н

| Haftung               | 10 |
|-----------------------|----|
| Hauptschalter         | 19 |
| Hydraulikfachpersonal | 14 |
| Hydraulikschema       | 91 |
|                       |    |

### I

| Installation   | 37 |
|----------------|----|
| Instandhaltung | 72 |

### Κ

### L

| Lagerung       | 35 |
|----------------|----|
| Legende        | 95 |
| Logbuch Alarme | 85 |
| Logbuch Mittel | 82 |

### Μ

| Materialentsorgung | 88 |
|--------------------|----|
| Medium             | 27 |
| Menüstruktur       | 44 |
| Messung            |    |
| Druck              | 22 |
| Mittel definieren  | 49 |

### Ν

| Normalbetrieb5                        | 0      |
|---------------------------------------|--------|
| <b>O</b><br>Öffnen des Gerätes7       | 3      |
| <b>P</b><br>Personal14, 36, 72, 83, 8 | 8      |
| Reinigung7<br>Rollen arretieren       | 6<br>7 |

### S

| Schalldruckpegel            | 22         |
|-----------------------------|------------|
| Schnittstellen anschliessen | 40         |
| Schutzausrüstung            | 16, 72, 83 |
| Sicherheit                  | 12         |
| Sicherheitseinrichtungen    | 19         |
| Sichern/Laden               | 68         |
| Software-Update             | 80         |
| Sonderausführung            | 8          |
| Steuerung                   | 41         |
| Störungen                   | 83         |
| Anzeigen                    | 85         |
| Tabelle                     | 86         |
| Übersicht                   | 85         |
| Ursache                     | 85         |
| Symbolanzeige               | 42         |
| Symbole                     |            |
| auf der Verpackung          | 35         |
| Geräterückseite             | 28         |
| in der Anleitung            | 9          |
|                             |            |

### т

| Tank entleeren        | 56 |
|-----------------------|----|
| Tastatur              | 41 |
| Technische Daten      | 22 |
| Technische Unterlagen | 90 |
| Transport             | 32 |
| Typenschild           | 24 |
| U                     |    |

| 25 |
|----|
| 65 |
| 65 |
| 65 |
| 66 |
| 63 |
| 21 |
|    |

### ۷

| Verpackung   | 33 |
|--------------|----|
| Verwendung   | 12 |
| Vorsicherung | 23 |

### W

| W | artung   | 72 |
|---|----------|----|
|   | Arbeiten | 76 |
|   | Medium   | 77 |
|   | Plan     | 75 |

### Ζ

| Zugriffscode       | 62 |
|--------------------|----|
| Zugriffsrechte     | 60 |
| Zusatzausrüstungen | 29 |
| Zustandsanzeige    | 42 |

### Allgemeines

### **1** Allgemeines

### 1.1 Informationen zu dieser Anleitung

Diese Anleitung ermöglicht den sicheren und effizienten Umgang mit dem Gerät.

Die Anleitung ist Bestandteil des Geräts und muss in unmittelbarer Nähe des Geräts für das Personal jederzeit zugänglich aufbewahrt werden. Das Personal muss diese Anleitung vor Beginn aller Arbeiten sorgfältig durchgelesen und verstanden haben. Grundvoraussetzung für sicheres Arbeiten ist die Einhaltung aller angegebenen Sicherheitshinweise und Handlungsanweisungen in dieser Anleitung.

Darüber hinaus gelten die örtlichen Unfallverhütungsvorschriften und allgemeinen Sicherheitsbestimmungen für den Einsatzbereich des Geräts.

Abbildungen in dieser Anleitung dienen dem grundsätzlichen Verständnis und können von der tatsächlichen Ausführung des Geräts abweichen.

Bei Geräten in Sonderausführung (siehe Typenschild am Gerät bzw. auf Seite 2) sind die entsprechenden Zusatzdokumente im Anhang A beigelegt.

Technische Änderungen im Rahmen der Verbesserung der Gebrauchseigenschaften und der Weiterentwicklung behalten wir uns vor.

### 1.2 Symbolerklärung

#### Sicherheitshinweise

Sicherheitshinweise sind in dieser Anleitung durch Symbole gekennzeichnet. Signalworte leiten die Sicherheitshinweise ein, die das Ausmass der Gefährdung zum Ausdruck bringen.

Sicherheitshinweise unbedingt einhalten und umsichtig handeln, um Unfälle, Personen- und Sachschäden zu vermeiden.

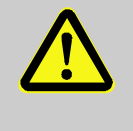

#### **GEFAHR!**

... weist auf eine unmittelbar gefährliche Situation hin, die zum Tod oder zu schweren Verletzungen führt, wenn sie nicht gemieden wird.

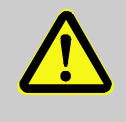

#### WARNUNG!

... weist auf eine möglicherweise gefährliche Situation hin, die zum Tod oder zu schweren Verletzungen führen kann, wenn sie nicht gemieden wird.

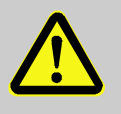

#### **VORSICHT!**

... weist auf eine möglicherweise gefährliche Situation hin, die zu geringfügigen oder leichten Verletzungen führen kann, wenn sie nicht gemieden wird.

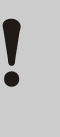

#### ACHTUNG!

... weist auf eine möglicherweise gefährliche Situation hin, die zu Sachschäden führen kann, wenn sie nicht gemieden wird.

#### Tipps und Empfehlungen

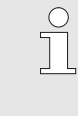

#### HINWEIS!

... hebt nützliche Tipps und Empfehlungen sowie Informationen für einen effizienten und störungsfreien Betrieb hervor.

Um auf besondere Gefahren aufmerksam zu machen, werden in Sicherheitshinweisen folgende Symbole eingesetzt:

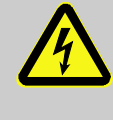

... kennzeichnet Gefährdungen durch elektrischen Strom. Bei Nichtbeachtung der Sicherheitshinweise besteht die Gefahr schwerer oder tödlicher Verletzungen.

#### Besondere Sicherheitshinweise

### Allgemeines

### 1.3 Haftungsbeschränkung

Alle Angaben und Hinweise in dieser Anleitung wurden unter Berücksichtigung der geltenden Normen und Vorschriften, des Stands der Technik sowie unserer langjährigen Erkenntnisse und Erfahrungen zusammengestellt.

Der Hersteller übernimmt keine Haftung für Schäden aufgrund:

- Nichtbeachtung der Anleitung
- Nichtbestimmungsgemässer Verwendung
- Einsatz von nicht ausgebildetem Personal
- Eigenmächtiger Umbauten
- Technischer Veränderungen
- Verwendung nicht zugelassener Ersatzteile

Der tatsächliche Lieferumfang kann bei Sonderausführungen, der Inanspruchnahme von Zusatzausrüstungen oder aufgrund neuester technischer Änderungen von den hier beschriebenen Erläuterungen und Darstellungen abweichen.

Es gelten die im Liefervertrag vereinbarten Verpflichtungen, die Allgemeinen Geschäftsbedingungen sowie die Lieferbedingungen des Herstellers und die zum Zeitpunkt des Vertragsabschlusses gültigen gesetzlichen Regelungen.

### 1.4 Urheberschutz

Diese Anleitung ist urheberrechtlich geschützt und ausschliesslich für interne Zwecke bestimmt.

Überlassung der Anleitung an Dritte, Vervielfältigungen in jeglicher Art und Form – auch auszugsweise – sowie Verwertung und/oder Mitteilung des Inhaltes sind ohne schriftliche Genehmigung des Herstellers ausser für interne Zwecke nicht gestattet.

Zuwiderhandlungen verpflichten zu Schadenersatz. Weitere Ansprüche bleiben vorbehalten.

### 1.5 Garantiebestimmungen

Die Garantiebestimmungen sind in den Allgemeinen Lieferbedingungen des Herstellers enthalten.

### 1.6 Kundendienst

Für technische Auskünfte stehen HB-Therm Vertretungen oder unser Kundendienst zur Verfügung,  $\rightarrow$  <u>www.hb-therm.ch</u>.

Darüber hinaus sind unsere Mitarbeiter ständig an neuen Informationen und Erfahrungen interessiert, die sich aus der Anwendung ergeben und für die Verbesserung unserer Produkte wertvoll sein können.

### 2 Sicherheit

Dieser Abschnitt gibt einen Überblick über alle wichtigen Sicherheitsaspekte für einen optimalen Schutz des Personals sowie für den sicheren und störungsfreien Betrieb.

Die Nichtbeachtung der in dieser Anleitung aufgeführten Handlungsanweisungen und Sicherheitshinweise kann zu erheblichen Gefährdungen führen.

### 2.1 Bestimmungsgemässe Verwendung

Das Gerät ist ausschliesslich für die hier beschriebene bestimmungsgemässe Verwendung konzipiert und konstruiert.

Das Gerät dient ausschliesslich dazu, Wasser mittels Einsatz von Aufbereitungsmitteln aufzubereiten und dieses als Systemwasser für ein Temperiergerät zur Verfügung zu stellen. Das Gerät darf nicht für die Aufbereitung des Kühlwassers eines Temperiergerätes eingesetzt werden.

Das Gerät darf ausschliesslich entsprechend den in den Technischen Daten spezifizierten Werten betrieben werden.

Zur bestimmungsgemässen Verwendung gehört auch die Einhaltung aller Angaben in dieser Anleitung.

Jede über die bestimmungsgemässe Verwendung hinausgehende oder andersartige Benutzung des Geräts gilt als Fehlgebrauch und kann zu gefährlichen Situationen führen.

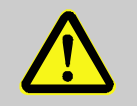

#### WARNUNG!

Gefahr durch Fehlgebrauch!

Fehlgebrauch des Geräts kann zu gefährlichen Situationen führen.

Insbesondere folgende Verwendungen des Geräts unterlassen:

- Verwendung eines anderen Wärmeträgers als Wasser.
- Verwendung von Aufbereitungsmitteln, die f
  ür den angewendeten Temperaturbereich, die eingesetzten Materialien nicht geeignet sind.

Ansprüche jeglicher Art wegen Schäden aufgrund nicht bestimmungsgemässer Verwendung sind ausgeschlossen.

### 2.2 Verantwortung des Betreibers

Das Gerät ist für den gewerblichen Bereich bestimmt. Der Betreiber des Gerätes unterliegt daher den gesetzlichen Pflichten zur Arbeitssicherheit.

Neben den Sicherheitshinweisen in dieser Anleitung müssen die für den Einsatzbereich des Gerätes gültigen Sicherheits-, Unfallverhütungs- und Umweltschutzvorschriften eingehalten werden. Dabei gilt insbesondere:

- Der Betreiber muss sich über die geltenden Arbeitsschutzbestimmungen informieren und in einer Gefährdungsbeurteilung zusätzlich Gefahren ermitteln, die sich durch die speziellen Arbeitsbedingungen am Einsatzort des Gerätes ergeben. Diese muss er in Form von Betriebsanweisungen für den Betrieb des Gerätes umsetzen.
- Der Betreiber muss während der gesamten Einsatzzeit des Gerätes prüfen, ob die von ihm erstellten Betriebsanweisungen dem aktuellen Stand der Regelwerke entsprechen und diese falls erforderlich anpassen.
- Der Betreiber muss die Zuständigkeiten f
  ür Installation, Bedienung, Wartung und Reinigung eindeutig regeln und festlegen.
- Der Betreiber muss dafür sorgen, dass alle Mitarbeiter, die mit dem Gerät umgehen, diese Anleitung gelesen und verstanden haben.

Darüber hinaus muss er das Personal in regelmässigen Abständen schulen und über die Gefahren informieren.

Der Betreiber muss dem Personal die erforderliche Schutzausrüstung bereitstellen.

Weiterhin ist der Betreiber dafür verantwortlich, dass das Gerät stets in technisch einwandfreiem Zustand ist, daher gilt Folgendes:

- Der Betreiber muss dafür sorgen, dass die in dieser Anleitung beschriebenen Wartungsintervalle eingehalten werden.
- Der Betreiber muss alle Sicherheitseinrichtungen regelmässig auf Funktionsfähigkeit und Vollständigkeit überprüfen lassen.

### 2.3 Personalanforderungen

### 2.3.1 Qualifikationen

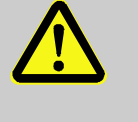

#### WARNUNG!

Verletzungsgefahr bei unzureichender Qualifikation!

Unsachgemässer Umgang kann zu erheblichen Personen- und Sachschäden führen. Deshalb:

 Alle Tätigkeiten nur durch dafür qualifiziertes Personal durchführen lassen.

In der Betriebsanleitung werden folgende Qualifikationen für verschiedene Tätigkeitsbereiche benannt:

#### Unterwiesene Person

wurde in einer Unterweisung durch den Betreiber über die ihr übertragenen Aufgaben und möglichen Gefahren bei unsachgemässem Verhalten unterrichtet.

#### Fachpersonal

ist aufgrund seiner fachlichen Ausbildung, Kenntnisse und Erfahrung sowie Kenntnis der einschlägigen Bestimmungen in der Lage, die ihm übertragenen Arbeiten auszuführen und mögliche Gefahren selbstständig zu erkennen und zu vermeiden.

#### Elektrofachpersonal

ist aufgrund ihrer fachlichen Ausbildung, Kenntnisse und Erfahrungen sowie Kenntnis der einschlägigen Normen und Bestimmungen in der Lage, Arbeiten an elektrischen Anlagen auszuführen und mögliche Gefahren selbstständig zu erkennen und zu vermeiden.

Das Elektrofachpersonal ist für den speziellen Einsatzort, in dem sie tätig ist, ausgebildet und kennt die relevanten Normen und Bestimmungen.

#### Hydraulikfachpersonal

ist aufgrund ihrer fachlichen Ausbildung, Kenntnisse und Erfahrungen sowie Kenntnis der einschlägigen Normen und Bestimmungen in der Lage, Arbeiten an hydraulischen Anlagen auszuführen und mögliche Gefahren selbstständig zu erkennen und zu vermeiden.

Das Hydraulikfachpersonal ist für den speziellen Einsatzort, in dem sie tätig ist, ausgebildet und kennt die relevanten Normen und Bestimmungen.

#### Chemikalienfachpersonal

ist aufgrund ihrer fachlichen Ausbildung, Kenntnisse und Erfahrungen sowie Kenntnis der einschlägigen Normen und Bestimmungen in der Lage, Arbeiten mit Chemikalien auszuführen und mögliche Gefahren selbstständig zu erkennen und zu vermeiden.

Das Chemikalienfachpersonal ist für den speziellen Einsatzort, in dem sie tätig ist, ausgebildet und kennt die relevanten Normen und Bestimmungen.

### 2.3.2 Unbefugte

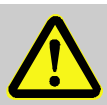

### WARNUNG!

Gefahr für Unbefugte!

Unbefugte Personen, die die hier beschriebenen Anforderungen nicht erfüllen, kennen die Gefahren im Arbeitsbereich nicht.

Deshalb:

- Unbefugte Personen vom Arbeitsbereich fernhalten.
- Im Zweifelsfall Personen ansprechen und sie aus dem Arbeitsbereich weisen.
- Die Arbeiten unterbrechen, solange sich Unbefugte im Arbeitsbereich aufhalten.

Bei besonderen Arbeiten tragen

### Sicherheit

### 2.4 Persönliche Schutzausrüstung

Bei der Arbeit ist gegebenenfalls das Tragen von persönlicher Schutzausrüstung erforderlich, um die Gesundheitsgefahren zu minimieren.

- Die f
  ür die jeweilige Arbeit notwendige Schutzausr
  üstung w
  ährend der Arbeit stets tragen.
- Im Arbeitsbereich angebrachte Hinweise zur persönlichen Schutzausrüstung befolgen.

Beim Ausführen besonderer Arbeiten ist spezielle Schutzausrüstung erforderlich. Auf diese wird in den einzelnen Kapiteln dieser Anleitung gesondert hingewiesen. Im Folgenden wird diese besondere Schutzausrüstung erläutert:

### Arbeitsschutzkleidung

ist anliegende Arbeitskleidung mit langen Ärmeln und langen Hosen. Sie dient vorwiegend zum Schutz vor heissen Oberflächen, Säuren und Basen bei der Handhabung von Chemikalien.

### Schutzhandschuhe

zum Schutz der Hände vor Abschürfungen, Schnitten oder tieferen Verletzungen sowie vor Berührung mit heissen Oberflächen und Säuren und Basen bei der Handhabung von Chemikalien.

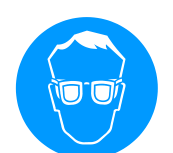

### Dichtschliessende Schutzbrille

zum Schutz der Augen vor Flüssigkeitsspritzern.

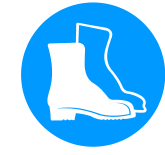

#### Sicherheitsschuhe

zum Schutz vor schweren herab fallenden Teilen und Ausrutschen auf rutschigem Untergrund.

### 2.5 Besondere Gefahren

**Elektrischer Strom** 

Im folgenden Abschnitt sind Restrisiken benannt, die aufgrund einer Risikobeurteilung ermittelt wurden.

Die hier aufgeführten Sicherheitshinweise und die Warnhinweise in den weiteren Kapiteln dieser Anleitung beachten, um Gesundheitsgefahren zu reduzieren und gefährliche Situationen zu vermeiden.

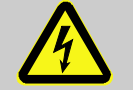

#### **GEFAHR!**

#### Lebensgefahr durch elektrischen Strom!

Bei Kontakt mit spannungsführenden Teilen besteht unmittelbare Lebensgefahr. Beschädigung der Isolation oder einzelner Bauteile kann lebensgefährlich sein.

Deshalb:

- Bei Beschädigungen der Isolation Spannungsversorgung sofort abschalten und Reparatur veranlassen.
- Arbeiten an der elektrischen Anlage nur von Elektrofachpersonal ausführen lassen.
- Bei allen Arbeiten an der elektrischen Anlage, bei Wartungs-, Reinigungs- und Reparaturarbeiten Netzstecker ziehen oder externe Spannungsversorgung allpolig abschalten und gegen Wiedereinschalten sichern. Gerät auf Spannungsfreiheit prüfen.
- Keine Sicherungen überbrücken oder ausser Betrieb setzen. Beim Auswechseln von Sicherungen die korrekte Ampere-Zahl einhalten.
- Feuchtigkeit von spannungsführenden Teilen fernhalten. Diese kann zum Kurzschluss führen.

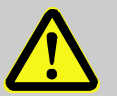

#### WARNUNG!

#### Verletzungsgefahr durch Chemikalien!

Chemikalien können je nach Art und Verdünnung Verätzungen verursachen, Atmungsorgane und Schleimhäute reizen und bei Verschlucken giftig wirken.

Deshalb:

- Arbeiten mit Chemikalien nur durch geschultes Fachpersonal ausführen lassen.
- Die allgemeinen Sicherheitshinweise f
  ür den Umgang mit Chemikalien m
  üssen gem
  äss Sicherheitsdatenbl
  ätter sorgf
  ältig beachtet werden.
- Chemikalien nicht mischen.

### Chemikalien

#### Quetschgefahr

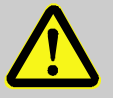

#### WARNUNG!

### Quetschgefahr durch Wegrollen oder Umkippen

Bei unebenem Boden oder nicht arretierten Rollen besteht die Gefahr, dass das Gerät umkippt oder wegrollt und Quetschungen verursacht.

Deshalb:

- Das Gerät ausschliesslich auf ebenem Boden aufstellen.
- Sicherstellen, dass die Rollen arretiert sind.

### 2.6 Sicherheitseinrichtungen

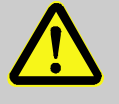

#### WARNUNG!

## Lebensgefahr durch nicht funktionierende Sicherheitseinrichtungen!

Die Sicherheit ist nur bei intakten Sicherheitseinrichtungen gewährleistet.

Deshalb:

- Sicherheitseinrichtungen niemals ausser Kraft setzen.
- Sicherstellen, dass Sicherheitseinrichtungen wie Hauptschalter stets zugänglich sind.

Hauptschalter

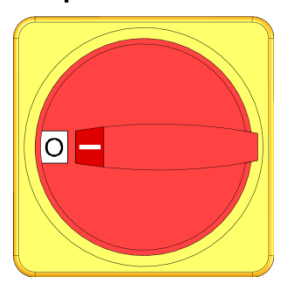

Abb. 1: Hauptschalter

Durch Drehen des Hauptschalters in Stellung "0" wird die Energiezufuhr zu den Verbrauchern abgeschaltet und somit ein Not-Halt ausgelöst.

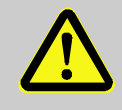

#### WARNUNG! Lebensgefahr durch unkontrolliertes Wiedereinschalten!

Unkontrolliertes Wiedereinschalten kann zu schweren Personenschäden oder zum Tod führen! Deshalb:

 Vor dem Wiedereinschalten sicherstellen, dass die Ursache f
ür den Not-Halt beseitigt wurde, alle Sicherheitseinrichtungen montiert und funktionst
üchtig sind.

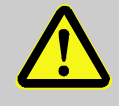

#### WARNUNG!

## Lebensgefahr durch spannungsführende Leiter!

Nach Ausschalten über den Hauptschalter gibt es im Gerät noch spannungsführende Leiter! Deshalb:

- Bei allen Arbeiten an der elektrischen Anlage, bei Wartungs-, Reinigungs- und Reparaturarbeiten Netzstecker ziehen oder externe Spannungsversorgung allpolig abschalten und gegen Wiedereinschalten sichern
- Gerät auf Spannungsfreiheit prüfen

### 2.7 EU-Konformitätserklärung für Maschinen

(CE-Richtlinie 2006/42/EG, Anhang II 1. A.)

| Produkt                        | Wasseraufbereitungsgerät HB-Therm Treat-5                                                                                                    |  |
|--------------------------------|----------------------------------------------------------------------------------------------------|--|
| Gerätetypen                    | HB-TR2                                                                                                    |  |
| Herstelleradresse              | HB-Therm AG<br>Piccardstrasse 6<br>9015 St. Gallen<br>SWITZERLAND<br>www.hb-therm.com                                                                                                    |  |
| CE-Richtlinien                 | 2014/30/EU; 2011/65/EU                                                                                                    |  |
| Dokumentationsbevollmächtigter | Martin Braun<br>HB-Therm AG<br>9015 St. Gallen<br>SWITZERLAND                                                                                                    |  |
| Normen                         | EN 12953-6:2011; EN 60204-1:2018; EN IEC 61000-6-2:2019;<br>EN IEC 61000-6-4:2019; EN ISO 12100:2010;<br>EN ISO 13732-1:2008; EN IEC 63000:2018                                                                                                    |  |
|                                | Wir erklären in alleiniger Verantwortung, dass die obgenannten<br>Produkte, auf die sich diese Erklärung bezieht, mit den ein-<br>schlägigen Bestimmungen der CE-Maschinenrichtlinie<br>(CE-Richtlinie 2006/42/EG) inklusive deren Änderungen, sowie mit<br>dem entsprechenden Rechtserlass zur Umsetzung der Richtlinie in<br>nationales Recht übereinstimmt.<br>Des Weiteren gelangen die oben genannten CE-Richtlinien und<br>Normen (oder Teile/Klauseln hieraus) zur Anwendung. |  |
|                                | St. Gallen, 2023-08-17                                                                                                    |  |
|                                | Apr SGA                                                                                                    |  |

Reto Zürcher CEO

Stefan Gajic

Compliance & Digitalisation

### 2.8 UK Declaration of Conformity for Machinery

(Supply of Machinery (Safety) Regulation 2008, Statutory Instrument 2008 No. 1597)

| Product                       | Water Treatment Unit HB-Therm Treat-5                                                                                                    |
|-------------------------------|----------------------------------------------------------------------------------------------------|
| Unit types                    | HB-TR2                                                                                                    |
| Manufacturer Address          | HB-Therm AG<br>Piccardstrasse 6<br>9015 St. Gallen<br>SWITZERLAND<br>www.hb-therm.com                                                                                                    |
| UK guidelines                 | The Electromagnetic Compatibility Regulations 2016<br>Statutory Instruments 2016 No. 1091<br>The Restriction of the Use of Certain Hazardous Substances in<br>Electrical and Electronic Equipment Regulations 2012<br>Statutory Instruments 2012 No. 3032                                                                                                    |
| Responsible for documentation | Martin Braun<br>HB-Therm AG<br>9015 St. Gallen<br>SWITZERLAND                                                                                                    |
| Standards                     | EN 12953-6:2011; EN 60204-1:2018; EN IEC 61000-6-2:2019;<br>EN IEC 61000-6-4:2019; EN ISO 12100:2010;<br>EN ISO 13732-1:2008; EN IEC 63000:2018<br>We declare of our own responsibility that the above mentioned<br>products, to which this declaration refers, comply with the<br>appropriate regulations of the Supply of Machinery (Safety)<br>Regulations 2008, including its appendices. Furthermore, the<br>above mentioned Statutory Instruments and standards (or<br>parts/clauses thereof) are applied.<br>St. Gallen, 2023-08-17 |

Aje

Reto Zürcher CEO

Stefan Gajic Compliance & Digitalisation

### **Technische Daten**

### 3 Technische Daten

### 3.1 Allgemeine Angaben

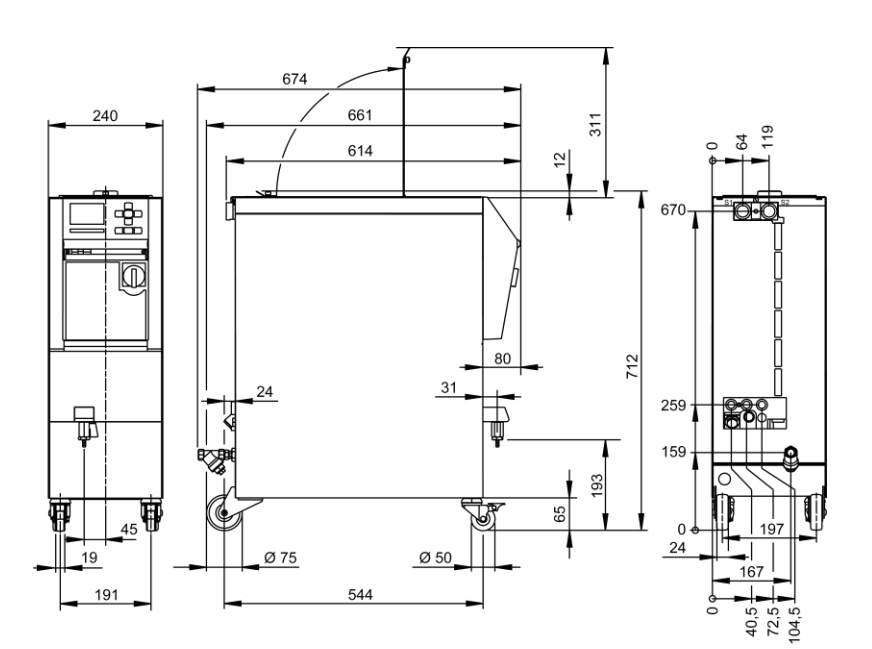

Abb. 2: Abmessungen

Gewicht max.

Druckmessung

|             | Wert             | Einheit |
|-------------|------------------|---------|
| HB-TR2      | 57               | kg      |
|             |                  |         |
|             | Wert             | Einheit |
| Messbereich | 0–20             | bar     |
| Auflösung   | 0,1              | bar     |
| Toleranz    | ±5 % vom Endwert |         |

### 3.2 Emissionen

|                        | Wert | Einheit |
|------------------------|------|---------|
| Dauer Schalldruckpegel | <70  | dB(A)   |

### 3.3 Betriebsbedingungen

Umgebung

Das Gerät darf nur im Innenbereich betrieben werden.

|                             | Wert  | Einheit |
|-----------------------------|-------|---------|
| Temperaturbereich           | 5–40  | °C      |
| Relative Luftfeuchtigkeit * | 35–85 | % RH    |

\* nicht kondensierend

### **Technische Daten**

### 3.4 Anschlüsse

**Anschluss Elektrisch** 

|             | Gerätenetzkabel,                |                                 | CE                              | H07BQ-F             |
|-------------|---------------------------------|---------------------------------|---------------------------------|---------------------|
| Querschnitt |                                 | $U_{\rm N} = 400/460 \ {\rm V}$ | 4x2,5 mm <sup>2</sup>           |                     |
|             |                                 |                                 | <i>U</i> <sub>N</sub> = 210 V   |                     |
|             | Netzsystem                      |                                 | TN (Netz mit Sch                | utzleiter)          |
|             | Netzspannung U <sub>N</sub>     |                                 | siehe Typenschil<br>Seite 2     | d am Gerät bzw. auf |
|             | Bemessungskurz-<br>schlussstrom |                                 | $I_{\text{max}}$ bis 63 A = 6 I | κA                  |
|             | Überspannungs-<br>kategorie     |                                 | II                              |                     |
|             | Verschmutzungsgrad              |                                 | 2                               |                     |
|             | 380-415 V                       | 20                              | 0-220 V                         | 440-480 V           |
|             | 000 410 7                       | 20                              |                                 | 440 400 4           |
|             | 3x16 A                          | Зx                              | 16 A                            | 3x16 A              |

#### Maximale Vorsicherung:

# OHINWEIS!\_\_\_\_Bei Geräte

### **Bei Geräten ohne Frequenzumrichter** Zum Schutz gegen elektrischen Schlag wird der Einsatz eines Fehlerstrom-Schutzschalters (RCD) Typ A empfohlen.

### Anschluss Vor- und Rücklauf

|               | Wert    | Einheit |
|---------------|---------|---------|
| Gewinde       | G¾      |         |
| Beständigkeit | 10, 100 | bar, °C |
|               |         |         |

G... Anschluss- Innengewinde in Zoll

## Anschluss Frischwasser Eingang (Zusatzausrüstung ZW)

|                                   | Wert   | Einheit |
|-----------------------------------|--------|---------|
| Druck                             | 2–5    | bar     |
| Gewinde                           | G¾     |         |
| Beständigkeit                     | 10, 60 | bar, °C |
| G Anschluss- Innengewinde in Zoll |        |         |

### Anschluss Kühlwasser

|               | Wert   | Einheit |
|---------------|--------|---------|
| Druck         | 2–5    | bar     |
| Gewinde       | G3⁄8   |         |
| Beständigkeit | 10, 80 | bar, °C |

G... Anschluss- Innengewinde in Zoll

### **Technische Daten**

**Anschluss Ablauf** 

|                                   | Wert   | Einheit |
|-----------------------------------|--------|---------|
| Gewinde                           | G¾     |         |
| Beständigkeit                     | 10, 80 | bar, °C |
| G Anschluss- Innengewinde in Zoll |        |         |

**Anschluss Entleerung** 

|                                  | Wert | Einheit |
|----------------------------------|------|---------|
| Gewinde                          | G3⁄8 |         |
| C Anashlusa Innanasiinda in Zall |      |         |

G... Anschluss- Innengewinde in Zoll

### 3.5 Typenschild

Das Typenschild befindet sich auf der Rückwand des Geräts, auf der Innenseite der Serviceklappe und auf der Seite 2 dieser Betriebsanleitung.

Folgende Angaben können dem Typenschild entnommen werden:

- Hersteller
- Typbezeichnung
- Gerätenummer
- Baujahr
- Leistungswerte
- Anschlusswerte
- Schutzart
- Zusatzausrüstungen

### 4 Aufbau und Funktion

### 4.1 Übersicht

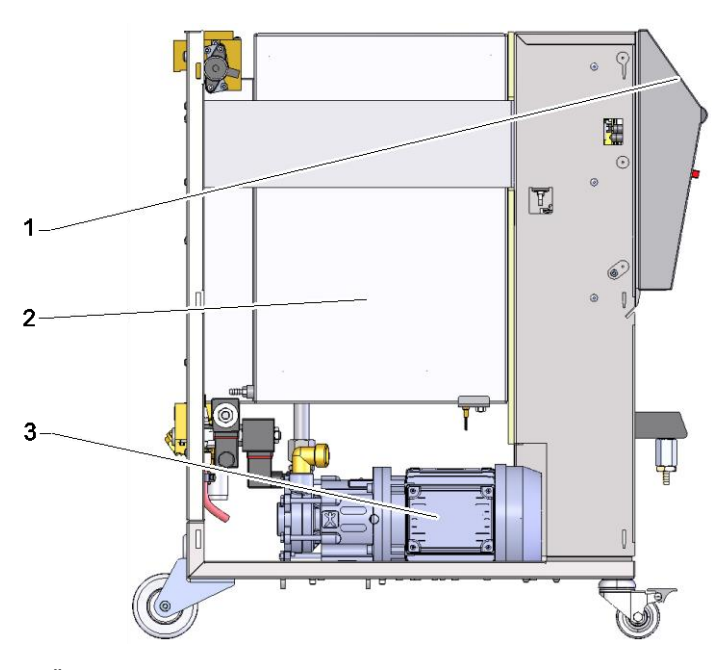

Abb. 3: Übersicht

- 1 Tastatur und Anzeige
- 2 Tank mit Filtereinsatz
- 3 Pumpe

### 4.2 Kurzbeschreibung

Das Wasseraufbereitungsgerät dient zur Speisung und als Auffangtank für das Systemmedium von Temperiergeräten. Das Gerät stellt aufbereitetes Wasser mittels einer Pumpe für die angeschlossenen Temperiergeräte als Systemwasser zur Verfügung. Durch den eingebauten Filterkorb im Tank werden Partikel herausgefiltert. Das von den Temperiergeräten abgelassene Systemwasser wird im Tank wieder aufgefangen.

Zusammen mit den Aufbereitungsmitteln bildet das Gerät eine mobile Wasseraufbereitungsanlage.

Das Gerät unterstützt den Benutzer mit der grafischen Anzeige während dem gesamten Prozess der Wasseraufbereitung. Beginnend mit der Auswahl des Aufbereitungsmittels, deren Ansetzung über die periodischen Kontrollen bis zur verdünnten Tankentleerung.

### 4.3 Funktionsprinzip

Das Wasseraufbereitungsgerät beinhaltet einen Tank, eine Pumpe, einen Tankkühler und einen Filterkorb.

Die integrierte Füllstandsmessung überwacht den Füllstand im Tank. Ist beim Einschalten des Gerätes der Füllstand zu tief, muss der Tank gefüllt werden (erfolgt automatisch mit der Zusatzausrüstung ZW). Nach Abschluss der Füllphase wird dem Benutzer die benötigte Menge Aufbereitungsmittel mitgeteilt.

Die Tanktemperatur wird stetig überwacht. Überschreitet die Tanktemperatur den eingestellten Grenzwert, wird über den intern eingebauten Kühler gekühlt.

In der Mischphase wird das Aufbereitungsmittel mit dem Tankinhalt vermischt und durch den Filterkorb werden Partikel aus dem Wasser entfernt. Nach Abschluss der Mischphase startet der Normalbetrieb. Das aufbereitete und gefilterte Wasser wird mit einem Druck im Vorlauf für die Temperiergeräte zur Verfügung gestellt.

Wird von den angeschlossenen Temperiergeräten kein aufbereitetes Wasser bezogen, schaltet die Pumpe nach einer kurzen Zeit aus und läuft erst wieder an, wenn der gemessene Druck im Vorlauf sinkt.

Das Gerät unterstützt die periodische Wartung des Mediums, welche einfach mit der Entnahme von Wasserproben durchgeführt werden kann.

Das Ablassen des verbrauchten Mediums erfolgt über die Funktion Tank entleeren. Dabei wird bei laufender Pumpe und geöffnetem Entleerungsventil der Tankinhalt über den Ablauf am Gerät in das Abwassersystem abgelassen.

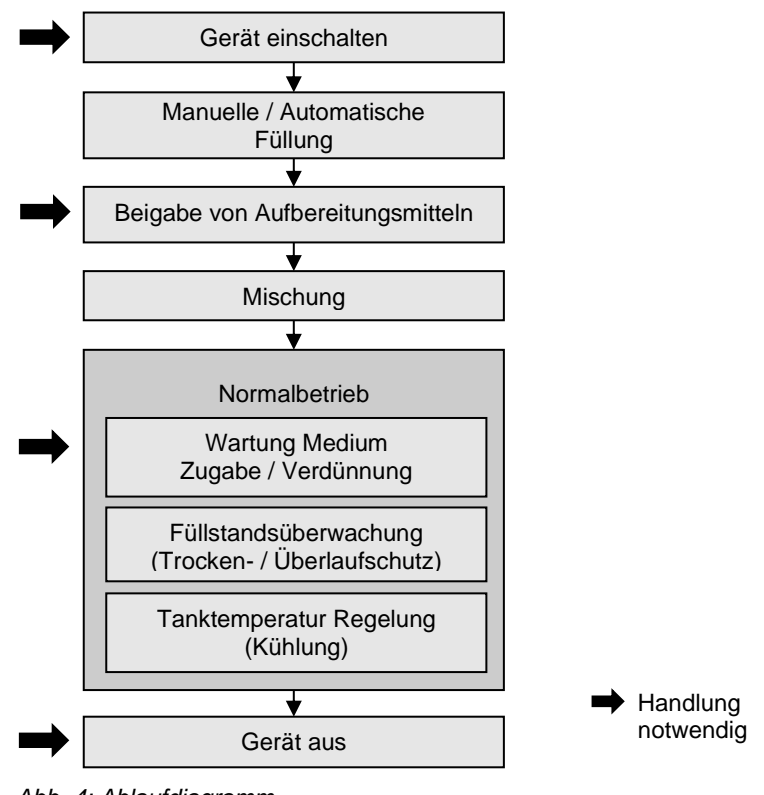

#### Abb. 4: Ablaufdiagramm

### 4.4 Medium

Als Medium wird Wasser verwendet, welches mit Aufbereitungsmitteln behandelt wird.

HB-Therm empfiehlt entsprechende Aufbereitungsmittel.

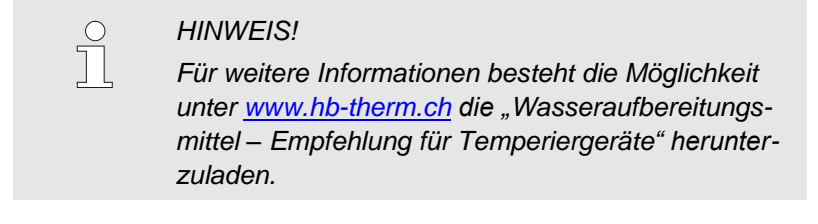

### 4.5 Anschlüsse

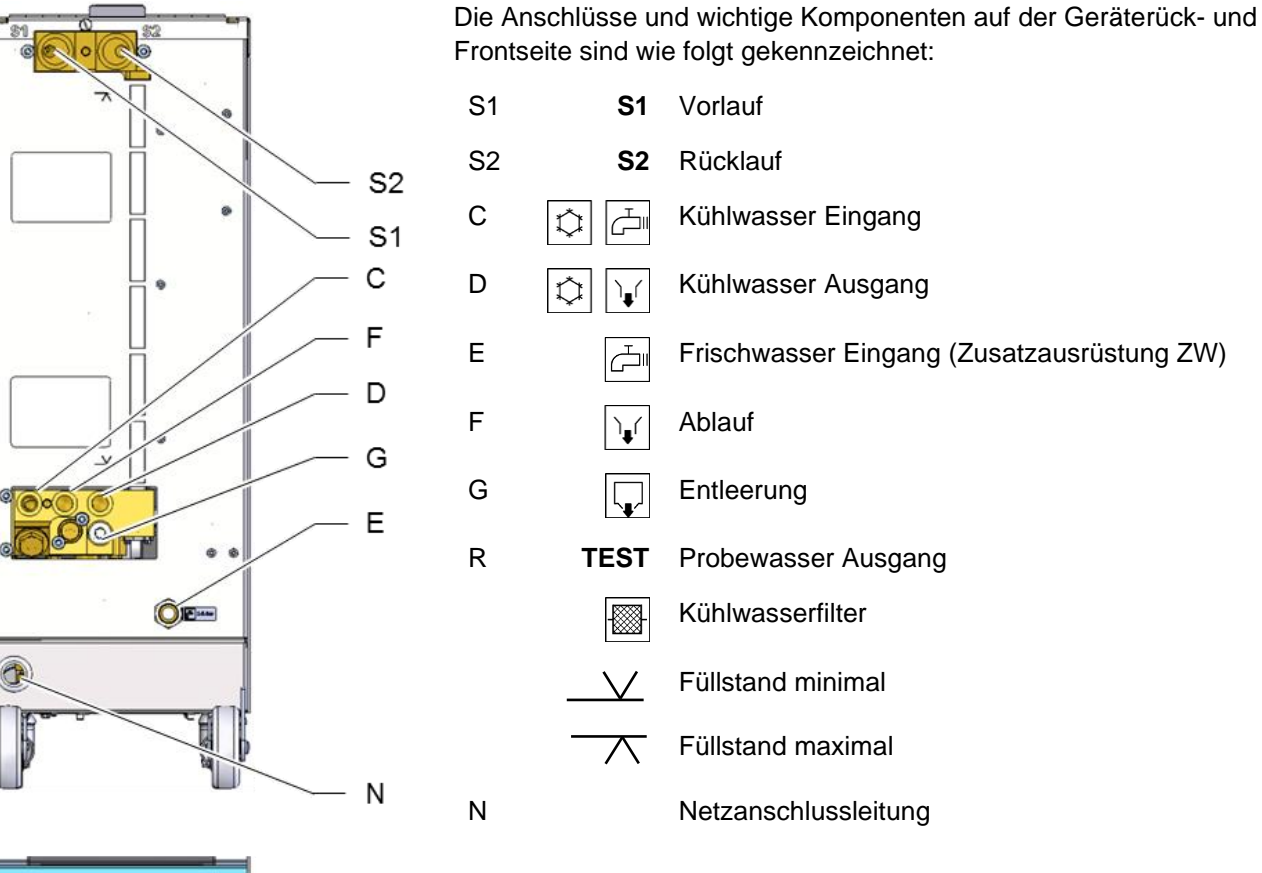

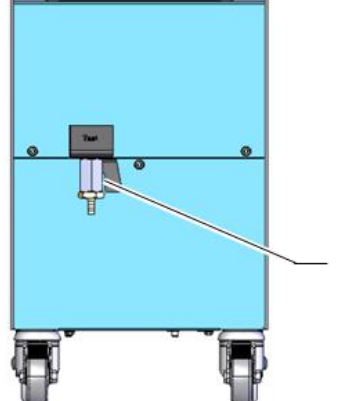

R

Abb. 5: Anschlüsse

### 4.6 Zusatzausrüstungen

Zusätzlich zur Grundausrüstung des Geräts können folgende Zusatzausrüstungen installiert sein ( $\rightarrow$  Typenschild):

|    | Zusatzausrüstung                           | Beschreibung                                                                                                    |
|----|--------------------------------------------|----------------------------------------------------------------------------------------------------|
| ZB | Anschluss für Alarm und<br>Externsteuerung | Alarm über potentialfreien Umschaltkontakt max. 250 VAC, 4 A belastbar                                                                                                    |
|    |                                            | Gerät EIN/AUS über potentialfreien Kontakt                                                                                                    |
|    |                                            | 1 Stecker Harting Han 7D                                                                                                    |
| ZD | Schnittstelle DIGITAL                      | Serielle Datenschnittstelle 20 mA, RS-232 oder RS-422/485                                                                                                    |
|    |                                            | Diverse Protokolle wählbar: Arburg, Billion, Bühler, Dr. Boy,<br>Engel, Ferromatik Milacron, Haitian, KraussMaffei, Negri<br>Bossi, Stork, Sumitomo Demag, Wittmann Battenfeld, Zhafir |
|    |                                            | 2 Buchsen Sub-D 25-polig                                                                                                    |
| ZK | Tastaturschutz                             | Transparente Klappe über Anzeige- und Bedienbereich                                                                                                    |
| ZW | Automatische Füllung                       | Automatische Füllung über Anschluss Frischwasser Eingang                                                                                                    |
| Х  | Sonderausführung                           | Sonderausführung ohne zusätzlicher Beschreibung                                                                                                    |
| ХА | Sonderausführung                           | Sonderausführung mit zusätzlicher Beschreibung im<br>Anhang A                                                                                                    |

### 4.7 Betriebsarten

### 4.7.1 Hauptbetriebsarten

Normalbetrieb

Im Normalbetrieb wird das aufbereitete Wasser mittels Pumpe dem Verbraucher bei Bedarf zur Verfügung gestellt.

### 4.7.2 Hilfsbetriebsarten

| Tank entleeren          | In der Hilfsbetriebsart Tank entleeren wird der komplette Tankinhalt in den Ablauf entleert. Nach der Tankentleerung schaltet das Gerät aus.                                                                                                    |
|-------------------------|----------------------------------------------------------------------------------------------------|
| Füllvolumen Tank ändern | In der Hilfsbetriebsart Füllvolumen Tank ändern wird der aktuelle<br>Tankinhalt über ein einstellbares Volumen entleert, gefüllt oder<br>verdünnt.                                                                                                    |
| Wartung Medium starten  | Mit der Hilfsbetriebsart Wartung Medium starten erfolgt eine<br>geführte Überprüfung des Mediums. Nach Eingabe der<br>Testresultate werden diese geprüft. Je nach Ergebnis wird dem<br>Benutzer mitgeteilt, wie viel Aufbereitungsmittel nachgefüllt bzw.<br>mit wie viel Frischwasser der Tankinhalt verdünnt oder ob der<br>gesamte Tankinhalt entleert werden muss. |

### 4.8 Arbeits- und Gefahrenbereiche

#### Arbeitsbereiche

- Der primäre Arbeitsbereich befindet sich auf der Vorderseite des Geräts an der Tastatur.
- Der sekundäre Arbeitsbereich befindet sich an der Rückseite des Geräts.

#### Gefahrenbereiche

Auf der Rückseite des Geräts erfolgt die Anbindung vom Gerät zum Verbraucher. Diese Bereiche sind nicht von der Geräteumhausung geschützt. Bei einem Schlauchbruch kann mit Chemikalien aufbereitetes Wasser austreten und Verletzungen verursachen.

### 5 Transport, Verpackung und Lagerung

### 5.1 Sicherheitshinweise für den Transport

Unsachgemässer Transport

### ACHTUNG! Beschädigungen durch unsachgemässen Transport! Bei unsachgemässem Transport können Sachschäden in erheblicher Höhe entstehen. Deshalb: - Gerät muss vollständig entleert sein (Kühl- und Systemkreis). - Nur Originalverpackungen oder gleichwertige Verpackungen verwenden. - Beim Abladen der Packstücke bei Anlieferung sowie innerbetrieblichem Transport vorsichtig vorgehen und die Symbole und Hinweise auf der Verpackung beachten. Nur die vorgesehenen Anschlagpunkte verwenden. Verpackungen erst kurz vor der Montage entfernen.

### 5.2 Transport

### **Transport mit Gabelstapler**

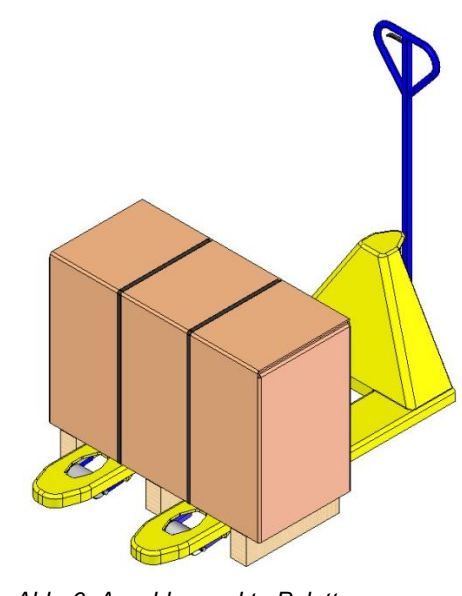

Packstücke, die auf Paletten befestigt sind, können mit einem Gabelstapler unter folgenden Bedingungen transportiert werden:

- Der Gabelstapler muss f
  ür das Gewicht der Transporteinheiten ausgelegt sein.
- Der Fahrer muss zum Fahren des Gabelstaplers berechtigt sein.

### Anschlagen:

- 1. Den Gabelstapler mit den Gabeln zwischen oder unter die Holme der Palette fahren.
- 2. Die Gabeln so weit einfahren, dass sie auf der Gegenseite herausragen.
- **3.** Sicherstellen, dass die Palette bei aussermittigem Schwerpunkt nicht kippen kann.
- 4. Das Packstück anheben und den Transport beginnen.

Abb. 6: Anschlagpunkte Palette

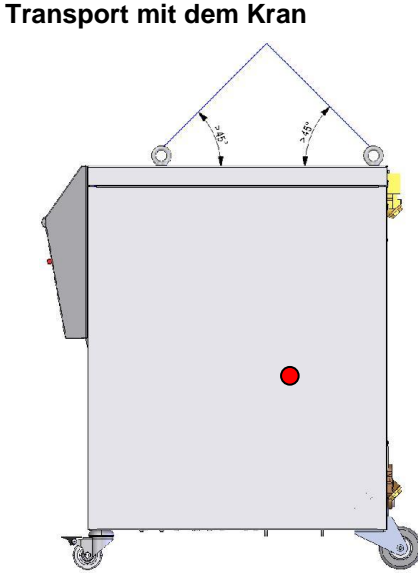

Abb. 7: Anschlagpunkte

Das Gerät kann mit Kranösen ausgerüstet sein (Sonderausführung). Den Transport mit dem Kran unter folgenden Bedingungen ausführen:

- Kran und Hebezeug muss f
  ür das Gewicht des Ger
  äts ausgelegt sein
- Der Bediener muss zum Bedienen des Krans berechtigt sein.

### Anschlagen:

- 1. Seile und Gurte entsprechend Abb. 7 anschlagen.
- Sicherstellen, dass das Gerät gerade hängt, aussermittigen Schwerpunkt (→ ● Abb. 7) beachten.
- 3. Das Gerät anheben und den Transport beginnen.

### 5.3 Transportinspektion

Die Lieferung bei Erhalt unverzüglich auf Vollständigkeit und Transportschäden prüfen.

Bei äusserlich erkennbarem Transportschaden wie folgt vorgehen:

- Lieferung nicht oder nur unter Vorbehalt entgegennehmen.
- Schadensumfang auf den Transportunterlagen oder auf dem Lieferschein des Transporteurs vermerken.
- Reklamation einleiten.

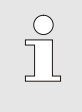

#### HINWEIS!

Jeden Mangel reklamieren, sobald er erkannt ist. Schadenersatzansprüche können nur innerhalb der geltenden Reklamationsfristen geltend gemacht werden.

### 5.4 Verpackung

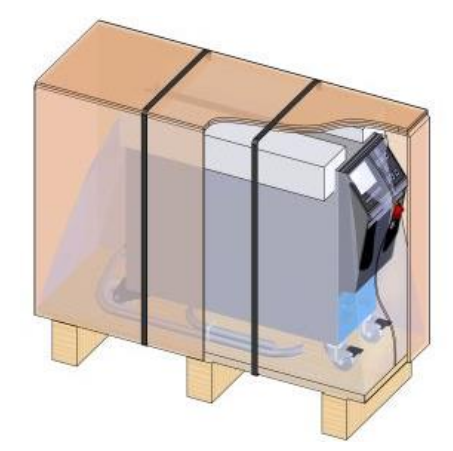

Abb. 8: Verpackung

### Umgang mit Verpackungsmaterialien

Das Gerät ist entsprechend den zu erwartenden Transportbedingungen auf einer Holzpalette, umwickelt mit einer Strechtchfolie, umrandet mit einem Karton und gesichert durch ein Umreifungsband aus PP, verpackt.

Für die Verpackung wurden ausschliesslich umweltfreundliche Materialien verwendet.

Die Verpackung soll die einzelnen Bauteile vor Transportschäden, Korrosion und anderen Beschädigungen schützen. Daher die Verpackung nicht zerstören.

Verpackungsmaterial nach den jeweils gültigen gesetzlichen Bestimmungen und örtlichen Vorschriften entsorgen.

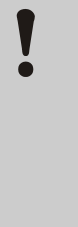

### ACHTUNG!

#### Umweltschäden durch falsche Entsorgung!

Verpackungsmaterialien sind wertvolle Rohstoffe und können in vielen Fällen weiter genutzt oder sinnvoll aufbereitet und wiederverwertet werden. Deshalb:

- Verpackungsmaterialien umweltgerecht entsorgen.
- Die örtlich geltenden Entsorgungsvorschriften beachten. Gegebenenfalls einen Fachbetrieb mit der Entsorgung beauftragen.

### Recyclingcodes für Verpackungsmaterialien

Recyclingcodes sind Kennzeichnungen auf Verpackungsmaterialien. Sie enthalten Informationen über die Art des verwendeten Materials und erleichtern den Entsorgungs- und Recyclingprozess.

Diese Codes bestehen aus einer spezifischen Materialnummer, die von einem Pfeil-Dreieck-Symbol eingerahmt wird. Unterhalb des Symbols befindet sich die Abkürzung für das jeweilige Material.

## Transportpalette

 $\rightarrow$  Holz

### Faltkarton

→ Pappe

Umreifungsband

→ Polypropylen

### Schaumpolster, Kabelbinder und Schnellverschlussbeutel

 $\rightarrow$  Polyethylen Low-Density

### Stretchfolie

→ Polyethylen Linear Low-Density

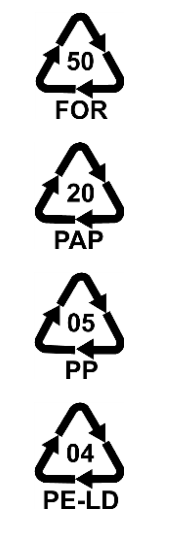

kein Recyclingcode

### 5.5 Symbole auf der Verpackung

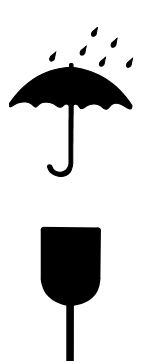

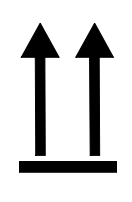

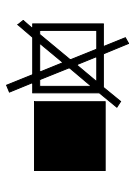

### 5.6 Lagerung

Lagerung der Packstücke

Vor Nässe schützen

Packstücke vor Nässe schützen und trocken halten.

### Zerbrechlich

Kennzeichnet Packstücke mit zerbrechlichem oder empfindlichem Inhalt.

Das Packstück mit Vorsicht behandeln, nicht fallen lassen und keinen Stössen aussetzen.

#### Oben

Die Pfeilspitzen des Zeichens kennzeichnen die Oberseite des Packstückes. Sie müssen immer nach oben weisen, sonst könnte der Inhalt beschädigt werden.

#### Nicht stapeln

Kennzeichnet Packstücke die nicht stapelbar sind bzw. auf denen nichts gestapelt werden darf.

Auf dem gekennzeichneten Packstück nichts stapeln.

Packstücke unter folgenden Bedingungen lagern:

- Gerät vollkommen entleert.
- Nicht im Freien aufbewahren.
- Trocken und staubfrei lagern.
- Keinen aggressiven Medien aussetzen.
- Vor Sonneneinstrahlung schützen.
- Mechanische Erschütterungen vermeiden.
- Lagertemperatur 15–35 °C.
- Relative Luftfeuchtigkeit max. 60 %.

### Installation und Erstinbetriebnahme

### 6 Installation und Erstinbetriebnahme

### 6.1 Sicherheit

#### Personal

- Installation und Erstinbetriebnahme dürfen nur von Fachpersonal ausgeführt werden.
- Arbeiten an der elektrischen Anlage dürfen nur von Elektrofachpersonal ausgeführt werden.
- Arbeiten an der Hydraulik d
  ürfen nur von Hydraulikfachpersonal ausgef
  ührt werden.

### Besondere Gefahren

Folgende Gefahren bestehen:

- Lebensgefahr durch elektrischen Strom.
- Verletzungsgefahr durch aggressive Betriebsstoffe.
- Quetschgefahr durch Wegrollen oder Umkippen.

Unsachgemässe Installation und Erstinbetriebnahme

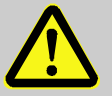

#### WARNUNG!

### Verletzungsgefahr durch unsachgemässe Installation und Erstinbetriebnahme!

Unsachgemässe Installation und Erstinbetriebnahme kann zu schweren Personen- oder Sachschäden führen.

Deshalb:

- Vor Beginn der Arbeiten f
  ür ausreichende Montagefreiheit sorgen.
- Mit offenen, scharfkantigen Bauteilen vorsichtig umgehen.
# Installation und Erstinbetriebnahme

# 6.2 Anforderungen an den Aufstellort

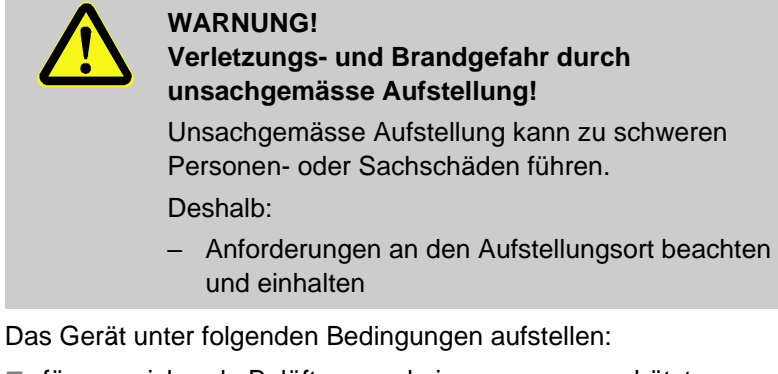

- für ausreichende Belüftung und einen wassergeschützten Gerätestandort sorgen
- auf eine horizontale, stabile und vibrationsarme Oberfläche
- gegen Wegrollen und Umkippen sichern
- Zugriff zu dem Hauptschalter jederzeit sicherstellen
- alle Verbindungskabel des Geräts dürfen keine Hydraulikleitungen oder Teile berühren, deren Oberflächentemperaturen über 50 °C liegen
- Gerät mit einer geeigneten Vorsicherung und falls notwendig mit einem Fehlerstrom-Schutzschalter absichern (max. Vorsicherung und empfohlener Fehlerstrom-Schutzschalter → Seite 23)

# 6.3 Installationsarbeiten

### 6.3.1 Rollen arretieren

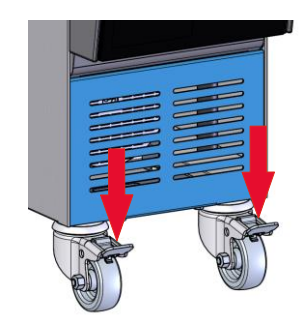

Abb. 9: Rollen arretieren

Um das Gerät vor unbeabsichtigtem Wegrollen zu sichern, müssen die Rollen arretiert werden.

- 1. Gerät an entsprechenden Platz stellen.
- 2. Beide Bremsbügel an den Rollen nach unten drücken.

# Installation und Erstinbetriebnahme

# 6.3.2 Systemanschlüsse herstellen

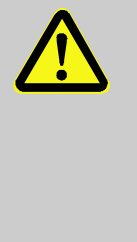

#### WARNUNG!

### Lebensgefahr durch hydraulische Energien!

Bei Verwendung ungeeigneter Druckleitungen und Kupplungen besteht die Gefahr, dass Flüssigkeiten unter hohem Druck austreten und schwere bis tödliche Verletzungen verursachen.

Deshalb:

 Ausschliesslich temperaturbeständige Druckleitungen verwenden.

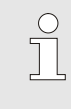

### HINWEIS!

Produktspezifisch werden die Systemanschlüsse geschraubt oder gesteckt.

# Anbau- und Zubehörteile anschliessen

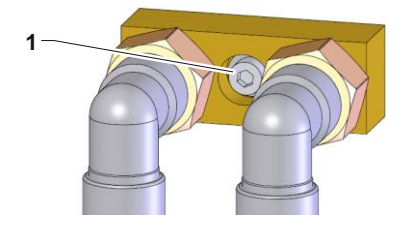

Abb. 10: Zentralbefestigung

Anbau- und Zubehörteile sind externe Durchflussmesser, Verteiler und Anschlussadapter (Vor- und Rücklauf, Kühlwasser), die an das Gerät angeschlossen werden.

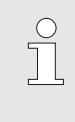

### HINWEIS!

Die metrische Innensechskantschraube M8 (1) der Anbau- und Zubehörteile ist mit einem maximalen Drehmoment von 20 Nm festzuziehen.

### Installation und Erstinbetriebnahme Vor- und Rücklauf anschliessen 1. Vorlauf und Rücklauf an Systemwasser-Ein- und Ausgang vom Temperiergerät anschliessen Kühlwasser Ein- und Ausgang Kühlwasser Ein- und Ausgang an das Kühlwassernetz 2. anschliessen anschliessen. Frischwasser anschliessen 3. Frischwasser Eingang an das Frischwassernetz anschliessen. (nur bei Zusatzausrüstung ZW) Ablauf anschliessen 0 HINWEIS! Wird der Ablauf nicht an das Abwassersystem angeschlossen, muss bei der Funktion Tank entleeren ein Auffangbehälter am Ablauf angeschlossen werden. Ablauf an das Abwassersystem / Auffangbehälter 4. anschliessen. Elektrische Anschlüsse herstellen 5. Elektrische Anschlüsse durch Elektrofachpersonal unter folgenden Bedingungen herstellen lassen: Elektrischen Anschluss erst herstellen, nachdem die Hydraulikanschlüsse hergestellt sind.

- Sicherstellen, dass Netzspannung und Frequenz entsprechend der Spezifikation auf dem Typenschild und in den Technischen Daten eingehalten werden.
- Vorsicherung des Temperiergeräts gemäss den elektrischen Angaben (→ Seite 23) wählen.

# Installation und Erstinbetriebnahme

# 6.3.3 Daten-Schnittstellen anschliessen

Serielle Datenschnittstelle (Zusatzausrüstung ZD)

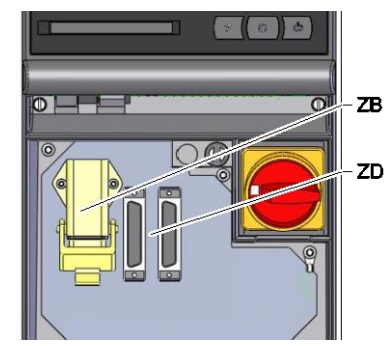

Abb. 11: Schnittstellen

Um das Gerät über eine externe Steuerung zu steuern, kann ein Steuerkabel am Gerät angeschlossen werden:

- **1.** Steuerkabel zwischen Front und Serviceklappe durchschlaufen.
- 2. Steuerkabel in die Steckdose ZD einstecken.
- 3. Serviceklappe schliessen
- 4. Einstellung der Adresse bzw. des Protokolls ( $\rightarrow$  Seite 52)

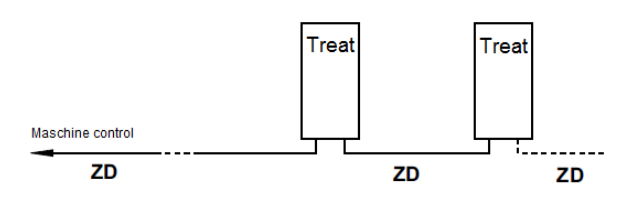

<sup>ZD</sup> Maximale Anzahl Geräte, sowie Bedienungsumfang sind von Maschinensteuerung bzw. Protokoll abhängig

Um das Gerät über potentialfreie externe Kontakte zu steuern, kann ein Externsteuerkabel am Gerät angeschlossen werden:

- **1.** Externsteuerkabel zwischen Front und Serviceklappe durchschlaufen.
- 2. Externsteuerkabel in die Steckdose ZB einstecken.
- **3.** Serviceklappe schliessen.
- **4.** Für Kontaktbelegung ( $\rightarrow$  Seite 97).

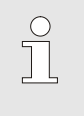

## HINWEIS!

Die Pinbelegungen der verschiedenen Steuerkabel sind auf der Seite 97 aufgeführt.

Externsteuerung (Zusatzausrüstung ZB)

# 7 Steuerung

# 7.1 Tastatur

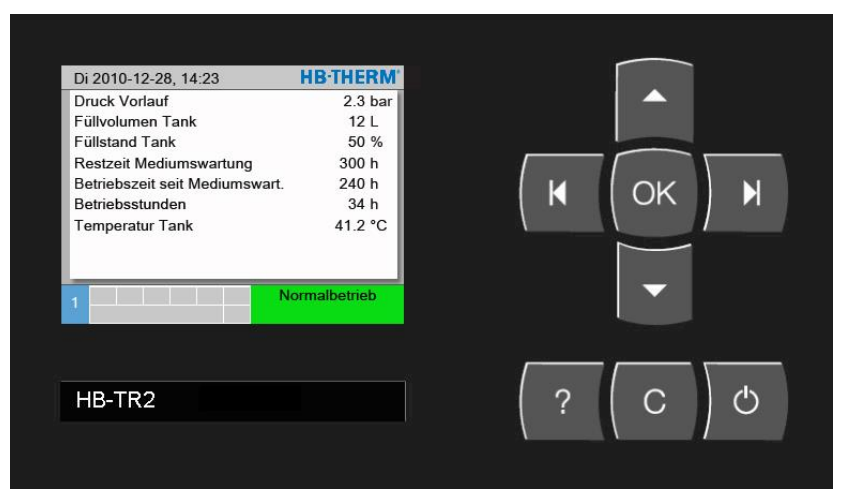

Abb. 12: Tastatur und Anzeige

| Taste | Tastenfunktion im<br>Grundbild                                       | Tastenfunktion innerhalb<br>des Menüs                             | Tastenfunktion bei aktiver<br>Parameterverstellung                     |
|-------|----------------------------------------------------------------------|-------------------------------------------------------------------|------------------------------------------------------------------------|
|       | keine Funktion                                                       | Nach oben navigieren.                                             | Werte erhöhen.                                                         |
| K     | In das Menü Funktion auf<br>Tank entleeren springen.                 | Nach links navigieren.                                            | Von der "Zehntel-Einstellung" auf die "Ganzzahl-Einstellung" wechseln. |
| ОК    | Hauptmenü aufrufen.                                                  | Untermenüs aufrufen bzw.<br>Parameterverstellungen<br>aktivieren. | Werte bestätigen.                                                      |
| M     | In das Menü Funktion auf<br>Aktuelle Phase überspringen<br>springen. | Nach rechts navigieren.                                           | Von der "Ganzzahl-Einstellung" auf die "Zehntel-Einstellung" wechseln. |
| •     | In das Menü Profil auf<br>Sprache springen                           | Nach unten navigieren.                                            | Werte verringern.                                                      |
| ?     | Online-Hilfe aufrufen.                                               | Online-Hilfe aufrufen.                                            | Online-Hilfe aufrufen.                                                 |
| С     | Aktive Hupe bzw. Alarm<br>quittieren.                                | Zurück zum<br>vorhergehenden Menü<br>navigieren.                  | Verstellung von Werten abbrechen.                                      |
| Ċ     | Gerät ein- bzw. ausschalten.                                         | Gerät ein- bzw.<br>ausschalten.                                   | Gerät ein- bzw. ausschalten.                                           |

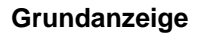

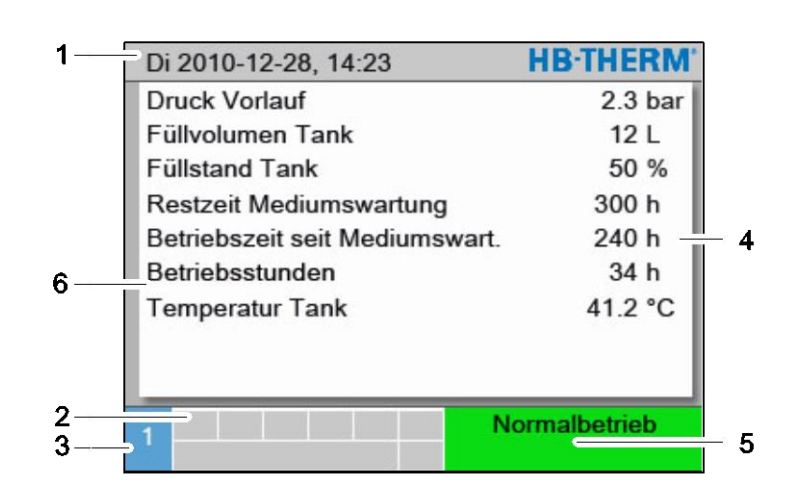

Abb. 13: Grundanzeige

| PosNr. | Bezeichnung                                  | Anzeige                                                                    |
|--------|----------------------------------------------|----------------------------------------------------------------------------|
| 1      | Menübalken                                   | Datum und Uhrzeit                                                          |
| 2      | Symbolfeld                                   | Anzeige aktiver Funktionen und Hinweise                                    |
| 3      | Adressfeld                                   | Anzeige der Geräteadresse                                                  |
| 4      | Einheit                                      | Einheit für angezeigte Istwerte                                            |
| 5      | Betriebsart und farbliche<br>Zustandsanzeige | Anzeige der aktuellen Betriebsart und der anstehenden Alarme und Warnungen |
| 6      | Anwenderwerte                                | Anzeige von max. 9 frei wählbaren Istwerten                                |

### Zustandsanzeige Einzelgerät

Je nach Betriebszustand leuchtet die Zustandsanzeige in einer anderen Farbe. Folgende Zustände sind definiert:

| Anzeige | Beschreibung |
|---------|--------------|
| grün    | störungsfrei |
| gelb    | Warnung      |
| rot     | Störung      |

### Symbolanzeige

| Symbol      | Beschreibung             |
|-------------|--------------------------|
| S           | Simulationsbetrieb aktiv |
| •           | Aufzeichnung USB aktiv   |
| ⊲≫×→ 🕒      | Hupe ausschalten         |
| Alarm × → 💽 | Alarm quittieren         |

# 7.2 Bedienstruktur

In der Menüstruktur kann wie folgt navigiert werden:

- Mittels Taster kann aus tiefer liegenden Hierarchieebenen Schritt f
  ür Schritt die jeweils h
  öher liegende Ebene bis zur Grundanzeige aufgerufen werden.
- Mittels Taster <sup>1</sup> länger als 1 Sekunde gedrückt, kann aus tiefer liegenden Hierarchieebenen direkt die Grundanzeige aufgerufen werden
- Mittels der Pfeiltaster III und De kann zwischen den einzelnen Modulen umgeschaltet werden.

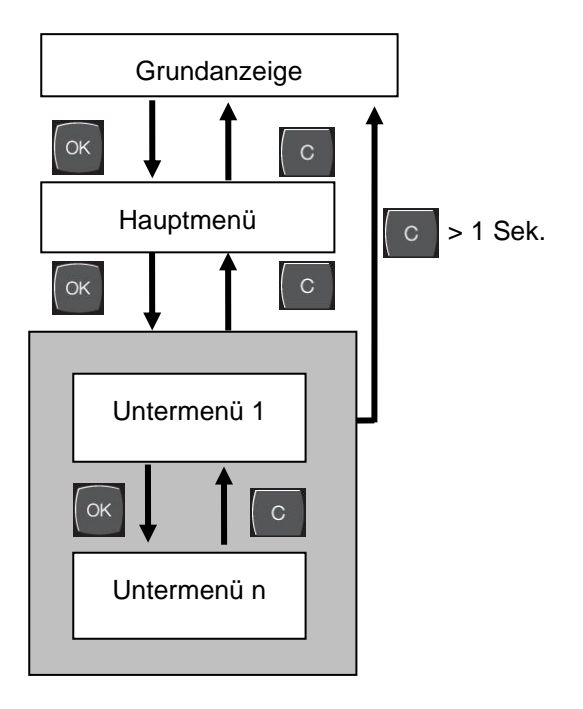

Abb. 14: Bedienstruktur

# 7.3 Menüstruktur

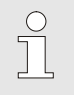

### HINWEIS!

Abhängig von der verwendeten Software-Version können die Menüstruktur und die Parameterwerte von der nachfolgenden Tabelle abweichen.

| Anzeige                          | Benutzerprofil | Bedienungs-<br>freigabe | Defaultwert | Einheit | Zusatzausrüstung |
|----------------------------------|----------------|-------------------------|-------------|---------|------------------|
| Funktionen                       | S              | -                       | -           | -       | -                |
| Aktuelle Phase überspringen      | S              | 1                       | AUS         | -       | -                |
| Tank entleeren                   | S              | 1                       | AUS         | -       | -                |
| Füllvolumen Tank ändern          | S              | 1                       | AUS         | -       | -                |
| Wartung Medium starten           | S              | 1                       | AUS         | -       | -                |
| Fernsteuerbetrieb                | S              | 1                       | AUS         | -       | ZD               |
| Anzeige                          | S              | -                       | -           | -       | -                |
| Istwerte                         | S              | -                       | -           | -       | -                |
| Anzeige fixieren                 | S              | 1                       | AUS         | -       | -                |
| Druck Vorlauf                    | S              | -                       | -           | bar     | -                |
| Füllvolumen Tank                 | S              | -                       | -           | L       | -                |
| Füllstand Tank                   | S              | -                       | -           | %       | -                |
| Restzeit Mediumwartung           | S              | -                       | -           | h       | -                |
| Betriebszeit seit Mediumwart.    | S              | -                       | -           | h       | -                |
| Betriebsstunden                  | S              | -                       | -           | h       | -                |
| Temperatur Tank                  | U              | -                       | -           | °C      | -                |
| Strom Phase L1                   | U              | -                       | -           | А       | -                |
| Strom Phase L2                   | U              | -                       | -           | А       | -                |
| Strom Phase L3                   | U              | -                       | -           | А       | -                |
| Spannung 24 VAC                  | U              | -                       | -           | V       | -                |
| Restdauer Gerät AUS              | S              | -                       | -           | min     | -                |
| Auswahl                          | S              | -                       | -           | -       | -                |
| Druck Vorlauf                    | S              | 3                       | EIN         | -       | -                |
| Füllvolumen Tank                 | S              | 3                       | EIN         | -       | -                |
| Füllstand Tank                   | S              | 3                       | EIN         | -       | -                |
| Restzeit Mediumswartung          | S              | 3                       | EIN         | -       | -                |
| Betriebszeit seit Mediumswartung | S              | 3                       | EIN         | -       | -                |
| Betriebsstunden                  | S              | 3                       | AUS         | -       | -                |
| Temperatur Tank                  | S              | 3                       | EIN         | -       | -                |
| Strom Phase L1                   | U              | 3                       | AUS         | -       | -                |
| Strom Phase L2                   | U              | 3                       | AUS         | -       | -                |
| Strom Phase L3                   | U              | 3                       | AUS         | -       | -                |
| Restdauer Gerät AUS              | S              | 3                       | EIN         | -       | -                |

| Spannung 24 VAC            | U | 3 | AUS    | -     | -  |
|----------------------------|---|---|--------|-------|----|
| Überwachung                | S | - | -      | -     | -  |
| Alarmkontakt Funktion      | S | 3 | NO1    | -     | -  |
| Lautstärke Hupe            | S | 3 | 10     | -     | -  |
| Hupe EIN bei Mediumwartung | S | 3 | EIN    | -     | -  |
| Füllstand                  | U | - | -      | -     | -  |
| Füllstand Vorwarnung       | U | 4 | 5      | %     | -  |
| Einstellung                | S | - | -      | -     | -  |
| Fernsteuerbetrieb          | S | - | -      | -     | -  |
| Adresse                    | S | 3 | 1      | -     | -  |
| Protokoll                  | S | 3 | 0      | -     | -  |
| Übertragungsrate           | Е | 4 | 19200  | B/s   | -  |
| Parität                    | Е | 4 | keine  | -     | -  |
| Datenbit                   | Е | 4 | 8      | -     | -  |
| Stopbit                    | Е | 4 | 1      | -     | -  |
| Takt serielle Aufzeichnung | Е | 4 | 1      | S     | -  |
| Alarme übertragen          | Е | 3 | AUS    | -     | -  |
| Datum/Uhrzeit              | S | - | -      | -     | -  |
| Uhrzeit                    | S | 3 | MEZ    | HH:MM | -  |
| Datum                      | S | 3 | MEZ    | -     | -  |
| Zeitzone                   | S | 3 | MEZ    | -     | -  |
| Sommer/Winter Umschaltung  | S | 3 | autom. | -     | -  |
| Zeitzone Offset UTC        | S | 3 | 60     | min   | -  |
| Einheiten                  | S | - | -      | -     | -  |
| Temperaturskala            | S | 2 | °C     | -     | -  |
| Druckskala                 | S | 2 | bar    | -     | -  |
| Diverses                   | S | - | -      | -     | -  |
| Begrenzung Füllzeit        | Е | 3 | 60     | S     | -  |
| Temperaturbegrenzung       | Е | 3 | 80     | °C    | -  |
| Verdünnungsfaktor          | S | 3 | AUS    | -     | ZW |
| Verzögerung Gerät AUS      | S | 3 | -      | min   | -  |
| Aufbereitung               | S | - | -      | -     | -  |
| Mischungszeit              | S | 3 | 2      | min   | -  |
| Toleranzband Druck Pumpe   | Е | 4 | 3.0    | bar   | -  |
| Aufbereitungsmittel        | S | 2 | AM_    | -     | -  |
| Dichte Aufbereitungsmittel | S | 2 | 1.00   | g/ml  | -  |
| Sollkon. Aufbereitung      | S | 2 |        | g/L   | -  |
| Faktor Testkit             | S | 2 |        | g/L   | -  |
| Faktor Zusatzvolumen       | S | 2 | 0.5    | -     | -  |
| Toleranz Aufbereitung      | S | 2 |        | -     | -  |
| Grenzwert Testkit Tief     | S | 2 |        | -     | -  |
| Grenzwert Testkit Hoch     | S | 2 |        | -     | -  |
| pH Grenzwert Aufber. Tief  | S | 2 |        | pН    | -  |
| pH Grenzwert Aufber. Hoch  | S | 2 |        | pН    | -  |
| Aufzeichnung USB           | S | - | -      | -     | -  |
|                            |   |   |        |       |    |

| Takt serielle Aufzeichnung    | S | 4 | 1        | S | - |
|-------------------------------|---|---|----------|---|---|
| Alle Werte aktivieren         | S | 3 | AUS      | - | - |
| Alle Werte deaktivieren       | S | 3 | AUS      | - | - |
| Druck Vorlauf                 | S | 3 | EIN      | - | - |
| Füllvolumen Tank              | S | 3 | EIN      | - | - |
| Füllstand Tank                | S | 3 | EIN      | - | - |
| Restzeit Mediumwartung        | S | 3 | EIN      | - | - |
| Betriebszeit seit Mediumwart. | S | 3 | EIN      | - | - |
| Betriebsstunden               | S | 3 | EIN      | - | - |
| Temperatur Tank               | S | 3 | EIN      | - | - |
| Strom Phase L1                | S | 3 | AUS      | - | - |
| Strom Phase L2                | S | 3 | AUS      | - | - |
| Strom Phase L3                | S | 3 | AUS      | - | - |
| Spannung 24 VAC               | S | 3 | AUS      | - | - |
| Betriebsstunden USR           | S | 3 | AUS      | - | - |
| Betriebsstunden GIF           | S | 3 | AUS      | - | - |
| Betriebsstunden Pumpe         | S | 3 | AUS      | - | - |
| Durchschnitt Tanktemp.        | S | 3 | AUS      | - | - |
| Schaltzyklen Alarmrelais      | S | 3 | AUS      | - | - |
| Schaltzyklen X52.1            | S | 3 | AUS      | - | - |
| Schaltzyklen X52.2            | S | 3 | AUS      | - | - |
| Schaltzyklen X52.3            | S | 3 | AUS      | - | - |
| Schaltzyklen X52.4            | S | 3 | AUS      | - | - |
| Schaltzyklen X51.2            | S | 3 | AUS      | - | - |
| Schaltzyklen X51.3            | S | 3 | AUS      | - | - |
| Schaltzyklen X51.4            | S | 3 | AUS      | - | - |
| Zeit Überlaufschutz           | S | 3 | AUS      | - | - |
| Total Anzahl Alarme           | S | 3 | AUS      | - | - |
| Restdauer Gerät AUS           | S | 3 | AUS      | - | - |
| Durchschnitt Spannung 24 VAC  | S | 3 | AUS      | - | - |
| Profil                        | S | - | -        | - | - |
| Benutzerprofil                | S | 3 | Standard | - | - |
| Bedienungsfreigabe            | S | 0 | 2        | - | - |
| Code                          | S | 3 | 1234     | - | - |
| Sprache                       | S | 0 | -        | - | - |
| Tastenlautstärke              | S | 3 | 5        | - | - |
| Fehlersuche                   | S | - | -        | - | - |
| Logbuch Alarme                | S | - | -        | - | - |
| Logbuch Alarme                | S | 4 | -        | - | - |
| Logbuch Mittel                | S | - | -        | - | - |
| Logbuch Mittel                | S | 4 | -        | - | - |
| Sichern/Laden                 | S | - | -        | - | - |
| USB Software Update starten   | Е | 4 | AUS      | - | - |
| Aufzeichnung USB              | S | 3 | AUS      | - | - |
| Konfigurationsdaten laden     | Е | 4 | AUS      | - | - |

| Konfigurationsdaten sichern       | S | 4 | AUS | - | - |
|-----------------------------------|---|---|-----|---|---|
| Parameterdaten laden              | Е | 4 | AUS | - | - |
| Parameterdaten sichern            | S | 4 | AUS | - | - |
| Fehler- und Betriebsdaten sichern | S | 4 | AUS | - | - |
| Serviceinfo sichern               | S | 4 | AUS | - | - |

# 8 Bedienung

# 8.1 Einschalten

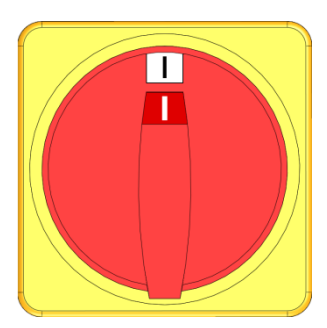

Abb. 15: Hauptschalter

Das Gerät wie folgt einschalten:

- **1.** Hauptschalter in Position "I" drehen.
- → Die Geräteinitialisierung läuft ab. Auf dem Display erscheint die Anzeige "Betriebsbereit".

# 8.1.1 Mittel definieren

### Mittel auswählen

| W | /arnung 🕨 Mitte  | el nicht defi | niert              |
|---|------------------|---------------|--------------------|
| N | littel noch nich | t vollständ   | ig definiert.      |
| G | ewünschtes M     | littel unter  |                    |
| A | ufbereitungsm    | ittel auswä   | ihlen. Falls       |
| N | littel in Auswal | hltabelle ni  | cht enthalten ist, |
| m | nüssen alle Eig  | enschafte     | n manuell          |
| e | ingeben werde    | n. Nach E     | ingabe der         |
| n | otwendigen Da    | aten durch    | Funktion           |
| E | ingabe prüfen    | Menü verl     | assen.             |
|   | Füllvolumen      | 1,6L          | Betriebsbereit     |
|   | Druck VI         | 0 0 bar       |                    |

Abb. 16: Warnung Mittel nicht definiert

| Warnung ► Mit             | tel nicht definier | t              |
|---------------------------|--------------------|----------------|
| Aufbereitungsm            | ittel              | AM_            |
| Dichte Aufberei           | tungsmittel        |                |
| Sollkon. Aufber           | eitung             |                |
| Faktor Testkit            |                    |                |
| Faktor Zusatzv            | 0.5                |                |
| Toleranz Aufbe            |                    |                |
| Grenzwert Test            |                    |                |
| Grenzwert Test            | kit Hoch           |                |
| 1 Füllvolumer<br>Druck VL | 1.7 L<br>0.0 bar   | Betriebsbereit |

Abb. 17: Aufbereitungsmittel definieren

# Eigenschaften Mittel manuell eingeben

| W                      | arnung 🕨 Mittel         | nicht definier   | t              |
|------------------------|-------------------------|------------------|----------------|
| A                      | ufbereitungsmitt        | el               | AM_            |
| D                      | ichte Aufbereitu        | ngsmittel        | -              |
| S                      | ollkon. Aufbereit       | ung              |                |
| Faktor Testkit         |                         |                  |                |
| Faktor Zusatzvolumen   |                         |                  | 0.5            |
| Toleranz Aufbereitung  |                         |                  | 3 <b></b> -3   |
| Grenzwert Testkit Tief |                         |                  |                |
| G                      | renzwert Testkit        | Hoch             |                |
| 1                      | Füllvolumen<br>Druck VL | 1.7 L<br>0.0 bar | Betriebsbereit |

Abb. 18: Eigenschaften Mittel

Solange kein Aufbereitungsmittel definiert ist, wird immer wieder die Warnung Mittel nicht definiert angezeigt. Das Aufbereitungsmittel ist wie folgt auszuwählen:

- 1. Mit Taster 🛡 auf die nächste Bildschirmseite wechseln.
- 2. Parameter Aufbereitungsmittel auf das verwendete Aufbereitungsmittel einstellen.
- → Die Eigenschaften des Mittels werden automatisch gesetzt.

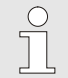

#### HINWEIS!

Ist das Aufbereitungsmittel in der Liste des Parameters Aufbereitungsmittel nicht enthalten, müssen alle Eigenschaften manuell eingegeben werden (→ Eigenschaften Mittel manuell eingeben).

3. Eigenschaften mittels Eingabe prüfen übernehmen.

Ist das Aufbereitungsmittel in der Liste des Parameters Aufbereitungsmittel nicht enthalten, ist wie folgt vorzugehen:

- 1. Parameter Aufbereitungsmittel auf den Wert "AM\_" einstellen.
- Die folgenden Parameter Dichte Aufbereitungsmittel Sollkon. Aufbereitungsmittel \*), Faktor Testkit \*), Faktor Zusatzvolumen, Grenzwert Testkit Tief, Grenzwert Testkit Hoch, pH Grenzwert Aufber. Tief pH Grenzwert Aufber. Hoch gemäss verwendetem Mittel und Testkit einstellen.

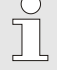

### HINWEIS!

\*) diese Parameter sind zwingend zu definieren.

Bei Problemen mit der Bestimmung von Sollkon. Aufbereitungsmittel und Faktor Testkit wenden Sie sich an die HB-Therm Vertretung.

3. Eigenschaften mittels Eingabe prüfen übernehmen.

### Mittel ändern

| Eir                  | Einstellung  Aufbereitung |                  |                |  |  |  |
|----------------------|---------------------------|------------------|----------------|--|--|--|
| Mi                   | schungszeit               |                  | 1 min          |  |  |  |
| То                   | leranzband Dru            | ick Pumpe        | 3.0 bar        |  |  |  |
| Αι                   | ıfbereitungsmitt          | el               | AM_            |  |  |  |
| Sc                   | llkon. Aufbereit          | ung              | -              |  |  |  |
| Di                   | chte Aufbereitur          |                  |                |  |  |  |
| Faktor Testkit       |                           |                  | -              |  |  |  |
| Faktor Zusatzvolumen |                           |                  | 0.5            |  |  |  |
| То                   | leranz Aufberei           |                  |                |  |  |  |
| 1                    | Füllvolumen<br>Druck VL   | 1.7 L<br>0.0 bar | Betriebsbereit |  |  |  |

Abb. 19: Mittel ändern

# 8.1.2 Normalbetrieb

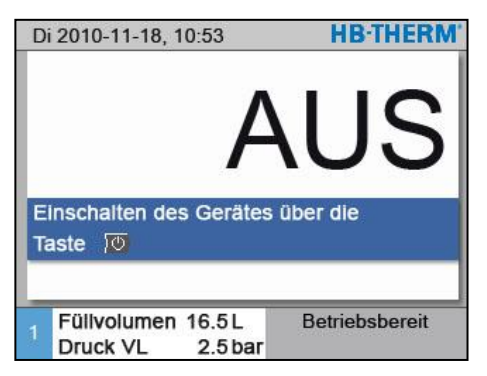

Abb. 20: Grundbildschirm

Um nachträglich das Mittel zu ändern, ist wie folgt vorzugehen:

- 1. Menüseite Einstellung \ Aufbereitung aufrufen.
- 2. Parameter Aufbereitungsmittel auf das verwendete Aufbereitungsmittel bzw. die Eigenschaften des Mittels manuell einstellen.

Den Normalbetrieb wie folgt einschalten:

- 1. Taster <sup>10</sup> drücken.
- → Falls erforderlich weist das Gerät auf eine notwendige Befüllung hin bzw. führt diese vollautomatisch durch (Zusatzausrüstung ZW). Danach startet die Phase Mischung und anschliessend der Normalbetrieb

### Aufbereitungsmittel beigeben

| Warnung ► Mittel beimengen                  |
|---------------------------------------------|
| Bitte 218 g bzw. 218 ml Aufbereitungsmittel |
| DOS H390 beigeben.                          |
| > Fortsetzen mit Taste 0                    |
|                                             |
|                                             |
|                                             |
|                                             |
|                                             |
| Füllen                                      |
|                                             |

Abb. 21: Warnung Medium

### Mischbetrieb

| Einstellung  Aufbereitung |                         |                  |                |
|---------------------------|-------------------------|------------------|----------------|
| Mi                        | schungszeit             |                  | 1 min          |
| Тс                        | leranzband Dru          | ick Pumpe        | 3.0 bar        |
| Au                        | Ifbereitungsmitt        | AM_              |                |
| Sc                        | ollkon. Aufbereit       |                  |                |
| Di                        | chte Aufbereitu         | -                |                |
| Fa                        | ktor Testkit            | -                |                |
| Fa                        | ktor Zusatzvolu         | 0.5              |                |
| To                        | Toleranz Aufbereitung   |                  |                |
| 1                         | Füllvolumen<br>Druck VL | 1.7 L<br>0.0 bar | Betriebsbereit |

Abb. 22 Einstellung Mischungszeit

Wird die Warnung Mittel beimengen angezeigt, ist wie folgt vorzugehen:

- **1.** Hupe mit Taster **D** quittieren.
- 2. Die angezeigte Menge Aufbereitungsmittel über die Tanköffnung in den Tank leeren.

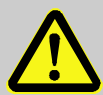

# WARNUNG!

### Verletzungsgefahr durch Chemikalien!

Chemikalien können je nach Art und Verdünnung Verätzungen verursachen, Atmungsorgane und Schleimhäute reizen und bei Verschlucken giftig wirken.

Deshalb:

- Arbeiten mit Chemikalien nur durch geschultes Fachpersonal ausführen lassen.
- Die allgemeinen Sicherheitshinweise f
  ür den Umgang mit Chemikalien gem
  äss Sicherheitsdatenbl
  ättern m
  üssen sorgf
  ältig beachtet werden.
- Chemikalien nicht mischen
- Nach Beigabe des Aufbereitungsmittels die Aufforderung mit Taster OB quittieren.

Nachdem die Warnung Mittel beimengen quittiert wurde, startet automatisch der Mischbetrieb. Das Aufbereitungsmittel wird mit dem Tankinhalt durchmischt.

Gegebenenfalls die gewünschte Mischungsdauer einstellen:

- 1. Menüseite Einstellung \ Aufbereitung aufrufen.
- 2. Parameter Mischungszeit auf den gewünschten Wert setzen.

# 8.1.3 Fernsteuerbetrieb

Im Fernsteuerbetrieb wird das Wasseraufbereitungsgerät durch externe Signale angesteuert.

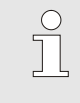

HINWEIS!

HINWEIS!

Für die Pinbelegung der verschiedenen Schnittstellenkabel  $\rightarrow$  Seite 97.

Mittels eines potentialfreien externen Kontakts kann das Wasseraufbereitungsgerät ein- bzw. ausgeschaltet werden.

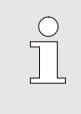

Für die Externsteuerung muss die Funktion Fernsteuerbetrieb nicht eingeschaltet sein.

# Fernsteuerbetrieb ein- bzw. ausschalten

Anschluss Externsteuerung

(Zusatzausrüstung ZB)

| Funktionen   |         |                |
|--------------|---------|----------------|
| Abkühlen     |         |                |
| Formentleer  | ung     |                |
| Externfühler | r       |                |
| Fernsteuerb  | etrieb  |                |
| Leckstoppbe  | etrieb  |                |
| 2. Sollwert  |         |                |
| Schaltuhr    |         |                |
| Rampenprog   | gramm   |                |
| Vorlauf      | 25.0 °C | Betriebsbereit |
| Druck        | 0.0 bar |                |

Abb. 23: Fernsteuerbetrieb

# Einstellungen Fernsteuerbetrieb (Zusatzausrüstung ZD)

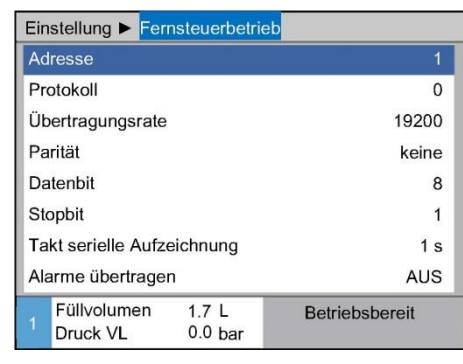

Abb. 24: Adresse, Protokoll einstellen

Um den Fernsteuerbetrieb ein- bzw. auszuschalten, ist wie folgt vorzugehen:

- 1. Menüseite Funktionen aufrufen.
- 2. Funktion Fernsteuerbetrieb auswählen und mit Taster aktivieren bzw. deaktivieren.

Die aktivierte Funktion wird mit dem Symbol 🖌 angezeigt.

- → Bei eingeschaltetem Fernsteuerbetrieb erscheint das
  - Symbol auf dem Grundbild.

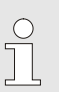

### HINWEIS!

Bei aktivem Fernsteuerbetrieb sind alle Parameter und Funktionen, die über das Protokoll definiert sind, am Gerät gesperrt.

Die Bedienung des Wasseraufbereitungsgeräts kann über die serielle Schnittstelle erfolgen.

Um mit einer externen Steuerung kommunizieren zu können müssen folgende Einstellungen vorgenommen werden:

- 1. Menüseite Einstellung \ Fernsteuerbetrieb aufrufen.
- 2. Parameter Adresse auf den gewünschten Wert setzen.
- 3. Parameter Protokoll auf den gewünschten Wert setzen.

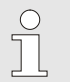

### HINWEIS!

Eine eingestellte Adresse darf in einem Verbund nur einmal vorkommen.

| Besonderheit Fernsteuerbetrieb     | Der Fernsteuerbetrieb unterscheidet sich wie folgt, gegenüber einem Temperiergerät:                                      |  |  |
|------------------------------------|----------------------------------------------------------------------------------------------------|--|--|
|                                    | <ul> <li>Einschalten des Gerätes über Kommando<br/>'Regeln (Normalbetrieb)'</li> </ul>                                   |  |  |
|                                    | Ausschalten des Gerätes über alle anderen Kommandos                                                                      |  |  |
|                                    | Als Istwert Temperatur wird die Tanktemperatur übermittelt                                                               |  |  |
|                                    | Als Temperierleistung wird die Tankkühlung übermittelt                                                                   |  |  |
|                                    | Als Istwert Durchfluss wird immer 0 L/min übermittelt                                                                    |  |  |
|                                    |                                                                                                    |  |  |
| Alarmausgabe Fernsteuerbetrieb     | Alarme des Wasseraufbereitungsgeräts können über die<br>Schnittstelle übertragen werden. Dabei ist wie folgt vorzugehen: |  |  |
|                                    | 1. Menüseite Einstellung \ Fernsteuerbetrieb aufrufen.                                                                   |  |  |
|                                    | 2. Parameter Alarme übertragen auf den gewünschten Wert setzen.                                                          |  |  |
|                                    |                                                                                                    |  |  |
| Einschalten über Fernsteuerbetrieb | Wird das Gerät über den Fernsteuerbetrieb eingeschaltet, wird die Phase "Mischen" automatisch übersprungen.              |  |  |

| Protokoll | Verwendung                                                                                                    |
|-----------|----------------------------------------------------------------------------------------------------|
| 0         | Aufzeichnung Text                                                                                                    |
| 1         | Arburg, Billion, Bühler, Dr. Boy, Ferromatik Milacron, KraussMaffei, Negri Bossi,<br>Sumitomo Demag, Wittmann Battenfeld, Zhafir |
| 4         | Engel, Haitian                                                                                                    |
| 5         | Stork                                                                                                    |

# 8.1 Ausschalten

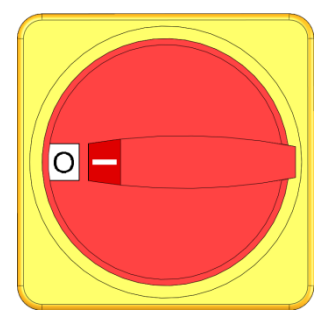

Abb. 25: Hauptschalter

Gerät nach dem Gebrauch wie folgt ausschalten:

- 1. Taste <sup>10</sup> drücken.
- → Das Wasseraufbereitungsgerät schaltet verzögert (→ Seite 54) aus.
- → In der Betriebsartenanzeige wird "Betriebsbereit" angezeigt.
- **2.** Hauptschalter in Position "0" drehen.

# 8.1.1 Ausschaltverzögerung

Wird das Gerät über die Taste <sup>IIII</sup>, Fernsteuerbetrieb oder Externsteuerung ausgeschaltet, schaltet das Gerät erst nach einer Ausschaltverzögerung aus. Um die Ausschaltverzögerung einzustellen, ist wie folgt vorzugehen:

- 1. Menüseite Einstellung \ Diverses aufrufen.
- 2. Parameter Verzögerung Gerät AUS auf gewünschten Wert setzen.

# 8.2 Stillsetzen im Notfall

#### Stillsetzen im Notfall

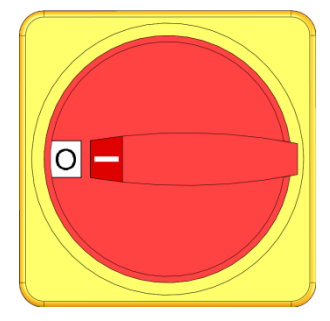

Abb. 26: Hauptschalter

#### Nach den Rettungsmassnahmen

In Gefahrensituationen muss das Gerät möglichst schnell gestoppt und die Energiezufuhr abgeschaltet werden.

Im Gefahrenfall wie folgt vorgehen:

- **1.** Hauptschalter in Position "0" drehen.
- 2. Netzstecker ziehen oder externe Spannungsversorgung allpolig abschalten und gegen Wiedereinschalten sichern
- **3.** Gegebenenfalls Personen aus der Gefahrenzone bringen, Erste-Hilfe-Massnahmen einleiten.
- 4. Gegebenenfalls Arzt und Feuerwehr alarmieren.
- 5. Verantwortlichen am Einsatzort informieren.
- **6.** Sofern es die Schwere des Notfalls bedingt, zuständige Behörden informieren.
- 7. Fachpersonal mit der Störungsbehebung beauftragen.

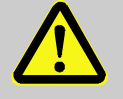

#### WARNUNG!

Lebensgefahr durch vorzeitiges Wiedereinschalten!

Bei Wiedereinschalten besteht Lebensgefahr für Personen im Gefahrenbereich.

Deshalb:

- Vor dem Wiedereinschalten sicherstellen, dass sich keine Personen mehr im Gefahrenbereich aufhalten.
- **8.** Gerät vor der Wiederinbetriebnahme auf einwandfreie Funktion prüfen.

# 8.3 Funktionen

# 8.3.1 Aktuelle Phase überspringen

| Fu                     | Inktionen                              |               |
|------------------------|----------------------------------------|---------------|
| A                      | ktuelle Phase überspringen             | ✓             |
| Ta                     | ank entleeren                          |               |
| F                      | üllvolumen Tank ändern                 |               |
| Wartung Medium starten |                                        |               |
| Fernsteuerbetrieb      |                                        |               |
|                        |                                        |               |
|                        |                                        |               |
|                        |                                        |               |
| 1                      | Füllvolumen 12.7 L<br>Druck VL 2.5 bar | Normalbetrieb |

Abb. 27: Aktuelle Phase überspringen einschalten

# 8.3.2 Tank entleeren

| Fu                          | Inktionen               |                   |                                                                                                    |
|-----------------------------|-------------------------|-------------------|----------------------------------------------------------------------------------------------------|
| Aktuelle Phase überspringen |                         |                   |                                                                                                    |
| Ta                          | ank entleeren           |                   | <ul> <li>Image: A set of the set of the</li></ul> |
| Fi                          | üllvolumen Tan          | k ändern          |                                                                                                    |
| Wartung Medium starten      |                         |                   |                                                                                                    |
| Fernsteuerbetrieb           |                         |                   |                                                                                                    |
|                             |                         |                   |                                                                                                    |
|                             |                         |                   |                                                                                                    |
|                             |                         |                   |                                                                                                    |
| 1                           | Füllvolumen<br>Druck VL | 12.7 L<br>2.5 bar | Normalbetrieb                                                                                                    |

Abb. 28: Tank entleeren einschalten

Die Phasen Füllen und Mischung können vor deren Ablauf übersprungen werden. Dazu ist wie folgt vorzugehen:

- 1. Menüseite Funktionen aufrufen.
- 2. Funktion Aktuelle Phase überspringen auswählen und mit Taster (R) aktivieren.

Die aktivierte Funktion wird mit dem Symbol 🖌 angezeigt.

→ Es wird von der aktuellen Phase in die N\u00e4chste gesprungen, sofern dies m\u00f6glich ist.

> HINWEIS! Die örtlichen Vorschriften zur Entwässerung sind einzuhalten. Hinweise zur Neutralisation können dem Sicherheitsdatenblatt entnommen oder beim Hersteller der Aufbereitungsmittel nachgefragt werden.

Die Funktion Tank entleeren wie folgt einschalten:

**1.** Menüseite Funktionen aufrufen.

C ] |

2. Parameter Tank entleeren auswählen und mit Taster aktivieren.

Die aktive Funktion wird mit dem Symbol 🖌 angezeigt.

# Verdünnungsfaktor einstellen (nur bei Zusatzausrüstung ZW)

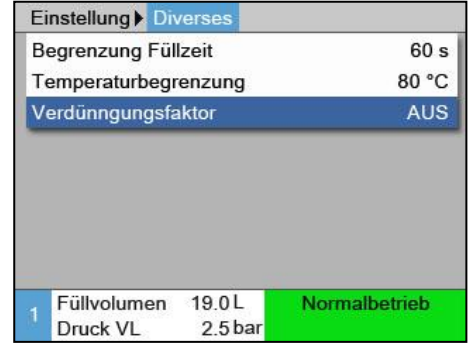

Abb. 29: Verdünnungsfaktor einstellen.

Gegebenenfalls vor Einschalten der Funktion Tank entleeren den Verdünnungsfaktor einstellen:

- 1. Menüseite Einstellung \ Diverses aufrufen.
- 2. Parameter Verdünnungsfaktor auf gewünschten Wert setzen.

### HINWEIS!

Der Parameter Verdünnungsfaktor definiert das Verhältnis Frischwasser zu aktuellem Tankinhalt, während der Tankentleerung. Bei der Einstellung "2" wird die 2-fache Menge Frischwasser dem aktuellen Tankinhalt hinzugefügt. Bei der Einstellung "AUS" wird der Tank unverdünnt entleert.

# 8.3.3 Füllvolumen Tank ändern

Mittels der Funktion Füllvolumen Tank ändern, kann ein einstellbares Volumen entleert, verdünnt oder nachgefüllt werden.

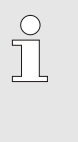

### HINWEIS!

Die örtlichen Vorschriften zur Entwässerung sind einzuhalten. Hinweise zur Neutralisation können dem Sicherheitsdatenblatt entnommen oder beim Hersteller der Aufbereitungsmittel nachgefragt werden.

### **Funktion Entleeren**

| Warnung 🕨 Tankinhalt ä  | ndern           |
|-------------------------|-----------------|
| Gewünschte Funktion u   | nd              |
| Volumenänderung eins    | ellen, Funktion |
| starten oder durch Abbi | echen Funktion  |
| ohne Volumenänderung    | y verlassen.    |
| Funktion:               | Entleeren       |
| Volumenänderung 6.8     |                 |
| Funktion starten        |                 |
| Abbrechen               |                 |
| Füllvolumen 22.7 L      | Normalbetrieb   |
| Druck VL 2.5 ba         | r               |

Abb. 30: Tankinhalt Entleeren einschalten

Um ein bestimmtes Volumen zu entleeren, ist wie folgt vorzugehen:

- 1. Menüseite Funktionen aufrufen.
- 2. Parameter Füllvolumen Tank ändern auswählen und mit Taster 🞯 aktivieren.
- → Die Warnung Tankinhalt ändern wird angezeigt.
- 3. Mit Taster ♥ nächste Bildschirmseite aufrufen.
- 4. Parameter Funktion auf "Entleeren" setzen.
- 5. Parameter Volumenänderung auf gewünschten Wert setzen.
- 6. Parameter Funktion starten auswählen und mit Taster III aktivieren.

Die aktive Funktion wird mit dem Symbol 🖌 angezeigt.

→ Während der Entleerung wird die Betriebsart "Änderung Füllvolumen Tank" angezeigt. Das eingestellte Volumen wird über den Ablauf entleert.

### **Funktion Verdünnen**

| W                                                                     | /arnung 🕨 Tani                       | kinhalt ände       | ern           |
|-----------------------------------------------------------------------|--------------------------------------|--------------------|---------------|
| G                                                                     | ewünschte Fu                         | nktion und         |               |
| ۷                                                                     | Volumenänderung einstellen, Funktion |                    |               |
| starten oder durch Abbrechen Funktion ohne Volumenänderung verlassen. |                                      |                    |               |
| Funktion:                                                             |                                      | Verdünnen<br>4.5 L |               |
| Volumenänderung<br>Funktion starten                                   |                                      |                    |               |
|                                                                       |                                      |                    | 1             |
| A                                                                     | bbrechen                             |                    |               |
|                                                                       | Füllvolumen                          | 8.0L               | Normalbetrieb |
|                                                                       | Druck VL                             | 2.5 bar            |               |

Abb. 31: Tankinhalt Verdünnen einschalten

Um ein bestimmtes Volumen zu verdünnen, ist wie folgt vorzugehen:

- 1. Menüseite Funktionen aufrufen.
- 2. Parameter Füllvolumen Tank ändern auswählen und mit Taster 🞯 aktivieren.
- → Die Warnung Tankinhalt ändern wird angezeigt.
- 3. Parameter Funktion auf "Verdünnen" setzen.
- 4. Parameter Volumenänderung auf gewünschten Wert setzen.
- 5. Parameter Funktion starten auswählen und mit Taster

Die aktive Funktion wird mit dem Symbol 🖌 angezeigt.

→ Während der Verdünnung wird die Betriebsart "Änderung Füllvolumen Tank" angezeigt. Das eingestellte Volumen wird zuerst über den Ablauf entleert danach erfolgt eine Mitteilung wie viel Medium manuell eingefüllt werden muss bzw. füllt automatisch über den Frischwasser Eingang nach bei vorhandener Zusatzausrüstung ZW.

### **Funktion Füllen**

| W                                              | /arnung 🕨 Tanl          | kinhalt ände | ern                   |  |
|------------------------------------------------|-------------------------|--------------|-----------------------|--|
| G                                              | Gewünschte Funktion und |              |                       |  |
| ٧                                              | olumenänderu            | ng einstell  | en, Funktion          |  |
| starten oder durch Abbrechen Funktion          |                         |              |                       |  |
| 0                                              | hne Volumenä            | nderung v    | erlassen.             |  |
| Funktion:FülVolumenänderung11.Funktion starten |                         |              | Füllen                |  |
|                                                |                         |              | 11.0 L                |  |
|                                                |                         |              | <ul> <li>✓</li> </ul> |  |
| A                                              | bbrechen                |              |                       |  |
|                                                | Füllvolumen             | 8.0 L        | Normalbetrieb         |  |
|                                                | Druck VL                | 2.5 bar      |                       |  |

Abb. 32: Tankinhalt Füllen einschalten

| Warnung ►    | Mittel beimengen                    |  |
|--------------|-------------------------------------|--|
| Bitte 218 g  | ozw. 218 ml Aufbereitungsmittel DOS |  |
| H390 beige   | ben.                                |  |
| > Fortsetzer | n mit Taste 📧                       |  |
|              |                                     |  |
|              |                                     |  |
|              |                                     |  |
|              |                                     |  |
|              |                                     |  |
| 1            | Änderung                            |  |
|              | Füllvolumen Tank                    |  |

Abb. 33: Warnung Mittel beimengen

Um ein bestimmtes Volumen nachzufüllen, ist wie folgt vorzugehen:

- 1. Menüseite Funktionen aufrufen.
- 2. Parameter Füllvolumen Tank ändern auswählen und mit Taster 🞯 aktivieren.
- → Die Warnung Tankinhalt ändern wird angezeigt.
- 3. Mit Taster 🛡 nächste Bildschirmseite aufrufen.
- 4. Parameter Funktion auf "Füllen" setzen.
- 5. Parameter Volumenänderung auf gewünschten Wert setzen.
- 6. Parameter Funktion starten auswählen und mit Taster Waktivieren.

Die aktive Funktion wird mit dem Symbol 🖌 angezeigt.

- → Während der Füllung wird die Betriebsart "Änderung Füllvolumen Tank" angezeigt. Es erfolgt eine Mitteilung wie viel Medium manuell eingefüllt werden muss bzw. das eingestellte Volumen wird über den Frischwasser Eingang automatisch nachgefüllt, bei vorhandener Zusatzausrüstung ZW.
- → Die Warnung Mittel beimengen wird angezeigt.
- 7. Hupe mit Taster 🛄 quittieren.
- 8. Die angezeigte Menge Aufbereitungsmittel über den Einfüllstutzen in den Tank leeren.

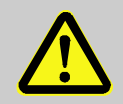

### WARNUNG!

### Verletzungsgefahr durch Chemikalien!

Chemikalien können je nach Art und Verdünnung Verätzungen verursachen, Atmungsorgane und Schleimhäute reizen und bei Verschlucken giftig wirken.

Deshalb:

- Arbeiten mit Chemikalien nur durch geschultes Fachpersonal ausführen lassen.
- Die allgemeinen Sicherheitshinweise f
  ür den Umgang mit Chemikalien gem
  äss Sicherheitsdatenbl
  ättern m
  üssen sorgf
  ältig beachtet werden.
- Chemikalien nicht mischen
- 9. Nach Beigabe des Aufbereitungsmittels die Aufforderung mit Taster OK quittieren.

# 8.4 Zugriffsrechte definieren

## 8.4.1 Benutzerprofil einstellen

### Funktion

Um Fehlbedienungen zu verhindern und die Übersichtlichkeit zu verbessern sind entsprechend des eingestellten Benutzerprofils Menüs, Funktionen und Parameter ein- oder ausgeblendet.

Unterscheidung der Benutzerprofile

Es wird zwischen folgenden drei Benutzerprofilen unterschieden:

| Benutzerprofil | Kürzel | Anwender/Eigenschaft                                            |
|----------------|--------|-----------------------------------------------------------------|
| Standard       | S      | Für den Standard-Bediener                                       |
| Erweitert      | E      | Für den Maschineneinrichter                                     |
| Unterhalt      | U      | Für den Hersteller und durch ihn autorisiertes Service-Personal |

### Benutzerprofile einstellen

| ofil     | Unterhalt                                        |
|----------|--------------------------------------------------|
| freigabe | 2                                                |
|          | Deutsch                                          |
| stärke   |                                                  |
| 25.0 °C  | Betriebsbereit                                   |
|          | ofil<br>ifreigabe<br>tärke<br>25.0 °C<br>0 0 bar |

Abb. 34: Benutzerprofil

Das Benutzerprofil kann wie folgt eingestellt werden:

- 1. Menüseite Profil aufrufen.
- 2. Parameter Benutzerprofil auswählen.
- **3.** Zugriffscode eingeben.
- 4. Gewünschtes Benutzerprofil einstellen.

### 8.4.2 Bedienungsfreigabe einstellen

### Funktion

Über die Stufe der Bedienungsfreigabe wird festgelegt, welche Funktionen oder Werte verändert werden können. Bei Versuch gesperrte Werte zu verändern, erscheint ein entsprechender Warntext auf dem Display.

Stufen der Bedienungsfreigabe

| Stufe | Bedienungsfreigabe                          |
|-------|---------------------------------------------|
| 0     | Kein Zugriff                                |
| 1     | Zugriff auf Funktionen                      |
| 2     | Zugriff auf Sollwerte                       |
| 3     | Zugriff auf Einstellungen und Überwachungen |
| 4     | Zugriff auf Service                         |

### Einmalige Bedienungsfreigabe

- 1. Gesperrter Parameter auswählen und Taster <sup>IIII</sup> drücken, Warntext erscheint auf dem Display.
- 2. Taster W drücken.
- 3. Zugriffscode eingeben.

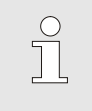

HINWEIS!

Die einmalige Bedienungsfreigabe ist so lange gültig, bis das Grundbild auf dem Display erscheint.

### Permanente Bedienungsfreigabe

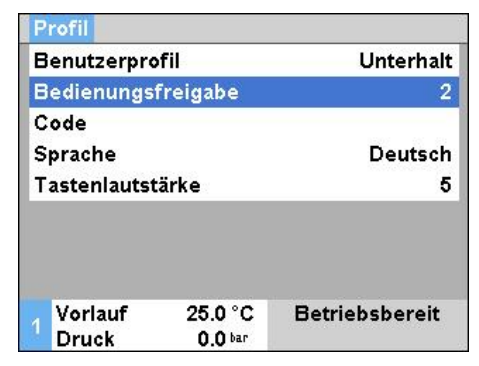

Abb. 35: Bedienungsfreigabe

- 1. Menüseite Profil aufrufen.
- 2. Parameter Bedienungsfreigabe auswählen und Taster III drücken.
- 3. Zugriffscode eingeben.
- 4. Parameter Bedienungsfreigabe auf den gewünschten Wert setzen.

# 8.4.3 Zugriffscode ändern

Der Zugriffscode ist eine vierstellige Ziffer und besteht aus den Zahlen 1, 2, 3 und 4.

Bei Auslieferung des Geräts lautet der Zugriffscode 1234.

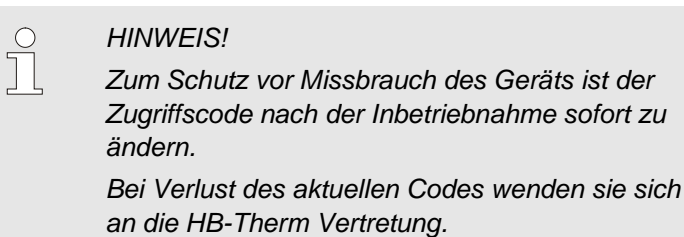

Zugriffscode ändern

| P | rofil 🕨 🛙     | Benutzerprof         | il                 |
|---|---------------|----------------------|--------------------|
| C | Code eingeben |                      | 1<br>4 ( 2) 2<br>3 |
| 1 | Voriaut       | F 25.0 °C<br>0.8 bar | Betriebsbereit     |

Abb. 36: Code eingeben

Um den Zugriffscode zu ändern:

- **1.** Menüseite Profil aufrufen.
- 2. Parameter Code auswählen und Taster 💷 drücken.
- **3.** Bestehenden Zugriffscode eingeben.
- **4.** Neuen Zugriffscode eingeben.
- 5. Neuen Zugriffscode bestätigen.

## 8.5 Einstellungen

### 8.5.1 Zeitzone, Datum und Uhrzeit einstellen

### Zeitzone einstellen

Bei Auslieferung des Geräts sind Datum und Uhrzeit auf mitteleuropäische Uhrzeit (MEZ) eingestellt. In Ländern einer anderen Zeitzone müssen Datum und Uhrzeit vor Inbetriebnahme wie folgt manuell eingestellt werden:

- 1. Menüseite Einstellung \ Datum / Uhrzeit aufrufen.
- 2. Parameter Zeitzone auf die entsprechende Zeitzone setzen.

### Datum und Uhrzeit einstellen

| Einstellung 🕨 Datum / Uhrzeit |                  |                    |                |
|-------------------------------|------------------|--------------------|----------------|
| Uŀ                            | nrzeit           |                    | 11:28          |
| Da                            | atum             |                    | Mi 2017-08-02  |
| Ze                            | itzone           |                    | MEZ            |
| So                            | ommer/Winte      | r Umschaltung      | autom.         |
| Zeitzone Offset UTC           |                  | t UTC              | 01:00          |
|                               |                  |                    |                |
|                               |                  |                    |                |
|                               |                  |                    |                |
| 1                             | Vorlauf<br>Druck | 25.0 °C<br>0.0 bar | Betriebsbereit |

Abb. 37: Einstellung Datum / Uhrzeit

### Umschaltung Sommer- und Winterzeit einstellen

Ist die gewünschte Zeitzone in der Parameterliste nicht vorhanden, müssen Datum und Uhrzeit wie folgt eingestellt werden:

- 1. Menüseite Einstellung \ Datum / Uhrzeit aufrufen.
- 2. Parameter Uhrzeit auf entsprechenden Wert setzen.
- 3. Parameter Datum auf entsprechenden Wert setzen.

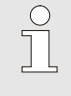

### HINWEIS!

Ist die gewünschte Zeitzone nicht verfügbar, muss manuell von Sommer- auf Winterzeit und umgekehrt umgeschaltet werden.

Für die auswählbaren Zeitzonen wird automatisch zwischen Sommer- und Winterzeit umgeschaltet.

Um die automatische Umstellung zu unterdrücken ist folgendes einzustellen:

- 1. Menüseite Einstellung \ Datum / Uhrzeit aufrufen.
- 2. Parameter Sommer/Winter Umschaltung auf den Wert "manuell" setzen.

# 8.5.1 Pumpeneinschaltdruck definieren

### Funktion

Vorwahl der zulässigen Druckschwankungen

| Ein | istellung 🕨 Auf            | bereitung        |                |
|-----|----------------------------|------------------|----------------|
| Mi  | schungszeit                |                  | 1 min          |
| То  | leranzband Dru             | ick Pumpe        | 3.0 bar        |
| Au  | ifbereitungsmitt           | el               | AM_            |
| So  | llkon. Aufbereit           | ung              |                |
| Die | Dichte Aufbereitungsmittel |                  |                |
| Fa  | aktor Testkit              |                  |                |
| Fa  | ktor Zusatzvolumen 0.5     |                  | 0.5            |
| То  | leranz Aufberei            | tung             |                |
| 1   | Füllvolumen<br>Druck VL    | 1.7 L<br>0.0 bar | Betriebsbereit |

Abb. 38: Einstellung Toleranzband Druck Pumpe

### **Einstellung Minimaldruck Pumpe**

| S | ervice 🕨 Param | eter 🕨 Druc | kregelung |         |
|---|----------------|-------------|-----------|---------|
| m | in. Druck Pum  | pe Füllen   |           | 1.5 bar |
| Ν | achlauf Pumpe  | 9           |           | 5 min   |
| 7 |                |             |           |         |
|   |                |             |           |         |
|   |                |             |           |         |
|   |                |             |           |         |
|   |                |             |           |         |
|   |                |             |           |         |
| 4 | Füllvolumen    | 10.5L       | Normalb   | etrieb  |
|   | Druck VI       | 2.5 bar     |           |         |

Abb. 39: Einstellung min. Druck Pumpe

Im Normalbetrieb ist die Pumpe nur dann eingeschaltet, wenn der Druck im Vorlauf zu tief ist, bzw. Druckschwankungen aufgrund von Wasserentnahme vorhanden sind.

Für die Einstellung des Toleranzbandes, ist wie folgt vorzugehen:

- 1. Menüseite Einstellung \ Aufbereitung aufrufen.
- 2. Parameter Toleranzband Druck Pumpe auf den gewünschten Wert setzen.

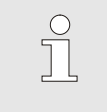

### HINWEIS!

Ein zu klein eingestelltes Toleranzband führt zu häufigen Ein- und Ausschaltvorgängen der Pumpe..

### Für die Einstellung des Minimaldrucks, ist wie folgt vorzugehen:

- 1. Menüseite Service \ Parameter \ Druckregelung aufrufen.
- 2. Parameter min. Druck Pumpe Füllen auf den gewünschten Wert setzen.

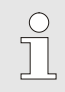

### HINWEIS!

Ein zu gross eingestellter Minimaldruck führt zu einem Dauerbetrieb der Pumpe und dementsprechend zu einem unnötigen Energieverbrauch.

# 8.1 Überwachung

# 8.1.1 Tanktemperatur

Funktion

### Überwachungstemperatur einstellen

| Einstellung 🕨 Div     | /erses  |                |
|-----------------------|---------|----------------|
| Begrenzung Füll:      | zeit    | 60 s           |
| Temperaturbegre       | enzung  | 80 °C          |
| Verdünnungsfakt       | ior     | AUS            |
|                       |         |                |
|                       |         |                |
|                       |         |                |
|                       |         |                |
| Füllvolumon           | 171     | Datistation    |
| <sup>1</sup> Druck VL | 0.0 bar | Betriebsbereit |

Abb. 40: Temperaturbegrenzung

# 8.1.1 Füllstand

Funktion

Die Temperatur im Tank wird laufend überwacht. Beim Überschreiten der Grenztemperatur wird der Alarm "Kreislauf Übertemperatur" ausgegeben.

Die Überwachung der Tanktemperatur ist wie folgt einzustellen:

- 1. Menüseite Einstellung \ Diverses aufrufen.
- 2. Parameter Temperaturbegrenzung auf gewünschten Wert setzen.

Der Füllstand des Gerätes wird laufend überwacht. Bei Unterschreiten von Füllstand Vorwarnung muss von Hand nachgefüllt werden. Mit der Zusatzausrüstung ZW wird automatisch mit Frischwasser nachgefüllt.

Durch häufiges Nachfüllen mit Frischwasser verändert sich die Konzentration des Aufbereitungsmittels im Wasser. Das Gerät teilt dies mit einer entsprechenden Warnmeldung mit.

# Begrenzung Nachfüllvolumen einstellen

| Se | ervice 🕨 Param                | eter 🕨 Füllen/    | Entlüften     |
|----|-------------------------------|-------------------|---------------|
| Be | egrenzung Füllz               | zeit              | 60 s          |
| Be | egrenzung Nac                 | hfüllvolumen      | 1.5 L         |
| Fú | illstand Sollwer              | t normal          | 92 %          |
| Na | achlauf Entleer               | ung Tank          | 20 s          |
| Na | Nachlauf Füllvolumen Tank 0.5 |                   | 0.5 L         |
|    |                               |                   |               |
|    |                               |                   |               |
|    |                               |                   |               |
| 1  | Füllvolumen<br>Druck VL       | 15.0 L<br>2.5 bar | Normalbetrieb |

Abb. 41: Begrenzung Nachfüllvolumen

Die Überwachung der Nachfüllungen ist wie folgt einzustellen:

- 1. Menüseite Service \ Parameter \ Füllen/Entlüften aufrufen.
- 2. Parameter Begrenzung Nachfüllvolumen auf gewünschten Wert setzen.

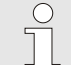

### HINWEIS!

Ist Begrenzung Nachfüllvolumen auf "AUS" gesetzt werden die Nachfüllungen nicht überwacht. Dies kann zu einem ungünstigen Mischungsverhältnis und Folgeschäden führen. Weiters werden Leckagen zwischen dem Wasseraufbereitungsund den angeschlossenen Temperiergeräten nicht erkannt.

# 8.1.1 Überlaufschutz

### Funktion

Bei einer Formentleerung des externen Volumens (Temperiergerät inklusive Leitungen und Werkzeugform) wird das aufbereitete Medium zurück in den Tank geführt. Wird ein Füllstand von >100 % erreicht, öffnet das Entleerungsventil bei laufender Pumpe.

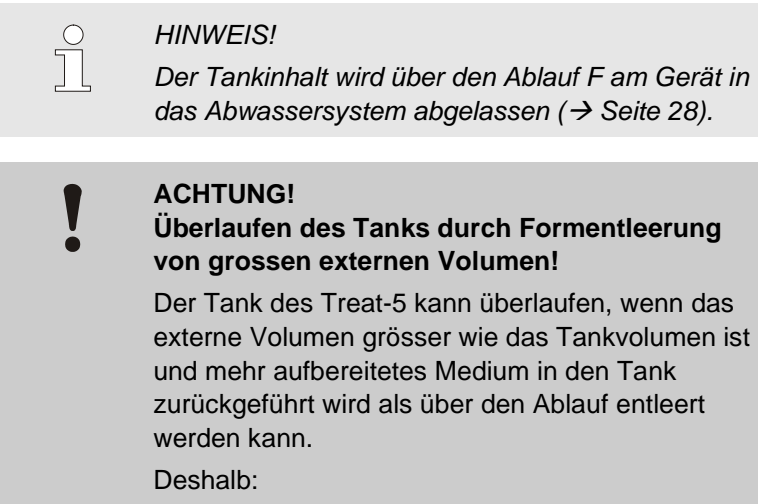

 Durchflussmenge in Verbindungsleitung zwischen Systemwasserausgang vom Temperiergerät und Rücklauf vom Treat-5 auf <12 L/min reduzieren</li>

# 8.2 Explorerfenster

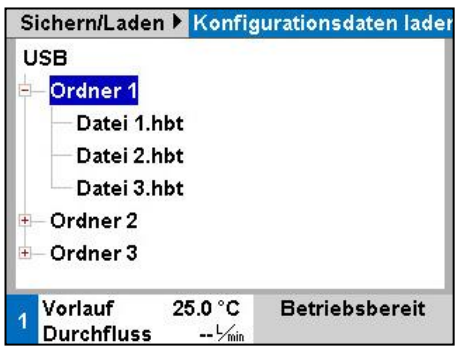

Abb. 42: Beispiel Explorerfenster

Im Explorerfenster werden die Verzeichnisse und Dateien auf dem eingesteckten USB-Datenträger angezeigt.

- Bei Verzeichnissen mit einem + wird mit Taster b das Verzeichnis geöffnet.
- Bei Verzeichnissen mit einem bird wird mit Taster K das Verzeichnis geschlossen.

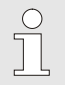

### HINWEIS!

Je nach Anzahl von Dateien und Verzeichnissen auf dem USB-Datenträger, kann es einige Minuten dauern, bis die Verzeichnisstruktur angezeigt wird..

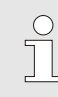

### HINWEIS!

Es können über die Bedienung keine Verzeichnisse auf dem USB-Datenträger neu angelegt, gelöscht oder bearbeitet werden.

# 8.3 Sichern/Laden

### Funktion

Über die Menüseite Sichern/Laden können diverse Daten auf einen USB-Datenträger gesichert bzw. von einem USB-Datenträger geladen werden. Durch diese Funktion ist es möglich Daten von einem Gerät auf ein anderes Gerät zu übertragen.

Bei einer auftretenden Störung können für die Fehlerdiagnose durch eine HB-Therm Vertretung, die Serviceinformationen auf einen USB-Datenträger gesichert werden.

### ACHTUNG!

Beschädigungen durch falsche Einstellungen!

Das Laden von falschen Parameter- bzw. Konfigurationsdaten kann zu Fehlfunktionen oder Totalausfall führen.

Deshalb:

 Nur Daten laden, die f
ür das Ger
ät bestimmt sind.

### HINWEIS!

Beim Sichern von Parameterdaten, wird das eingestellte Benutzerprofil in die Datei gespeichert. Beim anschliessenden Laden, werden nur jeweilige Parameter mit dem gespeicherten Benutzerprofil und untergeordnete Benutzerprofile geladen.

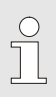

### **HINWEIS!**

Es werden nur FAT32 formatierte USB-Datenträger unterstützt.

Um Daten vom Gerät auf einen USB-Datenträger zu sichern, ist wie folgt vorzugehen:

- 1. Menüseite Sichern/Laden aufrufen.
- 2. USB–Datenträger an Frontstecker anschliessen.
- Zu sichernde Daten auswählen und mit Taster bestätigen.
- Im Explorerfenster Verzeichnis wählen und mit Taster bestätigen.
- Die Datei wird in das gewählte Verzeichnis, auf dem USB-Datenträger, gesichert.

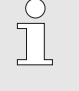

### HINWEIS!

Das Sichern der Serviceinformationen beinhaltet alle servicerelevanten Daten (Konfigurations-, Parameterdaten usw.) welche für eine Fehlerdiagnose benötigt werden.

### Sichern von Daten

| Sic | chem/Laden                        |                    |                |
|-----|-----------------------------------|--------------------|----------------|
| A   | Aufzeichnung USB                  |                    |                |
| Ka  | onfigurations                     | daten laden        |                |
| Ka  | onfigurations                     | daten sichem       |                |
| Pa  | arameterdate                      | en laden           |                |
| Pa  | Parameterdaten sichern            |                    |                |
| Fe  | Fehler- und Betriebsdaten sichern |                    |                |
| Q   | Qualitätsprüfung sichern          |                    |                |
| Se  | Serviceinfo sichern               |                    |                |
| 1   | Vorlauf<br>Druck                  | 40.0 °C<br>0.0 bar | Betriebsbereit |

Abb. 43: Daten sichern

### I aden von Daten

| Laden von Daten                                                                                                    | Um Daten von einem USB-Datenträger auf das Gerät zu laden, ist<br>wie folgt vorzugehen:                                                                                                    |
|----------------------------------------------------------------------------------------------------|----------------------------------------------------------------------------------------------------|
| Aufzeichnung USB                                                                                                    | 1. Menüseite Sichern/Laden aufrufen.                                                                                                    |
| Konfigurationsdaten laden<br>Konfigurationsdaten sichern                                                                                                    | 2. USB – Datenträger an Frontstecker anschliessen.                                                                                                    |
| Parameterdaten laden         Parameterdaten sichem         Pehler- und Betriebsdaten sichern         Qualitätsprüfung sichern         Serviceinfo sichern         1       Vorlauf       40.0 °C         Druck       0.0 bar         Abb. 44 Daten laden | <ul> <li>3. Zu ladende Daten auswählen und mit Taster  bestätigen.</li> <li>4. Im Explorerfenster Verzeichnis und Datei wählen und mit Taster  bestätigen.</li> <li>→ Die Daten werden auf das Gerät geladen. Befinden sich geladene Werte ausserhalb des zulässigen Bereichs, werden diese auf die Standardeinstellung zurückgesetzt.</li> </ul> |
| Dateibenennung                                                                                                    | Die Dateinamen werden vom Gerät automatisch gemäss den nachfolgenden Beispielen auf dem USB-Datenträger erstellt.                                                                                                    |
| Serviceinfo                                                                                                    | Bsp. Serviceinfo_2017-03-10_15-26-08<br>Uhrzeit<br>Datum                                                                                                    |
| Konfigurationsdaten                                                                                                    | Bsp. HB <u>TR2 [1]</u> .csv<br>Index <sup>1</sup><br>System und Baugrösse                                                                                                    |
| Parameterdaten                                                                                                    | Bsp. Par HB TR2 [1].csv<br>Index 1<br>System und Baugrösse                                                                                                    |
| Fehler- und Betriebsdaten                                                                                                    | Bsp. BD HB TR2 [1].csv                                                                                                    |

<sup>1</sup> Ein Index wird automatisch angefügt, wenn der Dateinamen bereits besteht.

Index <sup>1</sup>
 System und Baugrösse

# 8.3.1 Aufzeichnung von Istdaten

### Funktion

Bei aktivierter Funktion Aufzeichnung USB werden die unter Einstellung \ Aufzeichnung USB ausgewählten Werte auf den USB-Datenträger geschrieben. Pro Tag wird eine neue Aufzeichnungsdatei erstellt. Ist das Speichern auf den USB-Datenträger nicht möglich, wird eine entsprechende Warnung angezeigt.

### Aufzeichnung Starten

| Sichem/Laden                      |                            |                    |                |
|-----------------------------------|----------------------------|--------------------|----------------|
| U                                 | SB Software                | Update starten     |                |
| Au                                | ufzeichnung                | USB                |                |
| Ko                                | onfigurations              | daten laden        |                |
| Ko                                | Konfigurationsdaten sichem |                    |                |
| Parameterdaten laden              |                            |                    |                |
| Parameterdaten sichem             |                            |                    |                |
| Fehler- und Betriebsdaten sichern |                            |                    |                |
| Qualitätsprüfung sichern          |                            |                    |                |
| 1                                 | Vorlauf<br>Druck           | 40.0 °C<br>0.0 bar | Betriebsbereit |

Abb. 45: Aufzeichnung USB

### Aufzeichnung Beenden

Um eine Aufzeichnung von Istdaten auf einem USB-Datenträger zu starten, ist wie folgt vorzugehen:

- 1. Menüseite Sichern/Laden aufrufen.
- 2. USB-Datenträger an Frontstecker anschliessen.
- 3. Funktion Aufzeichnung USB auswählen und mit Taster UB bestätigen.

Die aktivierte Funktion wird mit dem Symbol 🖌 angezeigt.

- → Die Daten werden auf den USB-Datenträger gespeichert.
- → Die aktive Aufzeichnung USB wird mit dem Symbol auf dem Grundbild angezeigt.

Um eine aktive Aufzeichnung zu beenden, ist wie folgt vorzugehen:

- 1. Menüseite Sichern/Laden aufrufen.
- 2. Funktion Aufzeichnung USB auswählen und mit Taster UB bestätigen.
- → USB-Datenträger kann entfernt werden.

Aufzeichnungsintervall einstellen Um das Aufzeichnungsintervall einzustellen, ist wie folgt vorzugehen:

- 1. Menüseite Einstellung \ Aufzeichnung USB aufrufen.
- 2. Parameter Takt serielle Aufzeichnung auf gewünschten Wert setzen.

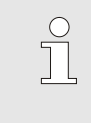

### HINWEIS!

Ist das gewünschte Aufzeichnungsintervall nicht möglich, wird im schnellst möglichen Intervall aufgezeichnet.

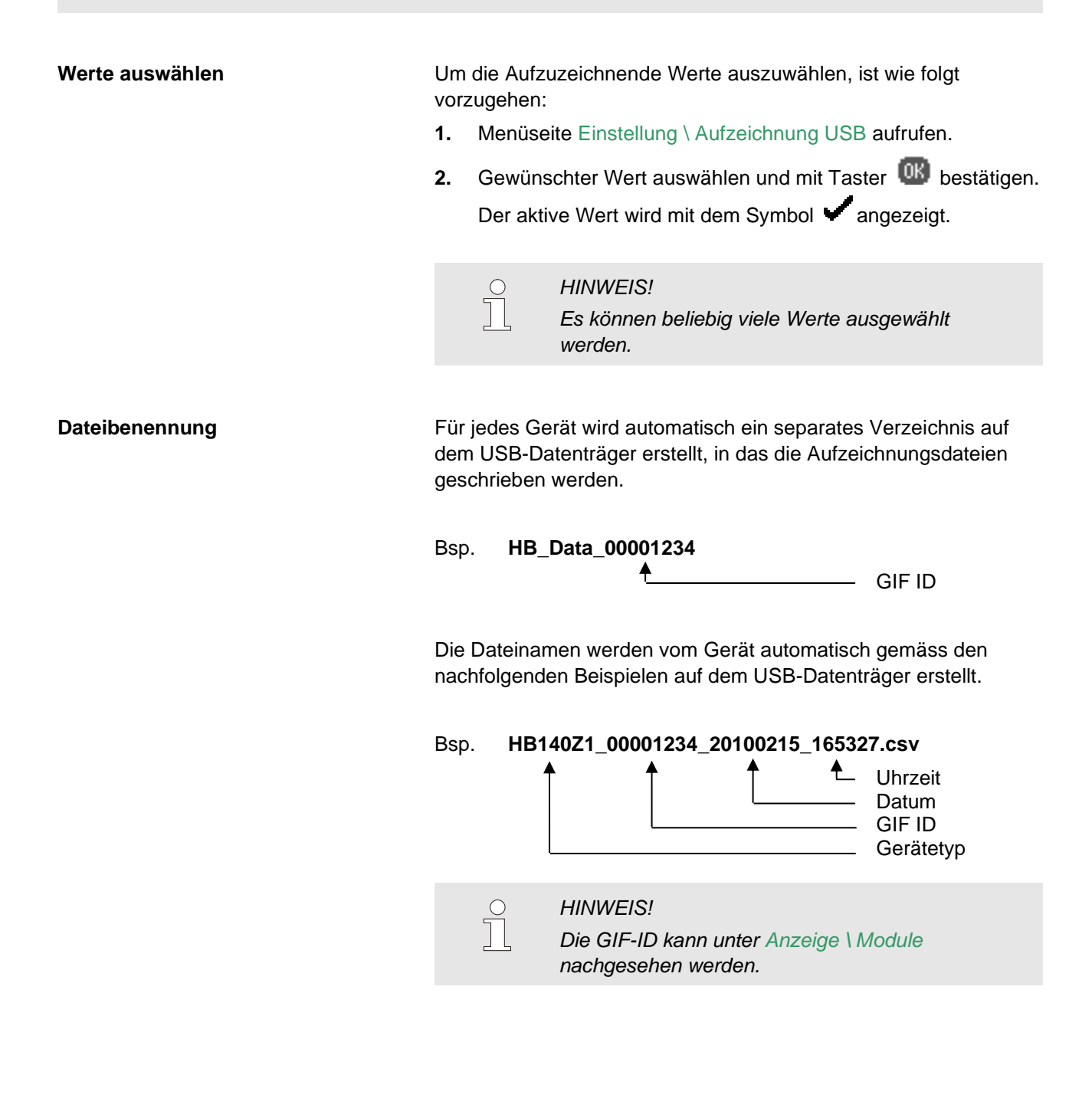

Aufgezeichnete Daten visualisierenFür die Visualisierung und Aufbereitung der aufgezeichneten<br/>Istdaten, kann unter www.hb-therm.ch<br/>die Software VIP<br/>(Visualisierungsprogramm - Aufzeichnung von Istdaten)<br/>heruntergeladen werden.

Persönliche Schutzausrüstung

### Wartung

# 9 Wartung

# 9.1 Sicherheit

Personal

- Die hier beschriebenen Wartungsarbeiten können, soweit nicht anders gekennzeichnet, durch den Bediener ausgeführt werden.
- Einige Wartungsarbeiten dürfen nur von Fachpersonal oder ausschliesslich durch den Hersteller ausgeführt werden, darauf wird bei der Beschreibung der einzelnen Wartungsarbeiten gesondert hingewiesen.
- Arbeiten an der elektrischen Anlage dürfen grundsätzlich nur von Elektrofachpersonal ausgeführt werden.
- Arbeiten an der Hydraulik dürfen nur von Hydraulikfachpersonal ausgeführt werden.

Folgende Schutzausrüstung bei allen Wartungs-/Reparaturarbeiten tragen:

- Schutzbrille
- Schutzhandschuhe
- Sicherheitsschuhe
- Arbeitsschutzkleidung

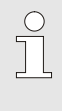

### HINWEIS!

Auf weitere Schutzausrüstung, die bei bestimmten Arbeiten zu tragen ist, wird in den Warnhinweisen dieses Kapitels gesondert hingewiesen.

# Besondere Gefahren

### Folgende Gefahren bestehen:

- Lebensgefahr durch elektrischen Strom.
- Verletzungsgefahr durch aggressive Betriebsstoffe.
- Quetschgefahr durch Wegrollen oder Umkippen.

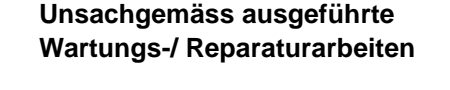

### WARNUNG!

# Verletzungsgefahr durch unsachgemäss ausgeführte Wartungs-/ Reparaturarbeiten!

Unsachgemässe Wartung / Reparatur kann zu schweren Personen- oder Sachschäden führen. Deshalb:

- Vor Beginn der Arbeiten f
  ür ausreichende Montagefreiheit sorgen.
- Wenn Bauteile entfernt wurden, auf richtige Montage achten, alle Befestigungselemente wieder einbauen und Schrauben-Anzugsdrehmomente einhalten.
## 9.2 Gerät öffnen

Zu bestimmten Wartungsarbeiten muss das Gerät geöffnet werden.

- Ausführung nur durch Fachpersonal oder unterwiesene Person.
- Benötigte Hilfsmittel (je nach Gerätestand):
  - Torx- Schraubendreher.
  - Sechskant- oder Schlitz-Schraubendreher.

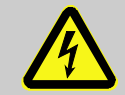

# GEFAHR!

#### Lebensgefahr durch elektrischen Strom!

Bei Kontakt mit spannungsführenden Teilen besteht unmittelbare Lebensgefahr. Deshalb:

 Arbeiten an der elektrischen Anlage nur von Elektrofachpersonal ausführen lassen.

- Bei allen Arbeiten an der elektrischen Anlage, bei Wartungs-, Reinigungs- und Reparaturarbeiten Netzstecker ziehen oder externe Spannungsversorgung allpolig abschalten und gegen Wiedereinschalten sichern.
- Gerät auf Spannungsfreiheit prüfen.

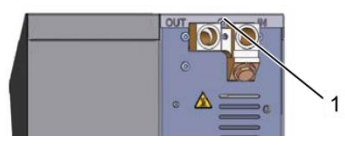

Abb. 46: Schrauben lösen

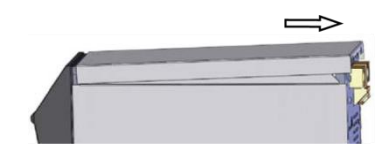

Abb. 47: Deckblech entfernen

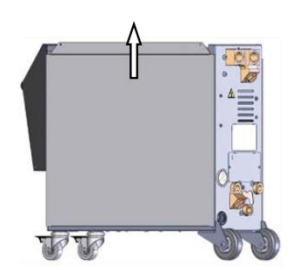

Abb. 48: Seitenblech nach oben ziehen

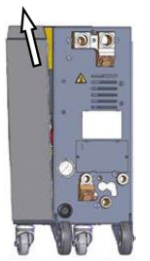

Abb. 49: Seitenblech herausziehen

## Zugang Elektroteil

- 1. Schraube mit Schraubendreher am Deckblech lösen und entfernen.
- 2. Deckblech circa 1 cm nach hinten wegziehen und nach oben abheben.
- 3. Seitenblech etwas nach oben ziehen.

**4.** Seitenblech leicht schräg nach oben aus den Befestigungslaschen herausziehen und entfernen.

Der Zugang zum Elektroteil wird durch Herunterklappen der Front ermöglicht.

# 9.3 Wartungsplan

In den nachstehenden Abschnitten sind die Wartungsarbeiten beschrieben, die für einen optimalen und störungsfreien Betrieb erforderlich sind.

Sofern bei regelmässigen Kontrollen eine erhöhte Abnutzung zu erkennen ist, sind die erforderlichen Wartungsintervalle entsprechend den tatsächlichen Verschleisserscheinungen zu verkürzen.

Bei Fragen zu Wartungsarbeiten und -intervallen die HB-Therm Vertretung kontaktieren ( $\rightarrow$  <u>www.hb-therm.ch</u>).

| Intervall                      | Bauteil/Komponente              | Wartungsarbeit                                                          | Auszuführen<br>durch       |
|--------------------------------|---------------------------------|-------------------------------------------------------------------------|----------------------------|
| vierteljährlich                | Filterkorb                      | Reinigen, Auswaschen                                                    | Bediener                   |
| bzw. ~1000 h                   |                                 | Gegebenenfalls ersetzen                                                 | Bediener                   |
|                                | Wasserqualität                  | Chemikaliengehalt im Wasser prüfen<br>(→ Seite 77)                      | Fachpersonal               |
|                                | Pumpenlüfter                    | Ausblasen                                                               | Fachpersonal               |
|                                | Verschraubungen                 | Auf festen Sitz und Beschädigungen kontrollieren                        | Fachpersonal               |
|                                |                                 | Gegebenenfalls festziehen oder ersetzen                                 | Fachpersonal               |
|                                | Dichtungen                      | Auf Beschädigungen kontrollieren                                        | Fachpersonal               |
|                                |                                 | Gegebenenfalls ersetzen                                                 | Fachpersonal               |
| halbjährlich<br>bzw. ~2000 h   | Pumpe                           | Auf Verschleiss kontrollieren<br>(Laufrad, Dichtungen, Motorlager)      | Fachpersonal               |
|                                |                                 | Gegebenenfalls reinigen oder ersetzen                                   | Fachpersonal               |
|                                | Ventile                         | Auf Verschmutzungen kontrollieren                                       | Fachpersonal               |
|                                |                                 | Gegebenenfalls reinigen oder ersetzen                                   | Fachpersonal               |
| Alle 1 ½ Jahre<br>bzw. ~6000 h | Hydraulik-<br>schlauchleitungen | Auf Beschädigungen am Aussenmantel<br>und im Dichtbereich kontrollieren | Hydraulik-<br>fachpersonal |
|                                | (geräteintern) <sup>1)</sup>    | Gegebenenfalls ersetzen                                                 | Hydraulik-<br>fachpersonal |
|                                | Elektrische Verdrahtung         | Elektrische Verdrahtung auf Beschädigung am Aussenmantel überprüfen     | Elektro-<br>fachpersonal   |
|                                |                                 | Gegebenenfalls ersetzen                                                 | Elektro-<br>fachpersonal   |
|                                | Druckmessung                    | Genauigkeit der Druckmessung<br>überprüfen (→ Seite 78)                 | Fachpersonal               |
|                                | Füllstandsmessung               | Genauigkeit der Füllstandsmessung<br>überprüfen (→ Seite 79)            | Fachpersonal               |

1) Die Wartung von externen Schlauchleitungen ist nach Angaben des Herstellers durchzuführen.

# 9.4 Wartungsarbeiten

## 9.4.1 Reinigung

Das Gerät unter folgenden Bedingungen reinigen:

- Ausschliesslich die Aussenteile des Geräts mit einem weichen, feuchten Tuch reinigen.
- Keine aggressiven Reinigungsmittel verwenden.

## 9.4.2 Tank, Filterkorb reinigen

| Reinigen des T | anks und | Filterkorb |
|----------------|----------|------------|
|----------------|----------|------------|

Ausführung durch Bediener.

## Benötigte Ausrüstung

Vorgehen

- 1. Funktion Tank entleeren aktivieren und warten bis Tank entleert ist.
- 2. Tankdeckel öffnen.

Frischwasser

- **3.** Filterkorb aus Tank herausziehen und unter fliessendem Frischwasser reinigen.
- **4.** Verschlussschraube bei Anschluss Entleerung entfernen und einen Auffangbehälter anschliessen bzw. darunter stellen.
- 5. Tank mit Wasser reinigen, Schmutzwasser über Anschluss Entleerung abfliessen lassen.
- 6. Nach Reinigung Tank mit Frischwasser spülen (Einfüllen über Öffnung Tankdeckel und Entleeren über Anschluss Entleerung).
- 7. Verschlussschraube bei Anschluss Entleerung montieren.
- 8. Gereinigten Filterkorb wieder einsetzen.
- 9. Tankdeckel schliessen.

# 9.4.3 Wartung Medium

| Funktion             | Die Güte des aufbereiteten Wassers muss periodisch überprüft<br>werden. Es sind der Korrosionsschutz und der pH-Wert des<br>Wassers zu messen. Nach Eingabe der Testresultate überprüft<br>das Gerät die Wasserqualität und teilt das weitere Vorgehen mit. |
|----------------------|----------------------------------------------------------------------------------------------------|
|                      | Korrosionsschutz und pH-Wert des Mediums prüfen:<br>Ausführung nur durch ein Fachpersonal                                                                                                    |
| Benötigte Ausrüstung | <ul> <li>Instruktionsanweisung des Lieferanten des Aufbereitungsmittels</li> <li>Testkit für das Aufbereitungsmittel</li> <li>Becher</li> </ul>                                                                                                    |
| Periodische Wartung  | Das Gerät meldet automatisch, wenn eine Überprüfung des<br>Mediums durchgeführt werden soll. Es wird die Warnung Wartung<br>Medium angezeigt (→ Vorgehen).                                                                                                  |
| Manuelle Wartung     | Die Wartung des Mediums kann auch manuell ausgelöst werden,                                                                                                    |

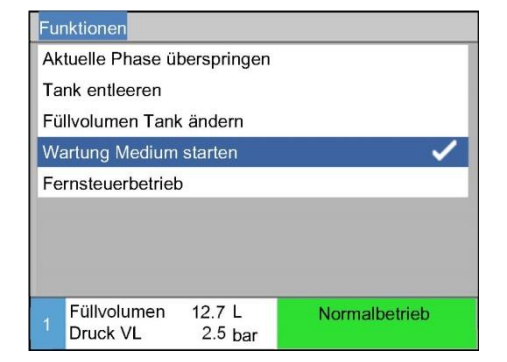

Abb. 50: Wartung Medium einschalten

dabei ist wie folgt vorzugehen:

- 1. Menüseite Funktionen aufrufen.
- 2. Parameter Wartung Medium starten auswählen und mit Taster aktivieren.
- → Die Warnung Wartung Medium wird angezeigt (→ Vorgehen).

#### Vorgehen

| W  | arnung 🕨 Wartu                             | ung Medium      |                |  |
|----|--------------------------------------------|-----------------|----------------|--|
| Pe | Periodische Wartung des Mediums fällig.    |                 |                |  |
| Bi | Bitte Medium mit Testkit prüfen, Resultate |                 |                |  |
| ei | ngeben, Auswe                              | rtung starter   | n oder Wartung |  |
| М  | Medium durch Abbrechen um 3 Tage           |                 |                |  |
| ve | verschieben.                               |                 |                |  |
| R  | Resultat Korrosion 142                     |                 |                |  |
| R  | Resultat pH Wert 7,8                       |                 |                |  |
| A  | Auswertung starten 🗸                       |                 |                |  |
| 1  | Füllvolumen<br>Druck VL                    | 15 L<br>2.3 bar | Normalbetrieb  |  |

Abb. 51: Ergebnisse eingeben und Auswerten

## 9.4.4 Druckmessung

- 1. Messbecher gut auswaschen und leer unter den Anschluss Test stellen. Hahn öffnen bis Messbecher komplett gefüllt ist.
- 2. Medium im Messbecher über die Tanköffnung in Tank leeren.
- 3. Messbecher erneut unter Anschluss Test stellen und Hahn öffnen bis Messbecher soweit gefüllt ist, dass das Medium mit einem Testkit überprüft werden kann.
- 4. Medium mit Testkit prüfen und Ergebnisse bei Parameter Resultat Korrosion und Resultat pH Wert eingeben.
- 5. Eingabe mittels Auswertung starten überprüfen.
- → Die Resultate vom Testkit werden ausgewertet. Weitere Anweisungen gemäss Bildschirm befolgen.

Überprüfung der Genauigkeit der Druckmessung

Ausführung nur durch ein Fachpersonal.

**Benötigte Ausrüstung** 

Vorgehen

- keine spezielle Ausrüstung
- Optional kann eine Pr
  üfvorrichtung f
  ür die Druckmessung verwendet werden. Weitere Informationen unter www.hb-therm.ch
- 1. Gerät ausschalten.
- 2. Vorlauf drucklos machen.
- **3.** Druck Vorlauf auf der Menüseite Anzeige \ Istwerte muss 0,0 bar ±0,1 bar anzeigen.
- → Bei einer Abweichung von >0,1 bar muss der Drucksensor kalibriert werden. Auf Menüseite Service \ Kalibrierung \ Druck den Parameter Drucksensor 2 Offset kalibrieren.

# 9.4.5 Füllstandsmessung

Überprüfung der Genauigkeit der Füllstandsmessung

Ausführung nur durch ein Fachpersonal.

Benötigte Ausrüstung

Eimer (mindestens 10 L)

Spritze mit Kanüle

Waage (in Gramm)

- Gabelschlüssel 10 und 12
- 1. Funktion Tank entleeren aktivieren und warten bis Tank entleert ist.
- 2. Tankdeckel öffnen.
- 3. Filterkorb herausnehmen.
- 4. Schlauchklemme von Schlauchleitung von Füllstandsbehälter zuklemmen.
- 5. Verschraubung Schlauchleitung zu Tank demontieren, Mutter von Füllstandsbehälter entfernen und Füllstandsbehälter aus Tank herausnehmen.
- 6. Füllstandsbehälter inkl. Gehäuse abwiegen.
- → Falls das gemessene Gewicht kleiner als 740 g
   Nachfüllmenge berechnen:
   Nachfüllmenge in mL = 740 g gemessenes Gewicht in g
- **7.** Füllstandsbehälter in Tank legen und mit Mutter befestigen. Verschraubung an entsprechenden Anschluss anschliessen.
- 8. Schlauchklemme von Schlauchleitung von Füllstandsbehälter öffnen.
- 9. Filterkorb einsetzen.
- **10.** Falls die berechnete Nachfüllmenge >40 g ist, muss nachgefüllt werden.
- → Gerät öffnen (→ Seite 73)
- → Leitungswasser in der berechneten Nachfüllmenge über seitliche Öffnung beim Umschaltventil (→ Abb. 52) langsam mittels einer Spritze einfüllen.
- 11. Tank manuell befüllen bis Füllstand auf Menüseite Anzeige \ Istwerte 100 % anzeigt. Es darf kein Wasser aus dem Tank überlaufen.

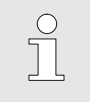

# HINWEIS!

Bei Problemen wenden Sie sich an die HB-Therm Vertretung ( $\rightarrow$  <u>www.hb-therm.ch</u>).

# Vorgehen

Abb. 52: Öffnung Nachfüllung Füllstand

## 9.4.6 Software-Update

Um ein neues Anwenderprogramm auf ein Einzelgerät zu installieren ist wie folgt vorzugehen:

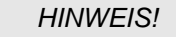

Die Software "gba03Usr.upd", "SW51-1\_xxxx.upd" und "SW51-2\_xxxx.upd" muss auf dem Root des Datenträgers liegen. Sie darf nicht in einem Ordner abgelegt werden.

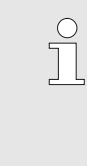

 $\hat{\mathbb{I}}$ 

#### HINWEIS!

Während des Software-Updates darf das Gerät Thermo-5 bzw. Bedienungsmodul Panel-5 und alle angeschlossenen Produkte nicht ausgeschaltet werden.

- USB-Datenträger mit aktueller Software
- → Die neueste Software kann über die HB-Therm Vertretung bezogen werden (→ <u>www.hb-therm.ch</u>).

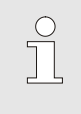

#### HINWEIS!

Es werden nur FAT32 formatierte USB-Datenträger unterstützt.

Software-Update ausführen

**Benötigte Hilfsmittel** 

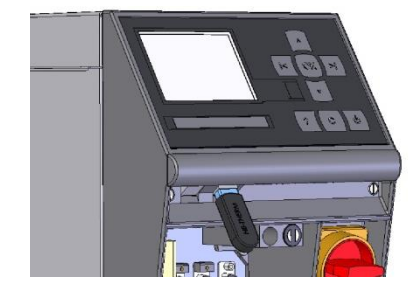

#### Abb. 53: USB-Datenträger anschliessen

| Sichern                           | 'Laden                      |                |  |  |
|-----------------------------------|-----------------------------|----------------|--|--|
| USB So                            | USB Software Update starten |                |  |  |
| Aufzeic                           | Aufzeichnung USB            |                |  |  |
| Konfigu                           | Konfigurationsdaten laden   |                |  |  |
| Konfigu                           | Konfigurationsdaten sichem  |                |  |  |
| Parameterdaten laden              |                             |                |  |  |
| Parameterdaten sichem             |                             |                |  |  |
| Fehler- und Betriebsdaten sichern |                             |                |  |  |
| Qualitätsprüfung sichern          |                             |                |  |  |
| 1 Vorl                            | auf 40.0 °C<br>k 0.0 bar    | Betriebsbereit |  |  |

Abb. 54: Software-Update starten

- **1.** Hauptschalter einschalten.
- 2. USB-Datenträger anschliessen (Abb. 53).
- 3. Menüseite Profil aufrufen.
- 4. Parameter Benutzerprofil auf "Erweitert" setzen.
- 5. Menüseite Sichern/Laden aufrufen.
- 6. Funktion USB Software Update starten auswählen und mit Taster OB bestätigen.
- ➔ Die Daten werden vom USB-Datenträger in den Speicher der USR-51 geladen. USB-Verbindung nicht trennen.
- ➔ Die abgeschlossene Datenübertragung wird auf dem Display mitgeteilt. USB-Verbindung kann jetzt getrennt werden.
- → Die neue Software wird ins USR-51-Flash geschrieben. Nach Abschluss erfolgt ein automatischer Neustart.
- **7.** Falls erforderlich muss die USB-Verbindung erneut hergestellt werden um weitere Daten zu installieren.
- → Nach dem Neustart wird gegebenenfalls die neue Software auf die angeschlossenen GIF-51, DFM-51 bzw. VFC-51 geschrieben. Dieser Vorgang kann einige Minuten dauern. Nach Abschluss erfolgt ein erneuter Neustart.
- → Auf dem Display erfolgt die Meldung Betriebsbereit.

Überprüfung Software-Version

- 1. Im Grundbild Taster 🚾 drücken.
- $\rightarrow$  Die aktuelle Software-Version erscheint rechts oben.

## 9.4.7 Zugänge zu Komponenten schaffen

Um freien Zugriff auf die Komponenten des Systems zu haben, um diese gegebenenfalls auszutauschen, muss zunächst das Gerät geöffnet werden.

Geräteplatine

- 1. Netzstecker vom Netz trennen.
- 2. Schrauben von Front lösen.
- 3. Front herunterklappen.

# 9.5 Logbuch Mittel

| Lo | ogbuch N | Vittel |                   |         |        |
|----|----------|--------|-------------------|---------|--------|
| 2  | 5.10.10  | 09:08  | Tankinhalt ändern |         |        |
| W  | /94      | — g    | /                 | E/11 L  | 1512 h |
| 1  | 5.08.10  | 14:37  | Mittel beimengen  |         |        |
| W  | /76      | 223 g  | /                 | / L     | 1036 h |
| 1  | 5.08.10  | 14:35  | Wartung Medium    |         |        |
| W  | /89      | — g    | 125/7,5/ L 1036 h |         |        |
| 20 | 0.06.10  | 13:15  | Tankinhalt        | ändern  |        |
| W  | /94      | — g    | /                 | F/3 L   | 50 h   |
| 4  | Füllvolu | umen   | 12.4L             | Normalb | etrieb |
|    | Druck \  | ٧L     | 2.5 bar           |         |        |

Abb. 55: Logbuch Mittel

Jede Mittelbeigabe, Verdünnung, Änderung des Tankvolumens, Resultateingabe oder Wartung des Mediums wird im Logbuch Mittel chronologisch protokolliert (max. 100 Einträge). Die Einträge können wie folgt angezeigt werden:

- 1. Menüseite Fehlersuche \ Logbuch Mittel aufrufen.
- 2. Gewünschter Eintrag mit den Tasten 💟 resp. 😭 auswählen.

# Störungen

| 10 Störungen                 |                                                                                                    |
|------------------------------|----------------------------------------------------------------------------------------------------|
|                              | Im folgenden Kapitel sind mögliche Ursachen für Störungen und<br>die Arbeiten zu ihrer Beseitigung beschrieben.                                                                                                    |
|                              | Bei vermehrt auftretenden Störungen die Wartungsintervalle entsprechend der tatsächlichen Belastung verkürzen.                                                                                                    |
|                              | <ul> <li>Bei Störungen, die durch die nachfolgenden Hinweise nicht zu beheben sind, die HB-Therm Vertretung kontaktieren</li> <li>(→ www.hb-therm.ch). Für Fehlerdiagnosen können</li> <li>Serviceinformationen auf einen USB-Datenträger gesichert und der HB-Therm Vertretung zugestellt werden (→ Seite 68).</li> </ul> |
| 10.1 Sicherheit              |                                                                                                    |
| Personal                     | Die hier beschriebenen Arbeiten zur Störungsbeseitigung<br>können, soweit nicht anders gekennzeichnet, durch den<br>Bediener ausgeführt werden.                                                                                                    |
|                              | Einige Arbeiten d ürfen nur von Fachpersonal oder<br>ausschliesslich durch den Hersteller ausgef ührt werden, darauf<br>wird bei der Beschreibung der einzelnen St örungen gesondert<br>hingewiesen.                                                                                                    |
|                              | <ul> <li>Arbeiten an der elektrischen Anlage dürfen grundsätzlich nur<br/>von Elektrofachpersonal ausgeführt werden.</li> </ul>                                                                                                    |
|                              | Arbeiten an der Hydraulik dürfen nur von Hydraulikfachpersonal<br>ausgeführt werden.                                                                                                    |
| Persönliche Schutzausrüstung | Folgende Schutzausrüstung bei allen Wartungs-/Reparaturarbeiten tragen:                                                                                                    |
|                              | Schutzbrille                                                                                                    |
|                              | Schutzhandschuhe                                                                                                    |
|                              | Sicherheitsschuhe                                                                                                    |
|                              | Arbeitsschutzkleidung                                                                                                    |
|                              | <ul> <li>HINWEIS!</li> <li>Auf weitere Schutzausrüstung, die bei bestimmten<br/>Arbeiten zu tragen ist, wird in den Warnhinweisen<br/>dieses Kapitels gesondert hingewiesen.</li> </ul>                                                                                                    |
|                              |                                                                                                    |

## Besondere Gefahren

Folgende Gefahren bestehen:

- Lebensgefahr durch elektrischen Strom.
- Verletzungsgefahr durch aggressive Betriebsstoffe.
- Quetschgefahr durch Wegrollen oder Umkippen.

## Störungen

#### Unsachgemäss ausgeführte Wartungs-/ Reparaturarbeiten

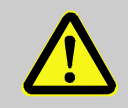

#### WARNUNG!

Verletzungsgefahr durch unsachgemäss ausgeführte Wartungs-/ Reparaturarbeiten!

Unsachgemässe Wartung / Reparatur kann zu schweren Personen- oder Sachschäden führen. Deshalb:

- Vor Beginn der Arbeiten f
  ür ausreichende Montagefreiheit sorgen.
- Wenn Bauteile entfernt wurden, auf richtige Montage achten, alle Befestigungselemente wieder einbauen und Schrauben-Anzugsdrehmomente einhalten.

#### Verhalten bei Störungen

Grundsätzlich gilt:

- Bei Störungen, die eine unmittelbare Gefahr f
  ür Personen oder Sachwerte darstellen, sofort die Not-Aus-Funktion ausf
  ühren.
- 2. Störungsursache ermitteln.
- **3.** Falls die Störungsbehebung Arbeiten im Gefahrenbereich erfordert, ausschalten und gegen Wiedereinschalten sichern.
- **4.** Verantwortlichen am Einsatzort über Störung sofort informieren.
- 5. Je nach Art der Störung diese von autorisiertem Fachpersonal beseitigen lassen oder selbst beheben.

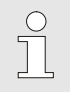

#### HINWEIS!

Die im Folgenden aufgeführte Störungstabelle gibt Aufschluss darüber, wer zur Behebung der Störung berechtigt ist.

# 10.2 Störungsanzeigen

## 10.2.1 Störungsanzeige Display

| Merkmal                                                    | Anzeige | Pumpe | Quittierung |
|------------------------------------------------------------|---------|-------|-------------|
| Es wurden Grenzwerte überschritten. Die Überschreitung hat | rot     | aus   | zwingend    |
| direkten Einfluss auf die Betriebssicherheit des Geräts.   |         |       |             |

Bei Störungen:

- → Hupe wird aktiviert
- → Im Symbolfeld wird  $\exists \gg \land \Rightarrow \odot$ angezeigt.
- 1. Hupe mit Taster 🛄 quittieren.
- → Im Symbolfeld wird  $Alarm \times \rightarrow \odot$  angezeigt.
- 2. Störungsursache ermitteln. Gegebenenfalls HB-Therm Vertretung kontaktieren (→ www.hb-therm.ch).
- 3. Alarm mit Taster C quittieren

## 10.3 Störungsursache ermitteln

#### Störungsursache

Um mögliche Gründe für eine aktuelle Störungsmeldung herauszufinden, ist wie folgt vorzugehen:

1. Durch Taster <sup>41</sup> drücken, wird die Online-Hilfe zu der anstehenden Störungsmeldung angezeigt.

#### Störungsübersicht

| 30.10 | .09 10:4     | 5 Füllstand | l zu tief   |        |
|-------|--------------|-------------|-------------|--------|
| S GII | -<br>01 Nori | nalbetrieb  | E044        | 0 h    |
| 30.10 | .09 10:4     | 5 Füllstand | l zu hoch   | -      |
| S GI  | 01 Nori      | nalbetrieb  | E043        | 0 h    |
| 30.10 | .09 10:4     | 5 Erstfülld | auer überso | hritte |
| S GI  | F01 Nori     | nalbetrieb  | E041        | 0 h    |
|       |              |             |             |        |
| Vo    | rlauf        | 40.6 °C     | Betriebsb   | ereit  |
| Dr    | uck          | 0.4 bar     |             |        |

Abb. 56: Logbuch Alarme

Die letzten 10 aufgetretenen Störungsmeldungen können wie folgt angezeigt werden:

- 1. Menüseite Fehlersuche \ Logbuch Alarme aufrufen.
- → Übersicht der Störungsmeldungen wird angezeigt.
- 2. Gewünschte Störungsmeldung auswählen.
- **3.** Taster drücken.
- ➔ Online-Hilfe der ausgewählten Störungsmeldung wird angezeigt.

# Störungen

# 10.4 Störungstabelle

| Störung                     | Mögliche Ursache                                                       | Fehlerbehebung                                                                       | Behebung<br>durch        |
|-----------------------------|------------------------------------------------------------------------|--------------------------------------------------------------------------------------|--------------------------|
| Unterstrom Pumpe<br>oder    | Nicht an die korrekte<br>Netzspannung angeschlossen                    | An korrekte Netzspannung<br>anschliessen                                             | Elektrofach-<br>personal |
| Überstrom Pumpe             | Pumpe defekt                                                           | Pumpe reparieren oder<br>ersetzen                                                    | Fachpersonal             |
| Phase fehlt                 | Netzanschluss nicht richtig<br>hergestellt                             | Netzanschluss richtig<br>herstellen                                                  | Elektrofach-<br>personal |
| Übertemperatur<br>Kreislauf | Pumpe immer im Betrieb                                                 | Toleranz Druck Pumpe bzw.<br>min. Druck Pumpe Füllen<br>anpassen                     | Fachpersonal             |
|                             | Spülzyklen am Temperiergerät<br>zu häufig oder zu lange<br>eingestellt | Spülzyklen am Temperiergerät<br>anpassen                                             | Fachpersonal             |
|                             | Temperaturfühler defekt                                                | Temperaturfühler ersetzen                                                            | Fachpersonal             |
| Erstfüllung zu lange        | Netzwasserdruck zu gering.                                             | Alarm quittieren (bei Erstfüll-<br>dauer überschritten).<br>Netzwasserdruck erhöhen. | Bediener                 |
|                             | Frischwasseranschluss nicht<br>richtig hergestellt                     | Frischwasseranschluss richtig<br>herstellen (vorhandene<br>Absperrventile öffnen)    | Bediener                 |
|                             | Verwendete Schnellkupp-<br>lungen verschlossen oder<br>verstopft       | Schnellkupplungen über-<br>prüfen, gegebenenfalls<br>reinigen oder ersetzen          | Fachpersonal             |
|                             | Schlauchanbindungen defekt                                             | Schlauchanbindungen auf<br>Leckagen kontrollieren,<br>gegebenenfalls ersetzen        | Bediener                 |
|                             | Füllventil defekt                                                      | Füllventil reparieren oder<br>ersetzen                                               | Fachpersonal             |
|                             | Füllstandsmessung nicht<br>richtig kalibriert                          | Füllstandsmessung kalibrieren                                                        | Fachpersonal             |
|                             | Füllstandssensor defekt                                                | Füllstandssensor ersetzen                                                            | Fachpersonal             |

## Störungen

| Störung                                   | Mögliche Ursache                                                                                        | Fehlerbehebung                                                                                                    | Behebung<br>durch |
|-------------------------------------------|----------------------------------------------------------------------------------------------------|----------------------------------------------------------------------------------------------------|-------------------|
| Füllstand zu hoch                         | Externes Volumen<br>(Temperiergeräte inkl. Ver-<br>schlauchung und Werkzeug)<br>grösser als Tankvolumen | Externes Volumen verringern<br>(weniger Temperiergeräte an<br>Aufbereitungsgerät<br>anschliessen)                 | Fachpersonal      |
|                                           |                                                                                                    | Aufbereitungsgerät mit<br>grösserem Tankvolumen<br>einsetzen.                                                     | Bediener          |
|                                           | Zu viel Medium über die<br>Tanköffnung eingefüllt.<br>Volumen eingeben<br>(→ Seite 57).                 |                                                                                                    | Fachpersonal      |
|                                           | Füllstandsmessung defekt                                                                                | Füllstandsmessung reparieren<br>oder ersetzen                                                                     | Fachpersonal      |
| Füllstand zu tief                         | Leckage (Schlauchanbindung,<br>Gerät oder Werkzeug)                                                     | Gesamte Anlage auf Leckagen<br>kontrollieren, gegebenenfalls<br>undichte Komponenten<br>reparieren bzw. ersetzen. | Bediener          |
|                                           | Grosse Verluste beim<br>Werkzeugwechsel                                                                 | Alarm quittieren und gemäss<br>Anzeige Aufbereitungsmittel<br>beimengen.                                          | Fachpersonal      |
|                                           | Füllstandsmessung defekt                                                                                | Füllstandsmessung reparieren<br>oder ersetzen                                                                     | Fachpersonal      |
| Tank überläuft trotz<br>Füllstand < 100 % | Füllstandsmessung falsch kalibriert.                                                                    | Füllstandsmessung kalibrieren                                                                                     | Fachpersonal      |
|                                           | Menge Medium im<br>Füllstandsbehälter zu gering.                                                        | Menge Medium im Füllstands-<br>behälter überprüfen<br>(→ Seite 79).                                               | Fachpersonal      |

# 10.5 Inbetriebnahme nach behobener Störung

Nach dem Beheben der Störung die folgenden Schritte zur Wiederinbetriebnahme durchführen:

- **1.** Not-Aus-Einrichtungen zurücksetzen.
- 2. Störung an der Steuerung quittieren.
- **3.** Sicherstellen, dass sich keine Personen im Gefahrenbereich aufhalten.
- 4. Gemäss den Hinweisen im Kapitel "Bedienung" starten.

## Entsorgung

# **11 Entsorgung**

## **11.1 Sicherheit**

Personal

- Die Entsorgung darf nur von Fachpersonal ausgeführt werden.
- Arbeiten an der elektrischen Anlage dürfen nur von Elektrofachpersonal ausgeführt werden.
- Arbeiten an der Hydraulik dürfen nur von Hydraulikfachpersonal ausgeführt werden.

# **11.2 Materialentsorgung**

Nachdem das Gebrauchsende erreicht ist, muss das Gerät einer umweltgerechten Entsorgung zugeführt werden.

Sofern keine Rücknahme- oder Entsorgungsvereinbarung getroffen wurde, zerlegte Bestandteile der Wiederverwertung zuführen:

- Metalle verschrotten.
- Kunststoffelemente zum Recycling geben.
- Übrige Komponenten nach Materialbeschaffenheit sortiert entsorgen.

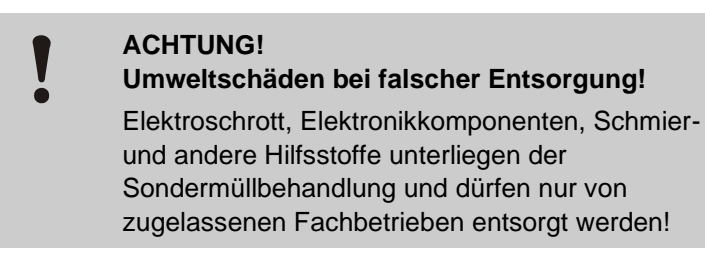

Die örtliche Kommunalbehörde oder spezielle Entsorgungs-Fachbetriebe geben Auskunft zur umweltgerechten Entsorgung.

### **Ersatzteile**

# **12 Ersatzteile**

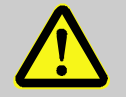

## WARNUNG!

Sicherheitsrisiko durch falsche Ersatzteile!

Falsche oder fehlerhafte Ersatzteile können die Sicherheit beeinträchtigen sowie zu Beschädigungen, Fehlfunktionen oder Totalausfall führen. Deshalb:

 Nur Originalersatzteile des Herstellers verwenden.

Ersatzteile über HB-Therm Vertretungen beziehen  $(\rightarrow \underline{www.hb-therm.ch})$ .

Die Ersatzteilliste befindet sich im Anhang B dieser Betriebsanleitung.

Bei Verwendung nicht freigegebener Ersatzteile verfallen jegliche Garantie- und Serviceansprüche.

# 12.1 Ersatzteilbestellung

Bei Ersatzteilbestellung unbedingt angeben:

- Bezeichnung und ID des Ersatzteils.
- Menge und Einheit.

# 13 Technische Unterlagen

## 13.1 Elektroschema

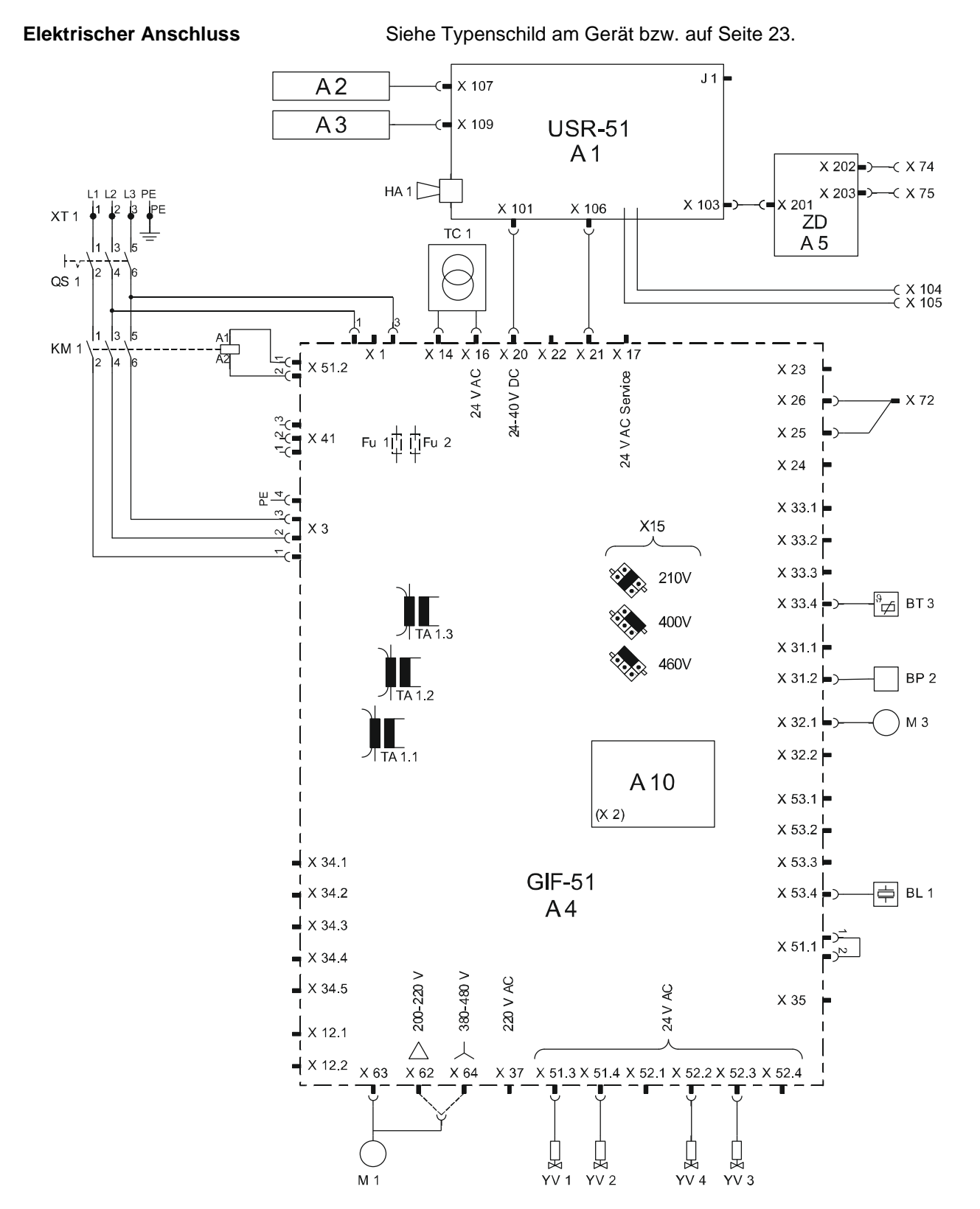

O8304-DE 2023-08

# 13.2 Hydraulikschema

# HB-TR2

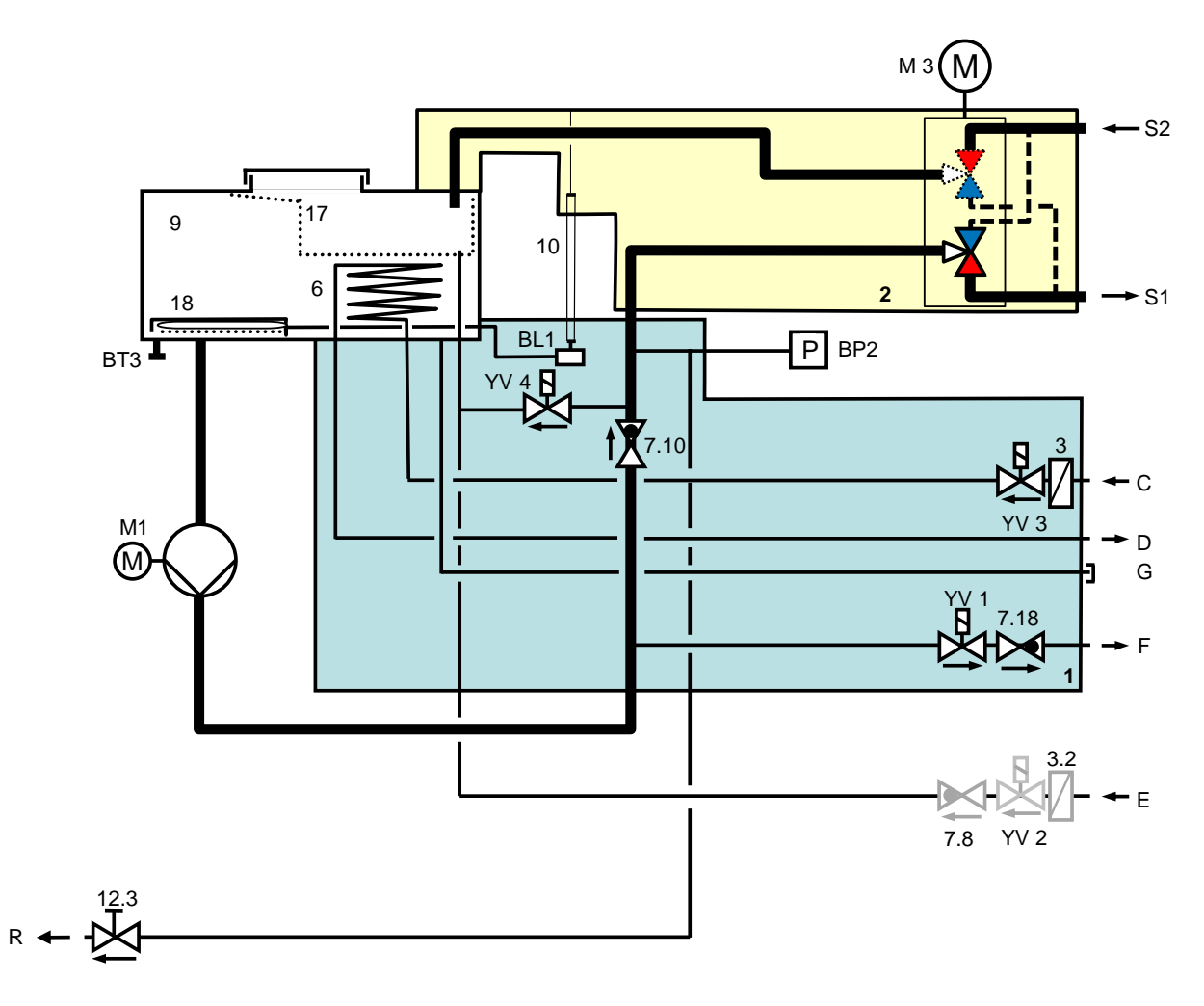

# 13.3 Komponentenanordnung

## Seitenansicht links

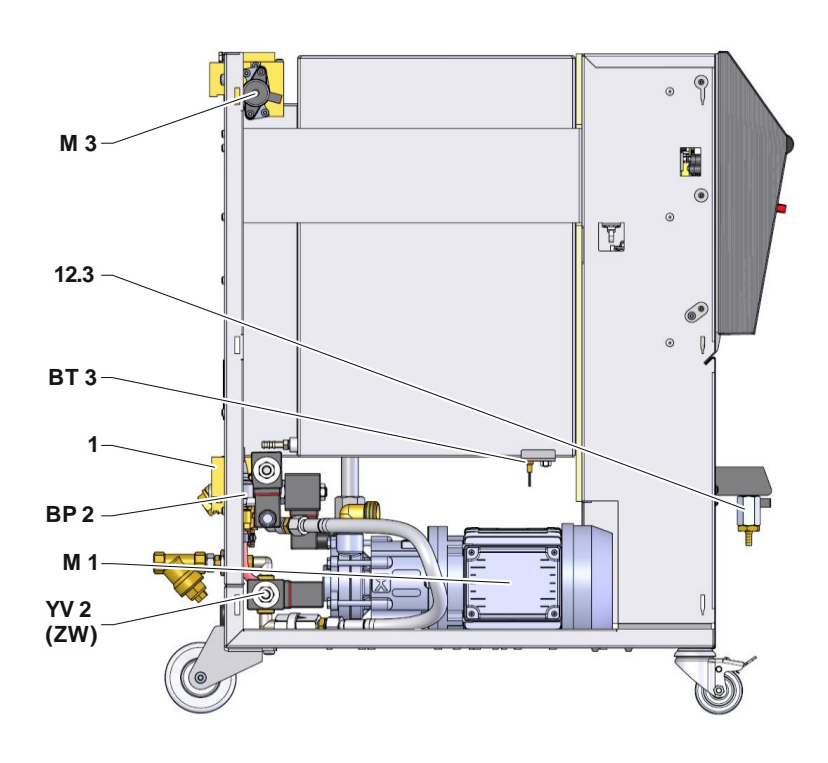

## Seitenansicht rechts

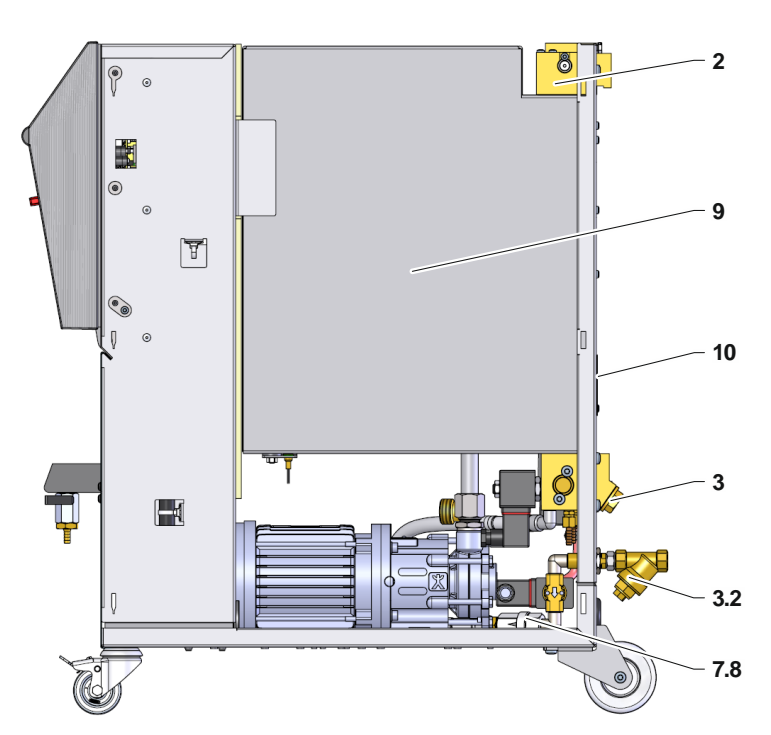

## Kaltwasser-Modul

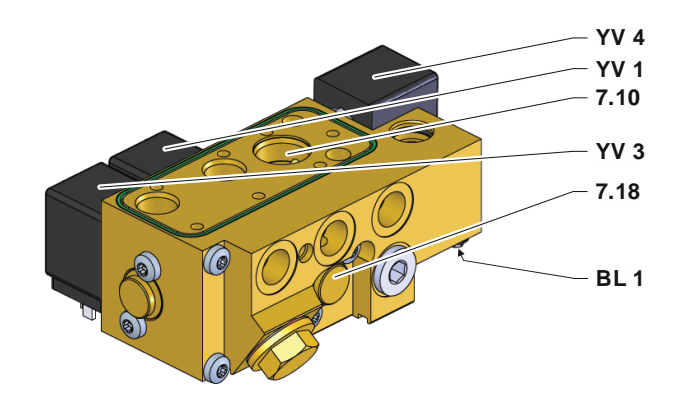

Tank

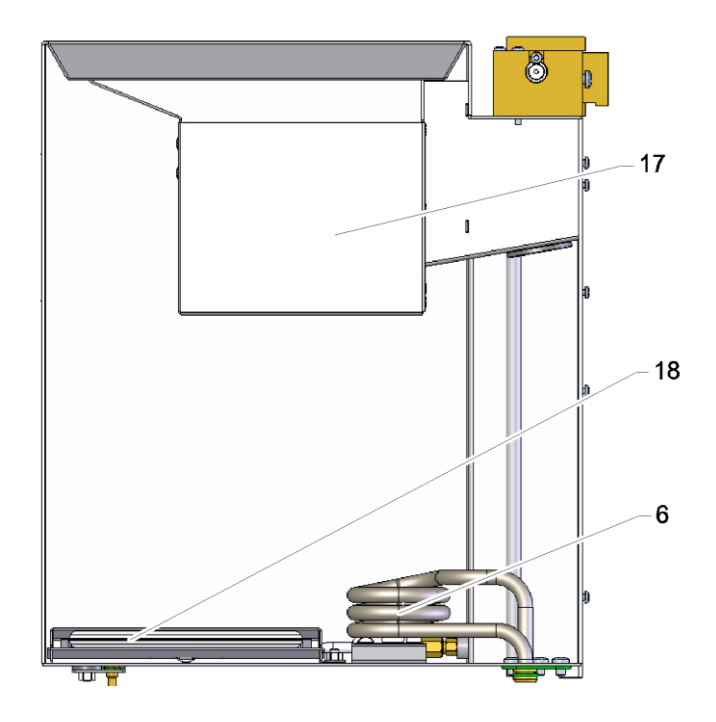

## Elektroteil

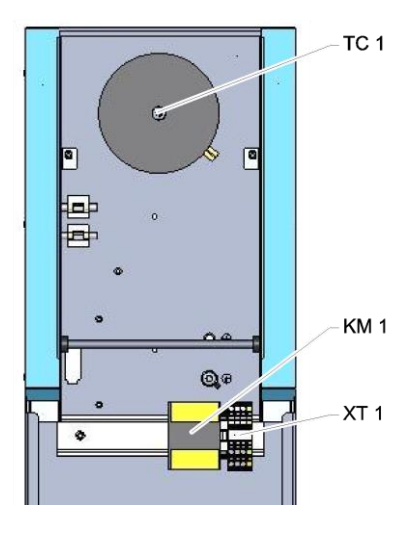

## Front

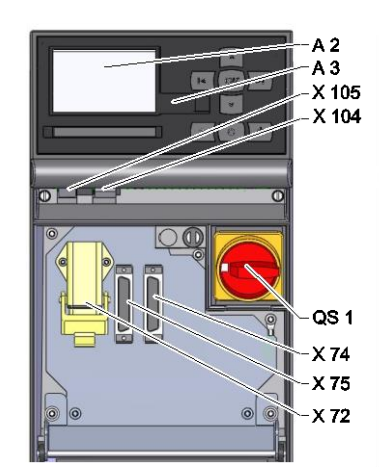

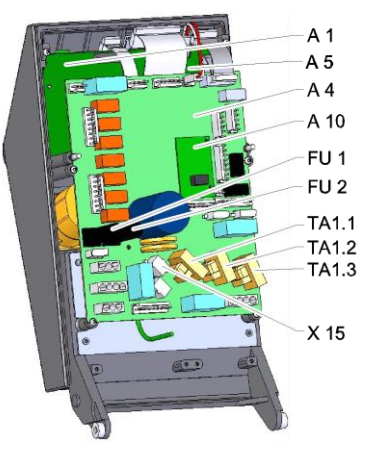

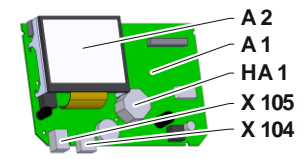

# 13.4 Legende

| KZ     | Bezeichnung                 | nur bei Ausführung |
|--------|-----------------------------|--------------------|
| S1     | Vorlauf                     |                    |
| S2     | Rücklauf                    |                    |
| С      | Kühlwasser Eingang          |                    |
| D      | Kühlwasser Ausgang          |                    |
| E      | Frischwasser Eingang        |                    |
| F      | Ablauf                      |                    |
| G      | Entleerung                  |                    |
| R      | Test                        |                    |
| 1      | Kaltwasser-Modul            |                    |
| 2      | Umschalt-Modul              |                    |
| 3      | Filter Kühlwasser-Eingang   |                    |
| 3.2    | Filter Frischwasser-Eingang |                    |
| 6      | Kühler                      |                    |
| 7.8    | Rückschlagventil Füllung    |                    |
| 7.10   | Rückschlagventil Vorlauf    |                    |
| 7.18   | Rückschlagventil Ablauf     |                    |
| 9      | Tank                        |                    |
| 10     | Füllstandsanzeige           |                    |
| 12.3   | Absperrventil Test          |                    |
| 17     | Filterkorb                  |                    |
| 18     | Füllstandsbehälter          |                    |
| A 1    | Steuerung USR-51            |                    |
| A 2    | Anzeige                     |                    |
| A 3    | Tastatur                    |                    |
| A 4    | Geräteplatine GIF-51        |                    |
| A 5    | Schnittstellenmodul DIGITAL | ZD                 |
| A 10   | Füllstandsmessplatine       |                    |
| BL 1   | Schallwandler Füllstand     |                    |
| BP 2   | Drucksensor Vorlauf         |                    |
| BT 3   | Temperaturfühler Tank       |                    |
| FU 1   | Sicherung 0,8 AT            |                    |
| FU 2   | Sicherung 0,8 AT            |                    |
| HA 1   | Hupe                        |                    |
| KM 1   | Hauptschütz                 |                    |
| M 1    | Hauptpumpe                  |                    |
| M 3    | Umschaltventil              |                    |
| Ν      | Netzanschlussleitung        |                    |
| QS 1   | Hauptschalter               |                    |
| TA 1.1 | Stromwandler 1              |                    |
| TA 1.2 | Stromwandler 2              |                    |
| TA 1.3 | Stromwandler 3              |                    |
| TC 1   | Transformator               |                    |

| KZ    | Bezeichnung                           | nur bei Ausführung |
|-------|---------------------------------------|--------------------|
| X 15  | Spannungsvorwahl                      |                    |
| X 72  | Stecker Alarmkontakt, Externsteuerung | ZB                 |
| X 74  | Steckdose Schnittstelle DIGITAL 1     | ZD                 |
| X 75  | Steckdose Schnittstelle DIGITAL 2     | ZD                 |
| X 104 | Steckdose USB- Host                   |                    |
| X 105 | Steckdose USB- Device                 |                    |
| XT 1  | Netzanschlussklemme                   |                    |
| YV 1  | Magnetventil Ablauf                   |                    |
| YV 2  | Magnetventil Füllung                  |                    |
| YV 3  | Magnetventil Kühlung                  |                    |
| YV 4  | Magnetventil Mischen                  |                    |

## Kabel zu Schnittstellen

# 14 Kabel zu Schnittstellen

# 14.1 Externsteuerung

|          |     | Alarm $\left\{ Unit ON / OFF \right\}$ |                     | -(1) -(2) -(3) -(4) -(5) -(5) -(7) -(7) -(7) -(7) -(7) | COM<br>NC<br>NO<br>GND<br>Unit ON / OFF<br>not used<br>Han 7D |
|----------|-----|----------------------------------------|---------------------|--------------------------------------------------------|---------------------------------------------------------------|
| Funktion |     |                                        | Kontakt             |                                                        | Belastung                                                     |
| Gerät    | EIN |                                        | Schliessen (Flanke) |                                                        | 5 VDC, 2 mA                                                   |

|              |     |                     | Bolaotang    |  |
|--------------|-----|---------------------|--------------|--|
| Gerät        | EIN | Schliessen (Flanke) | 5 VDC, 2 mA  |  |
|              | AUS | Öffnen (Flanke)     |              |  |
| Alarmkontakt |     |                     | 250 VAC, 4 A |  |

# 14.2 Serielle Datenschnittstellen

## Betrieb mit USR-Geräten

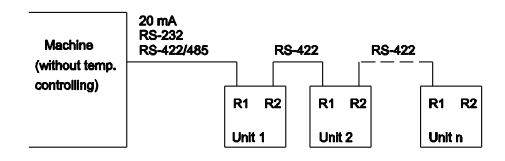

Betrieb mit USR und Regler Geräten

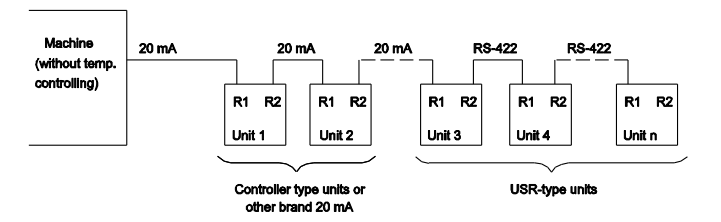

Verbindungskabel RS-422 (zwischen 2 USR-Geräten)

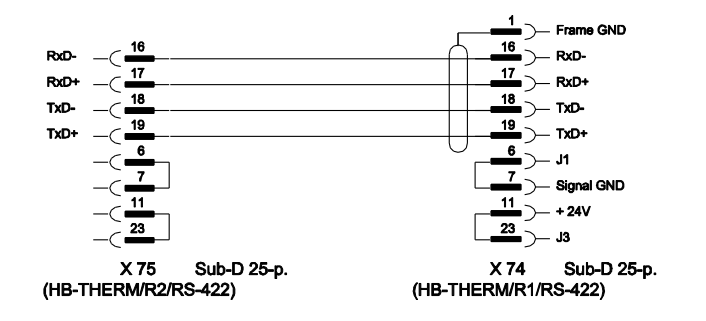

## Kabel zu Schnittstellen

#### 20 mA (Stromschlaufe)

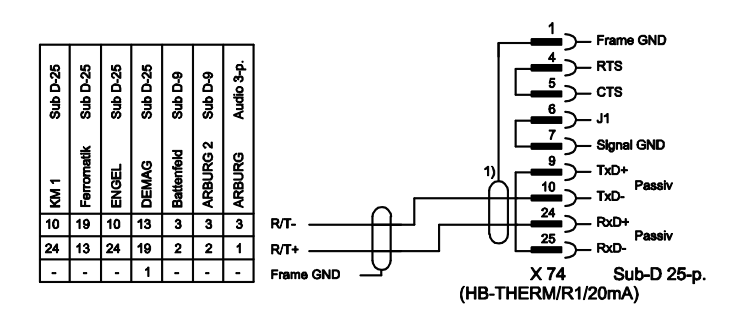

1) entfällt wenn Schirm auf Maschinenseite vorhanden ist

RS-232

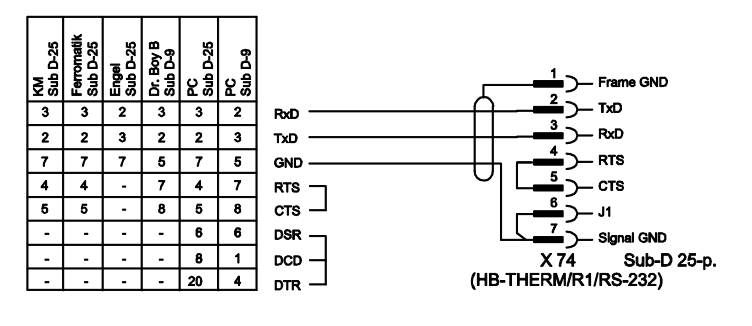

**RS-485** 

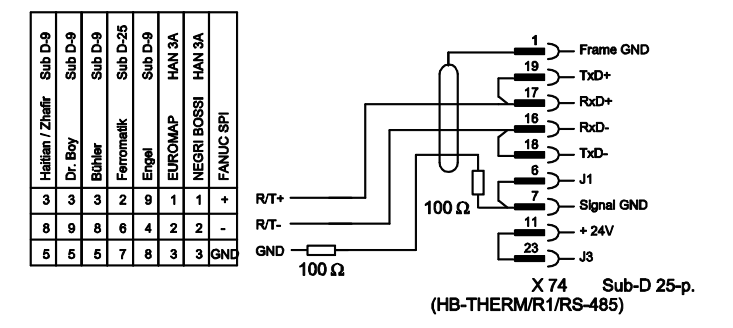